Sibylle Mühlke

# **Adobe Photoshop**

Das umfassende Handbuch

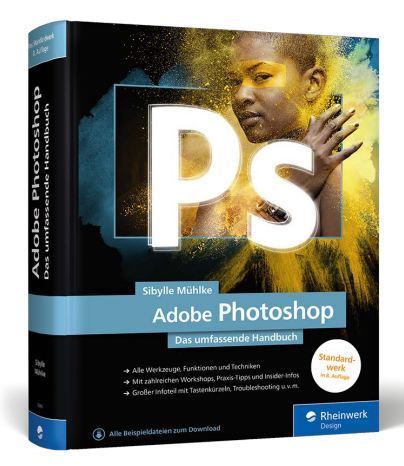

Sibylle Mühlke

# Adobe Photoshop Das umfassende Handbuch

1.177 Seiten, gebunden, 59,90 Euro ISBN 978-3-8362-6643-7

www.rheinwerk-verlag.de/4770

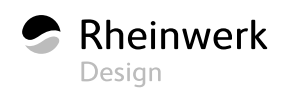

# Kapitel 13 Maskieren und Montieren

Wer an Photoshop denkt, denkt wohl auch an das Erstellen von Montagen und Collagen. Erfahren Sie hier alles über die relevanten Werkzeuge und die Arbeitspraxis.

# 13.1 Konzept und typische Anwendungszwecke von Masken

Ihren Ruf als eher schwieriges Photoshop-Instrument haben Masken, finde ich, völlig zu Unrecht. Wenn man einmal verstanden hat, wie sie funktionieren, kann man bald völlig frei mit Masken arbeiten und alle Vorzüge dieses flexiblen Arbeitsmittels ausspielen. Masken sind universell einsetzbar und für die professionelle Bildbearbeitung nahezu unentbehrlich.

- Mit Masken verfeinern Sie bestehende Auswahlen und erfassen so auch besonders diffizile Bildobjekte präzise.
- Mit einer Maske erstellte Auswahlen eignen sich auch für komplizierte Bildbearbeitungen, bei denen Korrekturen, Filter oder andere Werkzeuge in unterschiedlicher Dosierung auf verschiedene Bildbereiche angewendet werden, denn die Graustufen einer Maske werden als genau steuerbare »weiche Kanten« in eine Auswahl übernommen. Dadurch sind zum Beispiel sanfte, unmerkliche Übergänge zwischen bearbeiteten und unbearbeiteten Bildbereichen möglich.
- Bildteile lassen sich mit Ebenenmasken temporär ausblenden eine gute und flexible Alternative zur Arbeit mit Radiergummi und Entf-Taste oder und häufig die Grundlage von Montagen.

- Sie können weiche Überblendungen erstellen zwischen einzelnen Ebenen, zwischen ausgewählten und nicht ausgewählten Bereichen oder an Bildkanten.
- Sie können letzte Hand an Montagen legen.

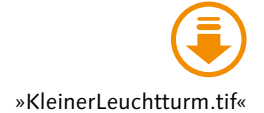

Sie können Masken auf normale Bildebenen, Smartobjekte und Textebenen anwenden, nicht jedoch auf Hintergrundebenen (sobald Sie eine Hintergrundebene mit einer Maske versehen, wird sie in eine normale Bildebene umgewandelt). Auch Ebenengruppen können Sie mit einer Maske versehen – selbst dann, wenn die darin enthaltenen Ebenen ihrerseits schon maskiert sind. Auf diese Art sind komplexe Kompositionen realisierbar. Bei Einstellungsebenen werden Masken serienmäßig »mitgeliefert«. Mit der Maske einer Einstellungsebene grenzen Sie die Korrektur schnell und effizient auf einen bestimmten Bildbereich ein. Ähnliches gilt für die Masken bei Smartfiltern.

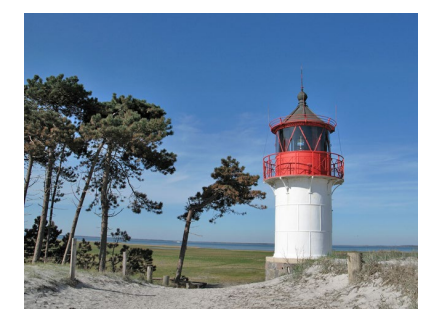

▲ Abbildung 13.1

Bei diesem Foto sollte die Sanddüne im Vordergrund eine etwas wärmere Farbe bekommen, ohne dass der Rest des Bildes verändert wird.

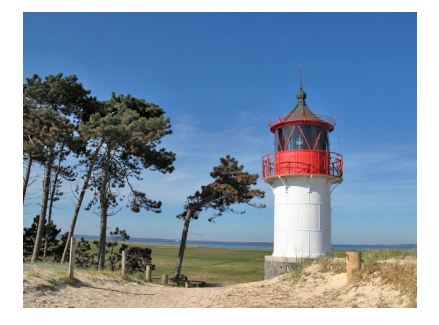

▲ Abbildung 13.2 Das Resultat der maskierten Einstellungsebene: Sand und Zaunpfähle haben einen warmen Gelbton bekommen, doch die übrigen Bildbereiche bleiben unverändert.

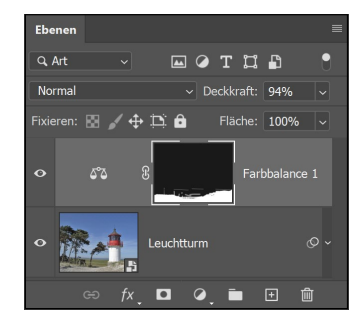

▲ Abbildung 13.3 Eine FARBBALANCE-Einstellungsebene ist die Lösung. Die Maske der Einstellungsebene – standardmäßig ist sie weiß – wurde hier mit Schwarz ausgepinselt. An diesen Stellen wirkt die Korrektur nicht auf das Bild.

### 13.1.1 Wie wirkt eine Maske?

Der Begriff der Maske kommt aus der Foto- und Repro-Technik. Früher wurde mit roten Folien gearbeitet, die mit einem Skalpell passgenau zugeschnitten und auf das Negativ gelegt wurden. Beim Ausbelichten ließen die so maskierten Bereiche kein Licht durch und blieben auf dem Positiv unsichtbar.

Die digitalen Masken in Photoshop funktionieren ähnlich. Sie setzen einen bestimmten Teil einer Ebene – eben die maskierten Bereiche – transparent, das heißt, die maskierten Teile werden ausgeblendet. Wenn sich eine weitere Ebene unterhalb der maskierten Ebene befindet, wird diese dann sichtbar. Diesen Effekt können Sie zwar auch mit dem einfachen Löschen von Bildpixeln erzielen, jedoch sind diese Bildbereiche dann unwiderruflich verloren. Eine Maske hingegen können Sie jederzeit wieder entfernen oder inaktiv setzen, und dann sind die ausgeblendeten Bildteile wieder zu sehen.

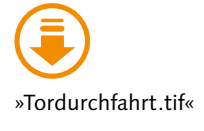

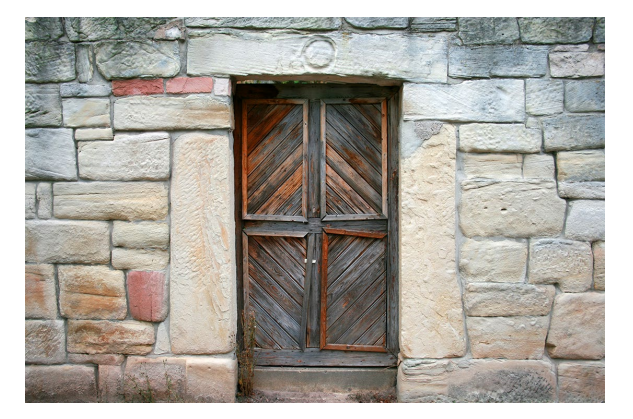

▲ Abbildung 13.4 Was mag sich hinter diesem Tor verbergen?

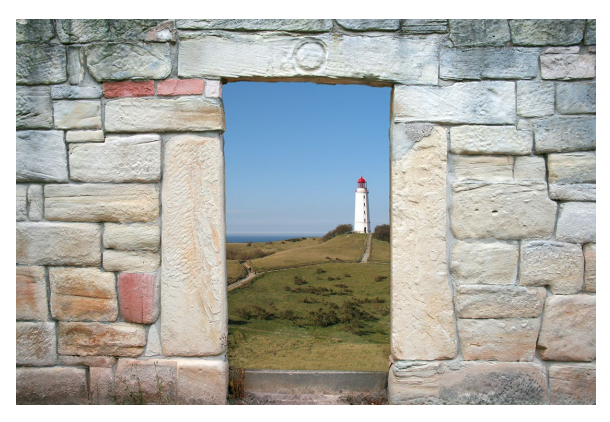

▲ Abbildung 13.5 Der Blick auf Dünen und Meer?

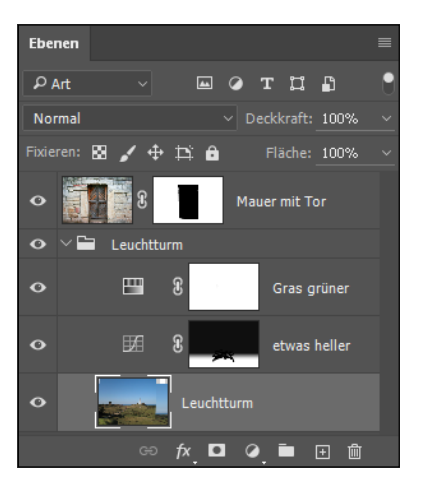

| Kanäle              |            |
|---------------------|------------|
| • RGB               | Strg+2     |
| • Rot               | Strg+3     |
| 👁 Grün              | Strg+4     |
| O Blau              | Strg+5     |
| Mauer mit Tor Maske | Strg+<     |
|                     | <b>+</b> 🛍 |

### A Abbildung 13.6

Der Ebenenaufbau, oben die Ebene mit Maske. Die in der Maskenminiatur schwarz dargestellten Bereiche sind ausgeblendet.

### Abbildung 13.7

Auch im Bedienfeld KANÄLE wird das Vorhandensein von Masken angezeigt.

Masken sind vielseitige Montagehelfer. Sind bestimmte Bildteile erst einmal mit Hilfe einer Ebenenmaske ausgeblendet, können Sie beliebige Bildmotive in der Ebene darunter positionieren und zeigen. Die untere Ebene dieses Bildes enthält den Leuchtturm – andere Elemente wären denkbar –, die obere Ebene eine Mauer mit Tor. Auf der oberen Ebene wurde eine Maske erstellt, die die hölzernen Torflügel ausblendet, aber die Mauer intakt lässt. Dort ist nun die obere Ebene ausgeblendet, und die Inhalte auf der Ebene darunter sind sichtbar. **Masken und Alphakanal |** Da Masken auf Alphakanälen basieren, kann die Intensität der Abdeckung in 256 (Grau-)Stufen variiert werden. Dadurch sind auch die schon erwähnten weichen, fließenden Übergänge möglich, und zwar mit mehr Kontrolle als bei der Auswahloption WEI-CHE KANTE. Masken bzw. Alphakanäle lassen sich außerdem mit fast allen Werkzeugen und Befehlen nachbearbeiten – so können Sie Ihre Ergebnisse immer neu variieren.

Wenn die maskierte Ebene im Ebenen-Bedienfeld markiert (aktiv) ist, wird im Kanäle-Bedienfeld die Maske angezeigt – natürlich als Alphakanal. Indem Sie auf das Augensymbol des Alphakanals klicken, blenden Sie die virtuelle »rote Maskenfolie« ein. Wenn Sie zusätzlich alle anderen Kanäle ausblenden, ist die Graustufendarstellung der Maske zu sehen.

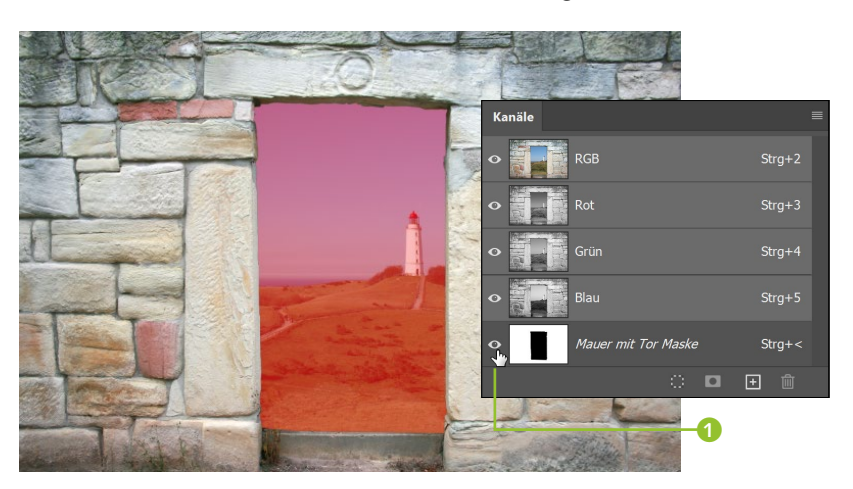

Abbildung 13.8 ► Das Aktivieren des Kanals ①

blendet im Bild eine Vorschau der virtuellen »Maskierungsfolie« ein. Rot mit 50%iger Transparenz, so wie hier zu sehen, ist der Standard.

> Auswahlen, Alphakanäle, die Quick Mask und Ebenenmasken sind eng miteinander verwandt: Auswahlen können die Basis von Masken sein, und aus Masken können Sie wiederum neue Auswahlen erstellen. Beide basieren auf Alphakanälen. Die Quick Mask ist nichts anderes als eine temporäre Maske mit einem temporären Alphakanal. Das hört sich hier noch arg theoretisch an, auf den folgenden Seiten werden Sie aber erfahren, wie sich alltägliche Photoshop-Aufgaben so leichter lösen lassen. Je sicherer Sie im Handling dieser Techniken sind, desto mehr Zeit sparen Sie bei kniffligen Arbeiten!

### 13.1.2 Bedeutung der Farben bei der Maskenanzeige

Rot? Schwarz? Weiß? Wer die Maskendarstellung in Photoshop durchschaut, hat schon gewonnen: Unsicherheit im Umgang mit Masken stiften die Farben, in denen Masken dargestellt werden und auch bearbeitet werden können. Daher hier nochmals in aller Deutlichkeit: Schwarz in der Ebenenmaskenminiatur im Ebenen- und Kanäle-Bedienfeld bedeutet, dass diese Bereiche maskiert sind. Die schwarze Maskierung bewirkt, dass die zugehörige Bildebene an diesen Stellen ausgeblendet wird.

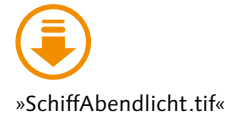

- Was in der Maskenminiatur weiß dargestellt wird, ist unmaskiert.
   Wo die Maske weiß ist, bleiben die Pixel der Bildebene sichtbar.
- Grauwerte in der Maske sorgen entsprechend ihrer Helligkeit für mehr oder weniger starke Transparenz der maskierten Ebene.

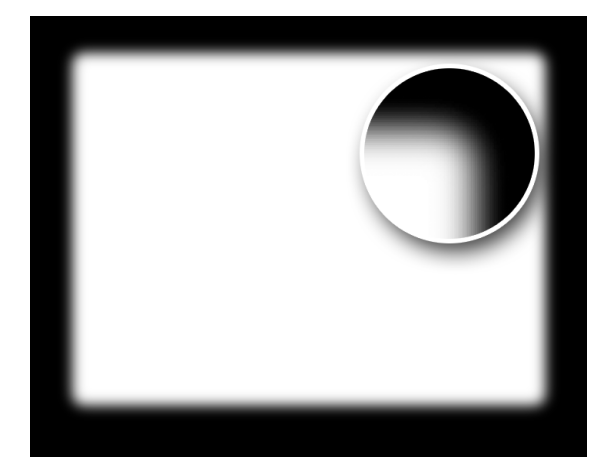

▲ Abbildung 13.9 Was bewirken die Maskenfarben? Schwarz deckt ab, Weiß lässt durch, Graustufen bilden sanfte Übergänge ...

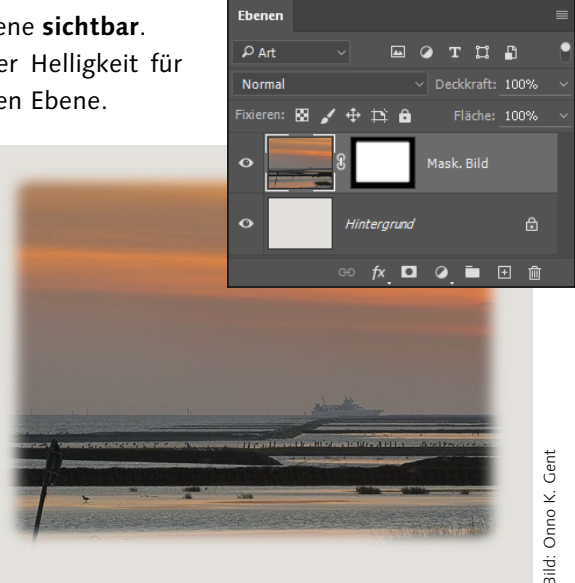

### Abbildung 13.10

... und sorgen für weich abgestufte Transparenz an den Bildkanten. Dadurch wird die hellgraue Hintergrundebene sichtbar.

- Maskierte (schwarze!) Bereiche erscheinen, wenn der Alphakanal mit der Maske eingeblendet ist, mit einer digitalen roten Folie überzogen. Die Folienfarbe können Sie ändern, aber Rot ist die der reprotechnischen Tradition geschuldete Standardeinstellung.
- Auswahlen können Sie nicht nur aus einer Quick Mask erstellen, sondern auch aus Ebenenmasken. Dabei wird aus den weißen, nicht maskierten Bereichen der Maske der Auswahlbereich erstellt. In der Maske weiß dargestellte Partien lassen sich also dann bearbeiten. Die maskierten – also schwarzen bzw. rot abgedeckten – Partien eines Bildes sind dann *nicht* ausgewählt und somit vor Bearbeitung geschützt.

### 13.1.3 Verschiedene Maskentypen: Pixel- und Vektormasken

Wenn Photoshop-Anwender von »Masken« reden, meinen sie fast immer jenen Maskentyp, der im offiziellen Adobe-Sprachgebrauch als »Ebenenmaske« bezeichnet wird. Es gibt jedoch noch einen weiteren Maskentyp: die Vektormasken. Jede Ebene kann mit zwei Masken versehen werden: jeweils einer Ebenen- und einer Vektormaske.

**Ebenenmasken** | Ebenenmasken sind pixelbasiert; sie können nicht nur Schwarz und Weiß, sondern insgesamt 256 Tonwertabstufungen (Grauwerte) enthalten. Sie sind der bei weitem am häufigsten eingesetzte Maskentyp und auch Hauptthema dieses Buchkapitels.

**Vektormasken** | Daneben gibt es jedoch auch Vektormasken. Auch sie werden auf Ebenen angewandt, und das Wirkprinzip ist dasselbe wie bei Ebenenmasken. Mit einem entscheidenden Unterschied: Nicht Pixel definieren die Maskenform, sondern Vektorinformationen. Daher lassen sich Vektormasken verlustfrei skalieren, denn sie sind auflösungsunabhängig (wie alle Vektorgrafiken). Bei Vektormasken gibt es nur klares Schwarz und Weiß. Graustufen, die sanfte Übergänge ermöglichen, erzielen Sie nur über den Umweg der Funktion WEICHE KANTE im Eigenschaften-Bedienfeld. Auch die Dichte von Vektormasken lässt sich regeln; andere Funktionen des Bedienfelds EIGENSCHAFTEN sind bei diesem Maskentyp nicht anwendbar. Manuell bearbeiten Sie Vektormasken mit den Formwerkzeugen (alle erreichbar mit dem Shortcut U) und den verschiedenen Zeichenstift-Werkzeugen [P].

### 13.2 Masken: Grundfunktionen und Befehle

Damit Sie sich bei der Arbeit mit Masken auf das Wichtigste – Ihr Bildmotiv – konzentrieren können, sollten Sie die Masken-Funktionen sicher beherrschen.

### 13.2.1 Ihre Maskentools

Funktionen und Befehle, um Masken zu kontrollieren und zu bearbeiten, finden Sie in den Bedienfeldern EBENEN, KANÄLE und EIGENSCHAFTEN.

Das klingt komplizierter, als es ist. In der Praxis lässt sich mit den drei Bedienfeldern gut arbeiten, und jeder Anwender findet für seine Maskenroutinen die Handgriffe, die am besten in seinen Workflow passen.

**Grundfunktionen des Eigenschaften-Bedienfelds |** Die eigentliche Stärke des Eigenschaften-Bedienfelds ist die Feinabstimmung von Masken. Es gibt jedoch auch einige Basisfunktionen.

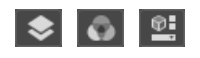

▲ Abbildung 13.11 Icons von Ebenen-, Kanal- und Eigenschaften-Bedienfeld

|    | Eigenschaften      | ≣                       |    |
|----|--------------------|-------------------------|----|
| 0- | Masken             |                         |    |
|    | Ebenenmaske        |                         | -2 |
|    | Dichte:            | 100%                    |    |
|    | Weiche Kante:<br>▲ | 0,0 Px                  |    |
|    | Verbessern:        | Auswählen und maskieren |    |
|    |                    | Farbbereich             |    |
|    |                    | Umkehren                | -3 |
|    |                    | ::: 🍫 🗢 🛍               |    |
|    |                    | 0000                    |    |

### Abbildung 13.12

Dieses Aussehen zeigt das Eigenschaften-Bedienfeld nur, wenn in der aktiven Bildebene eine Maske vorhanden ist. Ist das nicht der Fall, sind hier keine Funktionen sichtbar!

- Das Miniatur-Vorschaubild oben links 1 zeigt Ihnen, welche Maske aktuell ausgewählt ist – und auf welche Maske sich Ihre Einstellungen auswirken.
- Die Funktion der zwei Buttons oben rechts 2 ist variabel. Um sie zu verstehen, müssen Sie wissen, dass Sie eine Ebene mit zwei unterschiedlichen Masken versehen können: einer »normalen«, pixelbasierten Ebenenmaske und einer auf Vektorlinien basierenden Vektormaske. Oder auch nur einer von beiden. Hat die aktive Ebene bereits eine Ebenen- und Vektormaske, schalten Sie mit Hilfe der Buttons zwischen beiden Typen um und legen so fest, welche der Masken Sie verändern. Ist im Bild eine der beiden möglichen Masken vorhanden, erzeugen Sie durch Klicken eines der beiden Buttons den jeweils anderen Maskentyp (Ebenenmaske: <sup>10</sup>, Vektormaske: <sup>13</sup>). Sofern die aktive Ebene noch gar keine Maske hat, zeigt das Eigenschaften-Bedienfeld lediglich die Aufschrift KEINE EIGENSCHAFTEN und hat keine klickbaren Funktionen.
- Die kleinen Icons am Fuß des Bedienfelds übernehmen Grundfunktionen, die Sie alternativ auch mit dem Ebenen-Bedienfeld ausführen: das Löschen 
   4, Ein- und Ausblenden 
   5 und Anwenden 
   6 von Masken sowie das Erzeugen von Auswahlen aus Masken 
   7 (mehr dazu finden Sie in Abschnitt 13.3, »Ebenenmasken, Auswahlen und Kanäle«).
- Der Button UMKEHREN S vertauscht Schwarz und Weiß in der Maske und kehrt damit auch die Maskierwirkung um.

### 13.2.2 Masken erzeugen

Sie wissen nun, wie Masken funktionieren, und haben das Eigenschaften-Bedienfeld als Steuerzentrale für Masken kennengelernt. Höchste Zeit also, dass Sie erfahren, wie Sie Masken überhaupt anlegen.

**Weiße Maske |** Um eine ganz weiße, leere Maske zu erstellen, die nichts maskiert, muss die entsprechende Ebene im Bedienfeld aktiviert sein. Dann ...

- ► wählen Sie den Menübefehl EBENE EBENENMASKE ALLE EINBLENDEN
- oder klicken auf das Icon EBENENMASKE HINZUFÜGEN am unteren Rand des Ebenen-Bedienfelds.

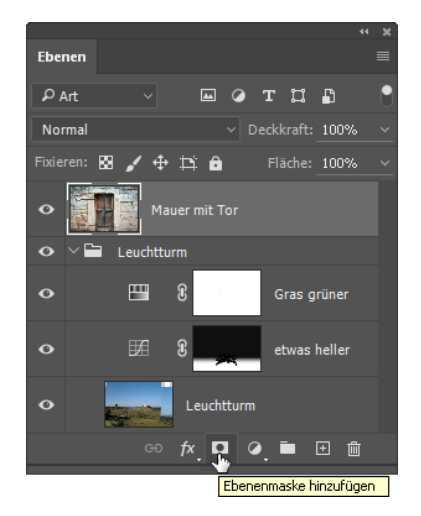

### Abbildung 13.13 ►

Erzeugen einer Ebenenmaske per Ebenen-Bedienfeld. Die Maske wird nun zur aktiven Ebene »Mauer mit Tor« hinzugefügt.

### Leeres Eigenschaften-Bedienfeld

Es ist nicht möglich, mit dem Eigenschaften-Bedienfeld auf Ebenen, die bisher keine Maske haben, eine neue Maske zu erzeugen – das Eigenschaften-Bedienfeld zeigt dann nur Informationen zur Bildebene. **Schwarze Maske |** Um eine komplett schwarze Maske, die die zugehörige Bildebene vollständig ausblendet, zu erstellen,

- ▶ wählen Sie im Menü Ebene Ebenenmaske Alle Ausblenden
- oder halten beim Klicken auf das jeweilige Masken-Icon im Ebenen-Bedienfeld Alt gedrückt.

Eine solche schwarze Maske verwenden Sie, wenn Sie nur kleine Partien der maskierten Ebene zeigen möchten. Es ist dann einfacher, diese Partien – durch Auftragen weißer Pixel auf die Maske – freizulegen, als umgekehrt große Bereiche der Maske durch schwarzen Farbauftrag deckend zu machen.

### 13.2.3 Maske aktivieren und bearbeiten

Wenn Sie eine Maske erzeugt haben, wollen Sie sie vermutlich noch anpassen. Oder Sie benötigen sie nicht mehr und möchten sie wieder lö-

schen? Egal, was Sie vorhaben: Sie müssen die Maske, die Sie bearbeiten wollen, zunächst auswählen (aktivieren). Das geht am schnellsten, indem Sie im Ebenen-Bedienfeld in die jeweilige Maskenminiatur klicken. Sofern im Ebenen-Bedienfeld bereits die Ebene mit der Maske gewählt ist, können Sie auch den Masken-Button des Eigenschaften-Bedienfelds nutzen, um die Maske zu aktivieren. In jedem Fall müssen Sie genau hinsehen, denn es ist in der Photoshop-Anzeige etwas schwierig festzustellen, ob nun die Ebene selbst oder die Ebenenmaske aktiv ist.

- Beachten Sie den schmalen Rand, der um die Miniatur entweder von Maske oder Ebene verläuft.
- ► Die Bildtitelleiste zeigt ebenfalls an, welches Element gerade aktiv ist.
- Sobald Sie die Ebenenmaske aktiviert haben, wechseln die Farbfelder in der Werkzeugleiste zu Graustufen, unabhängig davon, welche bunten Farben zuvor eingestellt waren.

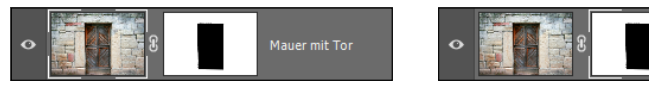

### ▲ Abbildung 13.14

Kleine Details in der Anzeige – große Wirkung: Hier ist die Ebene aktiviert ...

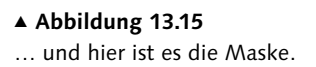

**Funktionen fürs Masken-Feintuning** | Das Eigenschaften-Bedienfeld ist ein unschätzbarer Helfer, um **bestehende Masken nachzubearbeiten**. Zum größten Teil kennen Sie die Funktionen schon aus anderen Zusammenhängen. Das Besondere ist, dass sie auch auf Masken angewandt werden. So steuern Sie ganz einfach die Deckkraft der Maske. Die Konturen von Masken lassen sich in kurzer Zeit haargenau anpassen, Farbbereiche des Bildes können Sie mit wenigen Klicks zu den maskierten Bereichen hinzufügen oder von ihnen ausschließen. Der größte Vorteil: Die Anwendung ist flexibel. In Abschnitt 13.4, »Masken zerstörungsfrei nachbearbeiten«, erfahren Sie darüber mehr.

Nachbearbeitung mit anderen Tools | Überdies lassen sich Masken mit vielen Photoshop-Werkzeugen bearbeiten. Am häufigsten werden Masken mit dem Pinsel B searbeitet, meist für Detailkorrekturen oder Masken, die sich nicht so komfortabel mit der Farbbereich-Funktion erzeugen lassen wie im Beispiel weiter unten. Sie können aber auch mit dem Verlaufswerkzeug G oder mit Filtern arbeiten. Werkzeuge zur Steigerung des Kontrasts, etwa Abwedler 2 und Nachbelichter (beide: 0) oder der Menübefehl HELLIGKEIT/KONTRAST (unter BILD • KORREKTUREN), werden ebenfalls recht häufig genutzt, zum Beispiel, wenn es darum geht, aus einem duplizierten Bildkanal eine Maske zu

### Zum Weiterlesen

Einen ausführlichen Workshop für kreative **Maskenbearbeitung mit Pinseln** können Sie auf der Katalogseite zum Buch unter *www. rheinwerk-verlag.de/4042* herunterladen. Adobe Photoshop Soll die Maske vor dem Löschen auf die Ebene angewendet werden? Anwenden Abbrechen Löschen

▲ Abbildung 13.16 Maske per Papierkorb-Icon löschen

Nicht wieder anzeiger

### Maskenansicht bei deaktivierter Maske

Durch die »Folie« hindurch sind die Bildteile, die Sie maskieren, weiterhin sichtbar. Das ist besonders dann interessant, wenn Sie zusätzlich die Maske deaktivieren – dann können Sie die Präzision der Maske an besonders kritischen Stellen gut überprüfen. machen. Werkzeuge wie der Weichzeichner Alssen sich zur Nachbearbeitung von Maskenkonturen ebenfalls gewinnbringend anwenden. Und Auswahlen sind, als nahe Verwandte der Masken, ohnehin unentbehrlich. Prinzipiell sind aber Ihrer Kreativität keine Grenzen gesetzt!

### 13.2.4 Masken löschen oder anwenden

Um eine Maske endgültig zu löschen,

- nutzen Sie am schnellsten den Papierkorb des Ebenen-Bedienfelds. Ziehen Sie die Maske einfach darauf. Wenn Sie eine Maske so löschen, fragt Photoshop Sie, ob sie zuvor angewendet werden soll also maskierte Ebenenpixel gelöscht werden sollen.
- Auch das Eigenschaften-Bedienfeld verfügt über einen solchen Löschen-Button. Sie müssen die Maske zuvor im Ebenen-Bedienfeld aktivieren, damit der Button funktioniert.
- Im Masken-Kontextmenü des Ebenen-Bedienfelds steht ein Löschbefehl zur Verfügung. Sie erreichen ihn per Rechtsklick auf die Maskenminiatur. Mit diesem Löschbefehl wird ohne Nachfrage gelöscht.

Maske anwenden | Der Kontextmenübefehl EBENENMASKE ANWENDEN löscht die Maske ebenfalls aus dem Bild – allerdings auch die von ihr abgedeckten Pixel. Dieser Schritt ist dann unwiderruflich. Auch das Eigenschaften-Bedienfeld verfügt über einen entsprechenden Befehls-Button , mit dem Sie die Maske und die von ihr abgedeckten Bildpixel endgültig löschen.

### 13.2.5 Zwischen Ansichtsmodi wechseln

Für die tägliche Arbeit ist der flüssige Wechsel zwischen den verschiedenen Farbdarstellungen, den Ansichtsmodi, von Masken wichtig. Insbesondere dann, wenn Sie Masken mit weichen Verläufen anlegen, um auf dieser Basis Auswahlen zu erstellen, oder wenn Sie sehr detailreiche Bildbereiche maskieren, um sie auszublenden – beides sind recht häufige Arbeitsmittel –, sind **Maskierungs»folie**« und **Graustufenansicht** hilfreich. Denn den Ameisenstraßen-Auswahllinien sehen Sie bekanntlich nicht an, ob eine Auswahl weich oder scharf umrissen ist. Die Maskenfolie jedoch stellt das dar, indem sie mehr oder weniger stark deckt. Bei Arbeiten am Detail brauchen Sie einfach viel Kontrolle und sollten immer wieder zwischen verschiedenen Ansichten hin und her schalten.

**Graustufenansicht |** Wenn Sie in die Maskenminiatur klicken und dabei Alt drücken, wird die Graustufenansicht der Maske sichtbar. **Maskierungs**»folie« | Wenn Sie in die Maskenminiatur klicken und dabei <a>+Alt</a> drücken, wird die Maskenansicht eingeblendet, die an die farbige Maskierungsfolie analoger Reprotechnik erinnert. Sie lässt das Motiv durchscheinen.

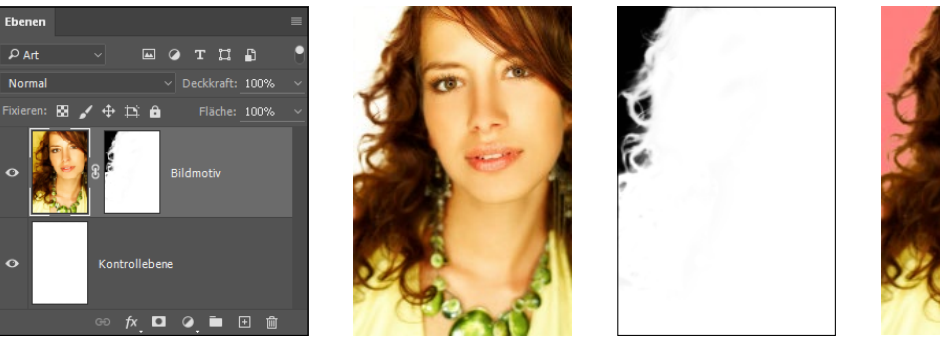

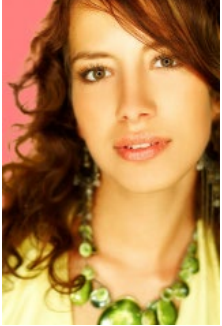

### ▲ Abbildung 13.17

Die Ausgangsdatei, rechts davon die Graustufenansicht der maskierten Ebene und die Ansicht mit farbiger Überlagerung.

Maskenwirkung temporär ausschalten | Ein Klick in die Maskenminiatur des Ebenen-Bedienfelds mit gehaltener → -Taste deaktiviert die Maske und zeigt die Ebene im Originalzustand bzw. aktiviert die Maske erneut. Auch das Eigenschaften-Bedienfeld enthält einen Button zum Ausblenden der Maske. Alternativ nutzen Sie das Kontextmenü des Ebenen-Bedienfelds; Sie erreichen es per Rechtsklick auf die Maskenminiatur. Dort wählen Sie den Befehl EBENENMASKE DEAKTIVIEREN/ AKTIVIEREN.

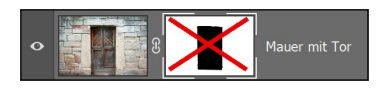

▲ Abbildung 13.18 Anzeige einer deaktivierten Maske im Ebenen-Bedienfeld

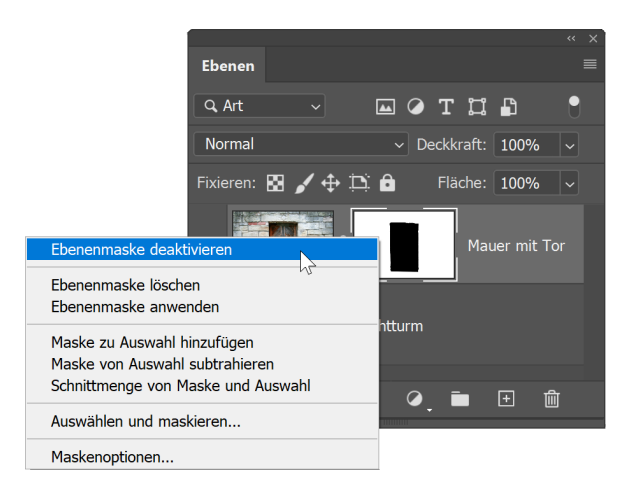

### ▲ Abbildung 13.20

Das Masken-Kontextmenü (Rechtsklick auf die Maskenminiatur) des Ebenen-Bedienfelds. Dort finden Sie alle wichtigen Befehle zum schnellen Zugriff.

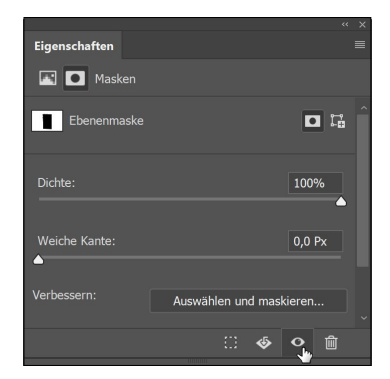

▲ Abbildung 13.19 Maske im Eigenschaften-Bedienfeld deaktivieren. Die Maske müssen Sie zuvor auswählen.

| Was wollen Sie tun?                     | Windows                                                                          | Мас                                                                            |
|-----------------------------------------|----------------------------------------------------------------------------------|--------------------------------------------------------------------------------|
| weiße Maske erstellen                   | im Ebenen-<br>Bedienfeld                                                         | im Ebenen-<br>Bedienfeld                                                       |
| schwarze Maske<br>erstellen             | • + Alt im Ebenen-<br>Bedienfeld                                                 | + Alt im Ebenen-<br>Bedienfeld                                                 |
| Graustufenansicht der<br>Maske anzeigen | Alt)+ Klick auf die<br>Maskenminiatur                                            | Alt)+ Klick auf die<br>Maskenminiatur                                          |
| Maskierungsfolie<br>anzeigen            | ♦ + Alt + Klick auf<br>die Maskenminiatur                                        |                                                                                |
| Maskenwirkung<br>temporär ausschalten   | <ul> <li>         → + Klick auf die     </li> <li>Maskenminiatur     </li> </ul> | <ul> <li>         → + Klick auf die         Maskenminiatur         </li> </ul> |
| Maske als Auswahl<br>laden              | Strg)+ Klick auf die<br>Maskenminiatur                                           | cmd)+ Klick auf die<br>Maskenminiatur                                          |
| Maskenoptionen<br>aufrufen              | Rechtsklick auf die<br>Maskenminiatur und<br>Maskenoptionen                      | Rechtsklick auf die<br>Maskenminiatur und<br>Maskenoptionen                    |

**Tabelle 13.1** Wichtige Tastenkürzel für die Arbeit mit Masken

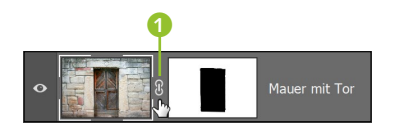

▲ Abbildung 13.21 Das Kettensymbol ① zwischen Ebenen- und Maskenminiatur ist gleichzeitig Schaltfläche, um die Verbindung zu lösen.

### 13.2.6 Verbindung von Ebene und Maske

Normalerweise sind Ebene und Maske fest miteinander verknüpft. Wenn Sie die Ebene an eine andere Stelle des Bildes bugsieren, bewegt sich die Maske mit, und wenn Sie die Ebene transformieren, wird auch die Maske transformiert. Diese Verbindung lässt sich jedoch auch aufheben. Dann können Sie Ebene und Maske unabhängig voneinander verschieben und transformieren. Klicken Sie einfach im Ebenen-Bedienfeld auf das Kettensymbol zwischen Masken- und Ebenenminiatur, um die Verbindung zu lösen. Ein erneuter Klick stellt die Verbindung wieder her.

### 13.2.7 Befehle für Vektormasken

Wer Bildausschnitte auf Vektorbasis braucht, wird in den meisten Fällen wohl eine Formebene einsetzen. Für Spezialfälle hat Photoshop jedoch immer noch Vektormasken im Programm. Wenn diese Maske nicht nur einfach weiß oder schwarz sein soll – also nichts oder die gesamte Ebene maskiert –, sondern einen durch Vektorlinien umrissenen Teilbereich der Ebene maskiert, gehen Sie am besten so vor:

1. Aktivieren Sie die Ebene, die maskiert werden soll. Das kann auch eine Pixelebene sein!

- 2. Erzeugen Sie einen Pfad, mit dem die Maskenkonturen gekennzeichnet werden.
- 3. Wählen Sie den Befehl Ebene Vektormaske Aktueller Pfad.
- 4. Nun zeigt die Maske nur den Ebeneninhalt innerhalb der Pfadkontur.

Wenn auf einer Ebene bereits eine Ebenenmaske vorhanden ist und Sie erneut auf das Icon MASKE HINZUFÜGEN **D** klicken, wird ebenfalls eine Vektormaske angelegt. Die Ebene trägt dann zwei Masken: eine Ebenen- und eine Vektormaske.

**Vektormasken entfernen oder deaktivieren** | Die anderen Befehle zum Entfernen und (De-)Aktivieren von Vektormasken sollten Ihnen nach der Lektüre dieses Kapitels keine Schwierigkeiten bereiten. Sie sind weitestgehend identisch mit den Befehlen zur Verwaltung von pixelbasierten Masken.

**Vektor- in Pixelmaske verwandeln |** Interessant ist die Möglichkeit, eine Vektor- in eine Ebenenmaske umzuwandeln. Dazu klicken Sie auf EBENE • RASTERN • VEKTORMASKE. Dieser Befehl ist nicht umkehrbar.

### 13.3 Ebenenmasken, Auswahlen und Kanäle

Der Sinn einer Maske ist es, Teile einer Ebene auszublenden. Die ausschließlich weißen oder schwarzen, nichts oder alles abdeckenden Masken, die sich mit den Menü- und Bedienfeldbefehlen erzeugen lassen, erfüllen diese Anforderung natürlich nicht. Sie müssen festlegen, welche Bildteile maskiert werden sollen, beispielsweise indem Sie zunächst eine passende Auswahl und dann eine Maske erstellen. Adobe bietet dazu viele passende Befehle an.

### 13.3.1 Auswahlen als Grundlage von Maskenkonturen

Wenn im Bild bereits Auswahlen aktiv sind, werden sie beim Anlegen einer neuen Maske einbezogen. Üblicherweise sind dann die ausgewählten Bildteile nicht maskiert, sie bleiben also sichtbar. Bildpartien, die außerhalb der Auswahl lagen, werden durch die Maske ausgeblendet. Es gibt jedoch noch darüber hinausgehende Steuerungsmöglichkeiten.

Auswahl ein- und ausblenden | Die Menübefehle EBENE • EBENEN-MASKE • AUSWAHL EINBLENDEN und AUSWAHL AUSBLENDEN sind nur zugänglich, wenn im Bild bereits eine Auswahl vorhanden ist. AUSWAHL EINBLENDEN maskiert den *nicht* ausgewählten Teil des Bildes, **lässt also die Bildbereiche innerhalb der Auswahl stehen** und blendet den Rest aus. AUSWAHL AUSBLENDEN maskiert den Auswahlbereich und blendet ihn aus. Hier bleibt der nicht ausgewählte Teil des Bildes sichtbar.

### Schwarz und Weiß vertauschen

Manchmal hat man eine Maske mit den passenden Umrissen, doch die Abdeckwirkung ist genau entgegengesetzt zum gewünschten Ergebnis. Dann invertieren Sie die Maskenfarben einfach. Dazu aktivieren Sie die Maske und wählen BILD • KORREKTUREN • UMKEHREN oder Strg/cmd+I. Schon sind Schwarz und Weiß vertauscht!

### Zum Nachlesen

### Zum Weiterlesen

Auf der Website zum Buch (https://www.rheinwerk-verlag. de/4042) finden Sie einen Schrittfür-Schritt-Workshop, in dem ich erkläre, wie Sie mit der **Kombi**nation Auswahlen und Masken arbeiten. Invertierte Maske erzeugen | Wenn Sie beim Klick auf das Masken-Icon im Ebenen-Bedienfeld zusätzlich Alt drücken, während im Bild eine Auswahl aktiv ist, wird das gewohnte Verfahren umgekehrt. Das heißt, dann wird der nicht ausgewählte Teil gezeigt, und ausgewählte Bereiche werden maskiert und ausgeblendet.

**Ebenenmaske und Auswahl verrechnen |** Zudem können Sie eine Ebenenmaske in eine bereits vorhandene aktive Auswahl einrechnen lassen. Im Masken-Kontextmenü finden Sie die Befehle Maske zu Auswahl HINZUFÜGEN, MASKE VON AUSWAHL SUBTRAHIEREN und SCHNITTMENGE VON MASKE UND AUSWAHL – mit diesen Befehlen legen Sie fest, in welcher Art und Weise die Auswahl der Maske zugeschlagen wird. Diese Technik wird bisweilen angewendet, um Bildkorrekturen in unterschiedlich starker Dosierung auf verschiedene Bildpartien anzuwenden.

### 13.3.2 Auswahl aus einer Maske erzeugen

Masken werden oft benutzt, um besonders diffizil konturierte Auswahlen zu erstellen, oder dienen als Grundlage von Auswahlen, die unterschiedlich stark auf verschiedene Bildteile wirken. Dank der 256 Graustufen, die eine Maske annehmen kann, ist hier ein sehr differenziertes Arbeiten möglich, denn Graustufen des Kanals werden bei der Auswahl als weiche Kanten berücksichtigt!

- Um aus einer Maske eine aktive Auswahl zu machen, genügt ein Klick bei gehaltener <u>Strg</u>- bzw. <u>cmd</u>-Taste auf die Miniatur der Ebenenmaske.
- Auch einen Alpha- oder beliebigen anderen Bildkanal können Sie auf diese Art als Auswahl laden. Dazu benutzen Sie die Schaltfläche KA-NAL ALS AUSWAHL LADEN , die Sie am Fuß des Kanäle-Bedienfelds oder des Eigenschaften-Bedienfelds finden.

### 13.3.3 Aus einem Kanal eine Ebenenmaske machen

Man könnte sagen, dass eine Ebenenmaske eine komfortablere, leicht bedien- und kontrollierbare Version eines Alphakanals ist, der auf eine Ebene angewandt wird. Mit einem kleinen Umweg können Sie auch aus einem beliebigen Kanal oder Alphakanal eine Ebenenmaske machen. Dazu laden Sie zunächst den Kanal als Auswahl, wechseln dann in das Ebenen-Bedienfeld und erzeugen eine Ebenenmaske.

### 13.4 Masken zerstörungsfrei nachbearbeiten

In vielen Fällen sind auf Auswahlen basierende Masken nicht exakt genug und müssen nachgearbeitet werden. Insbesondere, wenn die maskierte Ebene freigestellt oder Teil einer Montage werden soll, sind die Ansprüche an eine Ebenenmaske hoch. Das Bedienfeld EIGENSCHAFTEN bietet verschiedene hilfreiche Funktionen, mit denen Sie die Maske zerstörungsfrei – also jederzeit veränderbar – anpassen können.

### 13.4.1 Transparenz mit dem »Dichte«-Regler steuern

Zwei Regler stehen im Eigenschaften-Bedienfeld zum schnellen Zugriff zur Verfügung. Der obere heißt DICHTE (). Mit ihm steuern Sie, wie dunkel das Schwarz der Maske erscheint und damit, wie stark die Maske die maskierte Ebene abdeckt.

Darunter findet sich der Regler WEICHE KANTE 2, mit dem sich die Maskenkonturen weichzeichnen lassen (mehr dazu in Abschnitt 13.4.2, »Konturbereiche von Masken nachbessern«).

Das Prinzip ist nicht neu: Schwarze Maskenbereiche decken die Ebenen vollständig ab, graue Maskenteile machen Bildebenen leicht transparent oder reduzieren die Korrekturwirkung von Einstellungsebenen (anstatt sie ganz aufzuheben). Neu ist, dass Sie diesen Effekt nun über den Regler stufenlos regulieren und jederzeit ändern können.

Einige Vergleichsbilder machen die Wirkung des Sliders DICHTE im Eigenschaften-Bedienfeld anschaulich. Dazu nutze ich nochmals den kleinen Leuchtturm vom Kapitelanfang (Abbildungen 15.23 bis 15.28). Die Korrekturwerte habe ich für die Abbildungen hier stark überhöht, damit der Effekt besser zu erkennen ist.

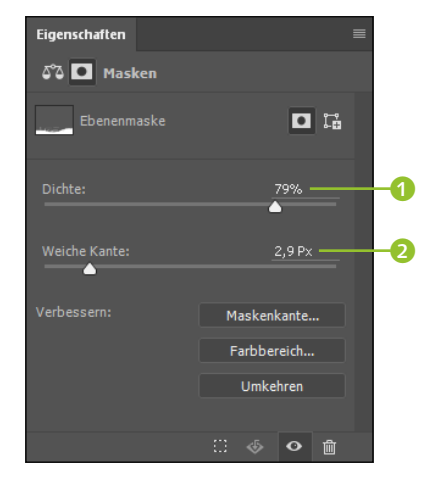

### ▲ Abbildung 13.22

Das Eigenschaften-Bedienfeld ist die erste Anlaufstelle, wenn Sie eine Maske nachbearbeiten.

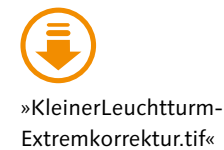

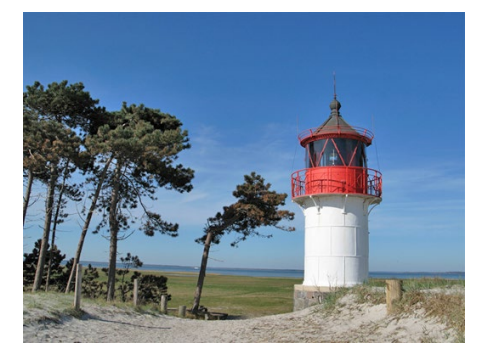

Abbildung 13.23
 Das Originalbild – ganz ohne
 Korrekturen

Dem Ausgangsbild wird nun eine stark gelb färbende Einstellungsebene FARBBALANCE hinzugefügt. Mittels Maske wird die Wirkung dieser Einstellungsebene zunächst auf den Sandstrand im Vordergrund sowie auf die Zaunpfähle und einige andere Details eingegrenzt. Die DICHTE der Maske beträgt 100%.

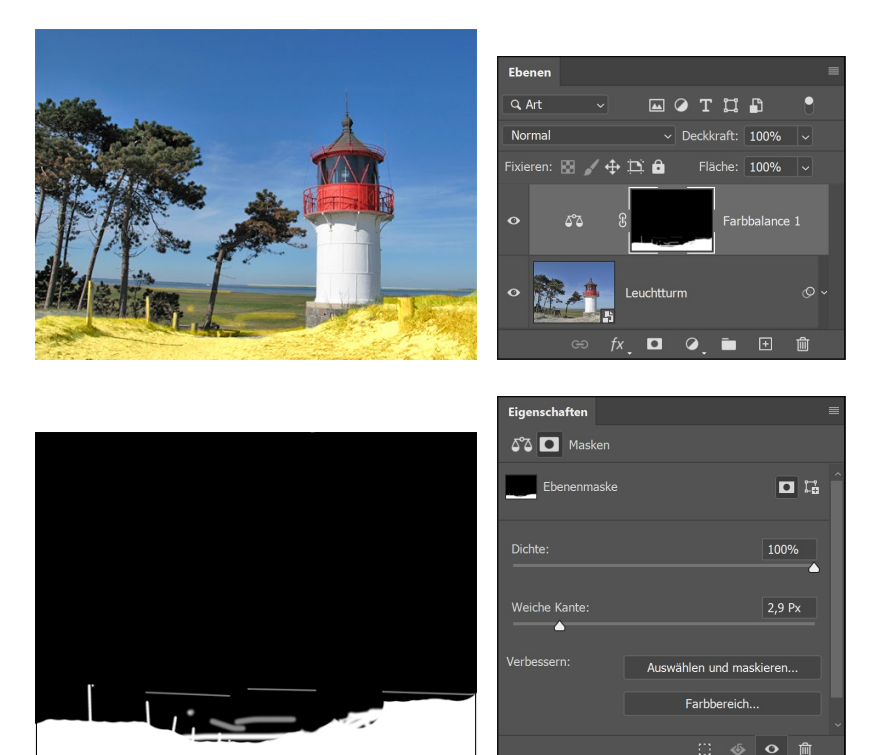

# Abbildung 13.24 ►

Dem Bild wird eine stark färbende Einstellungsebene FARBBALANCE hinzugefügt. Durch die nur partiell durchlässige Maske wirkt diese zunächst nur auf den Vordergrund.

### Abbildung 13.25 ►

So sieht die Maske mit DICHTE 100% aus – Schwarz und Weiß, bei den Details einige Grautöne.

### Abbildung 13.26 ►

Die Dichte der Maske wurde heruntergesetzt, die Deckkraft auch der schwarzen Maskenanteile ist geringer. Dadurch wird der Gelbstich im gesamten Bild sichtbar. Im Bildhintergrund – der immer noch durch die Maske verdeckt ist – erscheint er weniger stark als im unmaskierten Vordergrund. Der Kontrast zwischen den nicht maskierten, verfärbten Bildteilen einerseits und den maskierten, nicht verfärbten Bereichen andererseits ist sehr deutlich. Doch was passiert, wenn die DICHTE der Maske auf 50 % oder noch weiter herabgesetzt wird?

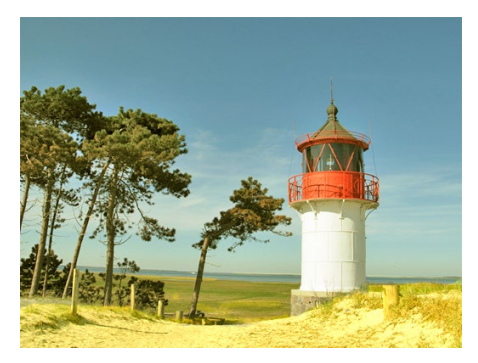

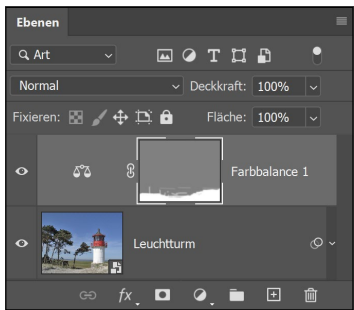

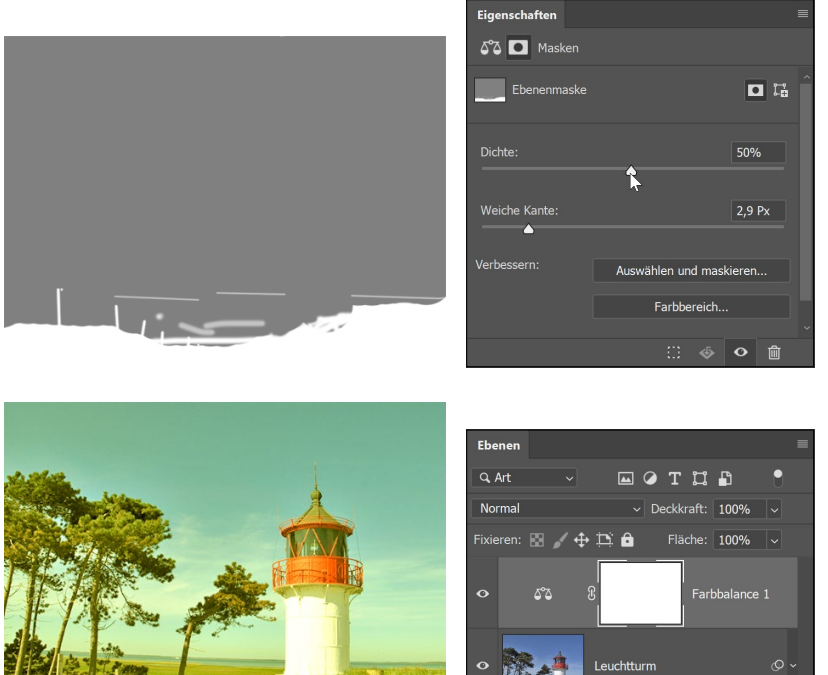

### Abbildung 13.27

Die Maske bei 50% DICHTE. Aus Schwarz wurde Grau – und das ist dafür verantwortlich, dass die färbende Wirkung der Einstellungsebene auch in den maskierten Teilen zum Tragen kommt (wenn auch in abgeschwächter Form).

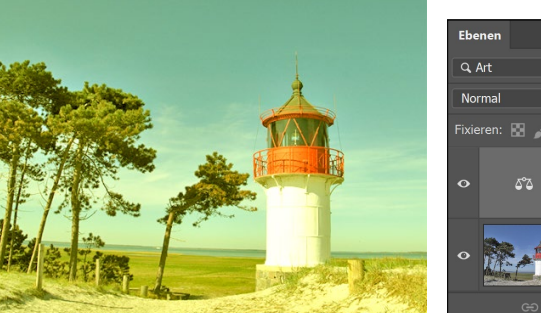

### Abbildung 13.28

Die Dichte der Maske wurde auf 0% gesetzt. Die Einstellungsebene kann nun in allen Bereichen gleich stark wirken, das Beispielbild erscheint überall stark verfärbt.

Mit solchen Extremwerten wie in unserem Beispiel werden Sie in der Praxis wohl eher selten arbeiten - diese dienten lediglich der Demonstration. Im Normalfall nutzen Sie die Funktion DICHTE eher zum feinen Nachjustieren der Maskenwirkung.

.

Einschränkungen der Dichte-Einstellung | Allerdings müssen Sie beachten, dass es bei einer Maske, deren DICHTE-Wert mit dem Eigenschaften-Bedienfeld gesenkt wurde, auch nachträglich nicht mehr möglich ist, auf das Maskengrau voll deckendes Schwarz aufzubringen - weder mit dem Pinsel noch mit anderen Maßnahmen. Und Auswahlen, die Sie aus solchen Masken erzeugen, sind ebenfalls in der Wirkung reduziert, vergleichbar mit einer global wirksamen »weichen Auswahlkante«.

Der Korrekturbefehl »Helligkeit/Kontrast« als Alternative | Der Korrekturbefehl Helligkeit/Kontrast (unter Bild • Korrekturen) kann die Wirkung von Masken insgesamt verschärfen oder abmildern. Er macht aus Schwarz und Weiß Grautöne oder aus Graustufen Schwarz und Weiß. Anders als der DICHTE-Slider ist der Befehl BILD • KORREKTUREN • HELLIGKEIT/KONTRAST auch in der Lage, das Maskenweiß zu verändern.

Und wenn Sie mit dieser Funktion arbeiten, können Sie graue Maskenbereiche wieder mit Schwarz überpinseln - etwa, um einzelne De-

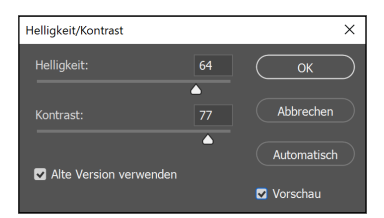

▲ Abbildung 13.29 Aktivieren Sie die Option FRÜHE-REN WERT VERWENDEN, wirkt das Tool insgesamt viel schärfer.

tails doch vollkommen abzudecken. Einziger Nachteil: Die mit HELLIG-KEIT/KONTRAST eingestellten Werte sind nicht so einfach für Änderungen zugänglich wie beim Eigenschaften-Bedienfeld, die Anwendung ist weniger flexibel. Dennoch stellt HELLIGKEIT/KONTRAST in einigen Situationen eine sinnvolle Alternative zur DICHTE-Funktion dar.

Um die Kontraste einer Maske lediglich in begrenzten Bereichen zu verändern, können Sie auch die Tools Abwedler . und Nachbelichter (beide: Kürzel ) nutzen.

### 13.4.2 Konturbereiche von Masken nachbessern

Die wahren Problemzonen von Masken sind Kanten und Konturen, also die Stellen, an denen maskierte und nicht maskierte Bereiche aneinanderstoßen. Dort soll die Maske einerseits exakt den vorhandenen, manchmal recht gewundenen und kleinteiligen Bildkonturen folgen. Gleichzeitig soll die Maske jedoch weich genug sein, damit das maskierte Objekt nicht wie grob mit der Schere ausgeschnitten wirkt. Denn in vielen Fällen ist der Übergang zwischen verschiedenen Bildobjekten eher diffus als klar konturiert (Abbildungen 15.30 und 15.31).

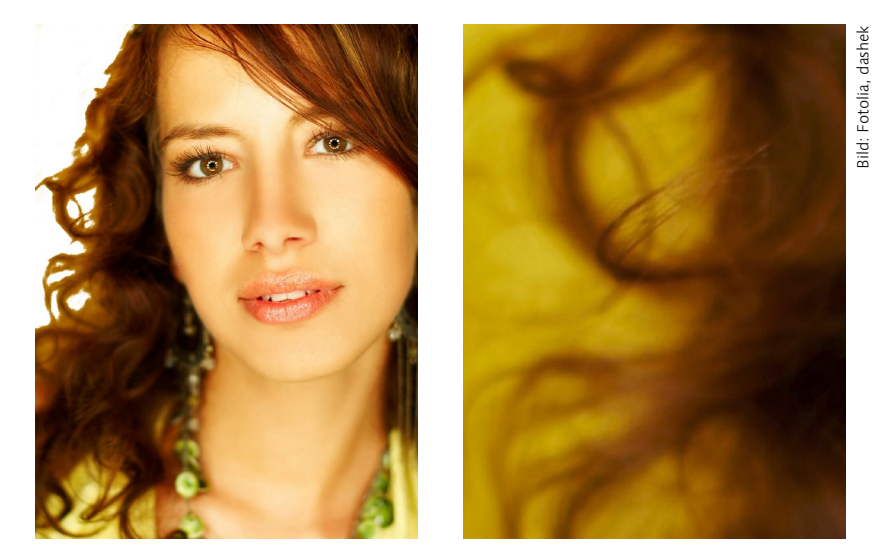

Das Eigenschaften-Bedienfeld bietet gleich zwei Werkzeuge, um mit dieser schwierigen Materie fertigzuwerden.

Weiche Kante nicht nur für Pixelmasken | Der Slider WEICHE KANTE ist direkt zugänglich. Er zeichnet Konturen innerhalb der Maske stufenlos weich. Änderungen werden direkt im Bild angezeigt. Sie können die Einstellung jederzeit korrigieren.

### Abbildung 13.30 ►

Diese Maske ist nicht gut gemacht: Der Bildhintergrund wurde ausgeblendet und lässt die Haarkonturen grob zugeschnitten stehen.

### Abbildung 13.31 ►►

Im Zoom (ohne Maske) zeigt sich der Grund: Eine klare Grenze zwischen Haar und Hintergrund fehlt – eine Herausforderung bei der Maskenerstellung.

### Zum Weiterlesen

Wie Sie auch **haarige Motive** per Maske erfassen, lesen Sie in einem Workshop in Abschnitt 13.4.3, »Das Wunderwerkzeug für komplizierte Masken: ›Farbbereich‹«. Diese Funktion lässt sich auf pixelbasierte Ebenenmasken anwenden und – das ist das Besondere – **auch auf Vektormasken**. Bisher galt: Vektormasken haben stets scharfe, harte Kanten und bestehen nur aus Schwarz oder Weiß; Graustufen und damit weiche Übergänge waren nicht realisierbar. Das ist nun anders: Der WEICHE KANTE-Regler macht auch die Konturen innerhalb von Vektormasken weich. Diese werden dadurch deutlich aufgewertet und bieten gewissermaßen das Beste aus der Pixel- und der Vektorwelt: Sie sind stufenlos skalierbar, kommen nun aber nicht mehr zwangsläufig in harter Scherenschnitt-Optik daher.

Differenzierte Einstellungen für Maskenkante | Differenziertere Einstellungen für die Konturen innerhalb von Masken eröffnen sich unter AUSWÄHLEN UND MASKIEREN. Dessen Funktionen lassen sich jedoch nur auf Pixelmasken anwenden. Wohl aus diesem Grund sind die beiden Weiche-Kante-Funktionen innerhalb des Eigenschaften-Bedienfelds nicht miteinander gekoppelt: Die WEICHE KANTE-Einstellung innerhalb des Arbeitsbereichs AUSWÄHLEN UND MASKIEREN arbeitet völlig unabhängig vom Regler WEICHE KANTE im Eigenschaften-Bedienfeld. Diese Funktionen kennen Sie bereits aus dem AUSWÄHLEN UND MASKIEREN-Arbeitsbereich der Auswahlwerkzeuge; lesen Sie in Abschnitt 12.9, »Auswahltuning mit Live-Vorschau: Auswählen und maskieren«, nach.

### 13.4.3 Das Wunderwerkzeug für komplizierte Masken: »Farbbereich«

Altgediente Photoshop-Anwender sind über diese hymnische Überschrift sicherlich etwas verwundert: Schließlich ist der Dialog FARBBE-REICH schon seit gefühlten Ewigkeiten Teil des Photoshop-Funktionsumfangs (im AUSWAHL-Menü). Doch dank der Optionen BEREICH und LOKALISIERTE FARBGRUPPEN und der Anwendbarkeit auf Masken bringt dieser »Oldie« einen kräftigen Produktivitätsschub. Wer jemals mit komplizierten Freistellern gekämpft hat, wird die Kombination FARB-BEREICH plus Maske sehr zu schätzen wissen.

Nicht zur Nachbearbeitung bestehender Masken | Zur Nachbearbeitung von bereits erstellten Masken ist die FARBBEREICH-Funktion nicht so gut geeignet. Doch Sie können damit Masken erzeugen, die bestimmte Bildteile ausblenden. Welche Bildteile das sind, lässt sich dabei genau steuern. Im folgenden Workshop erfahren Sie anhand eines handwerklich recht anspruchsvollen Motivs (der lockigen Dame von Abbildung 13.33), wie das funktioniert.

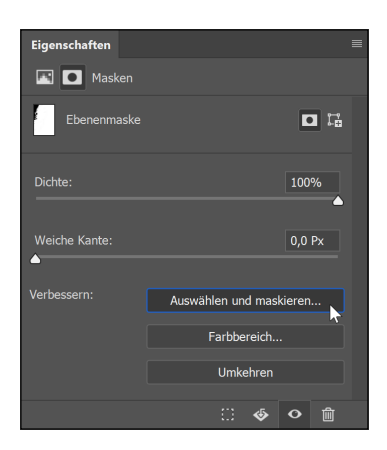

▲ Abbildung 13.32 Hier geht es zum Masken-Feintuning.

### Zum Nachlesen

In Abschnitt 12.8, »Farbbereiche auswählen«, stelle ich den Dialog ausführlich vor.

# Zwei verschiedene Ansichten gleichzeitig

Mit dem Befehl FENSTER • AN-ORDNEN • NEUES FENSTER FÜR [DATEINAME] wird ein Dokument in zwei Fenstern gleichzeitig angezeigt. Der Vorteil: Sie haben zwei unterschiedliche Ansichtsvarianten eines Bildes gleichzeitig auf dem Schirm. So halten Sie bei kniffligen Arbeiten etwa unterschiedliche Maskendarstellungen oder Zoomstufen parallel im Blick. Mehr dazu gibt es in Kapitel 5, »Nützliche Helfer«.

### Schritt für Schritt: Masken-Maßarbeit: Farbbereich plus Maske

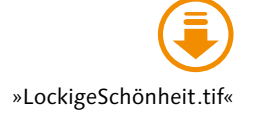

Das Ziel dieses Workshops ist es, eine Maske zu erzeugen, die den Bildhintergrund ausblendet und dabei gleichzeitig die Haarpracht der porträtierten Frau intakt lässt. Danach könnten Sie einen anderen Bildhintergrund einmontieren, oder Sie lassen das Bild einfach freigestellt vor Weiß stehen. Das hört sich zunächst trivial an, doch tatsächlich sind solche haarigen Motive sehr anspruchsvoll.

### 1 Datei vorbereiten

Zur Vorbereitung sind zwei Schritte zu erledigen: Sie machen aus der Bildebene – die jetzt noch die Hintergrundebene ist – eine normale Bildebene. Dann erzeugen Sie eine neue, weiße Ebene und legen sie unter die Ebene mit dem Motiv. Sie dient der Ergebniskontrolle. Und schließlich wechseln Sie wieder zur Ebene mit dem Bildmotiv und erzeugen dort eine Ebenenmaske.

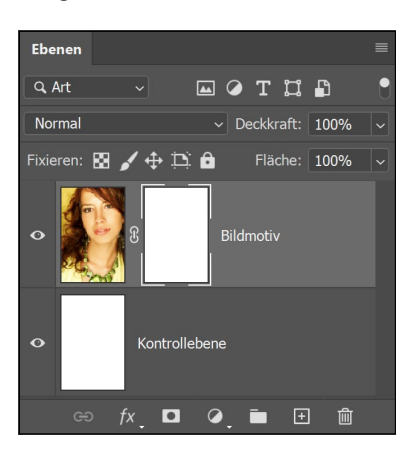

### 2 »Farbbereich«-Dialog starten und einstellen

Markieren Sie nun die Maske im Ebenen-Bedienfeld, und starten Sie den Dialog FARBBEREICH mit dem entsprechenden Button im Eigenschaften-Bedienfeld. Achten Sie, bevor Sie loslegen, darauf, dass alle Optionen richtig eingestellt sind.

Sehr wichtig ist die Option UMKEHREN (3) (Abbildung 13.35) – sonst sehen Sie nämlich nur eine schwarze Maske. Bei den Pipetten brauchen Sie die Plus-Pipette (3) für multiple Auswahlklicks ins Bild. Unter AUSWAHL (1) muss AUFGENOMMENE FARBEN stehen. Aktivieren Sie auch unbedingt LOKALISIERTE FARBGRUPPEN (2), und starten Sie mit eher niedrigen Werten bei TOLERANZ und BEREICH – Sie können sich später noch an die beste Einstellung herantasten.

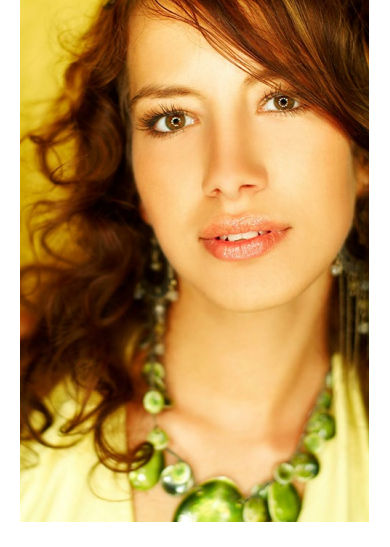

▲ Abbildung 13.33 Die Ausgangsdatei

Abbildung 13.34 ► Ebenenaufbau der Datei

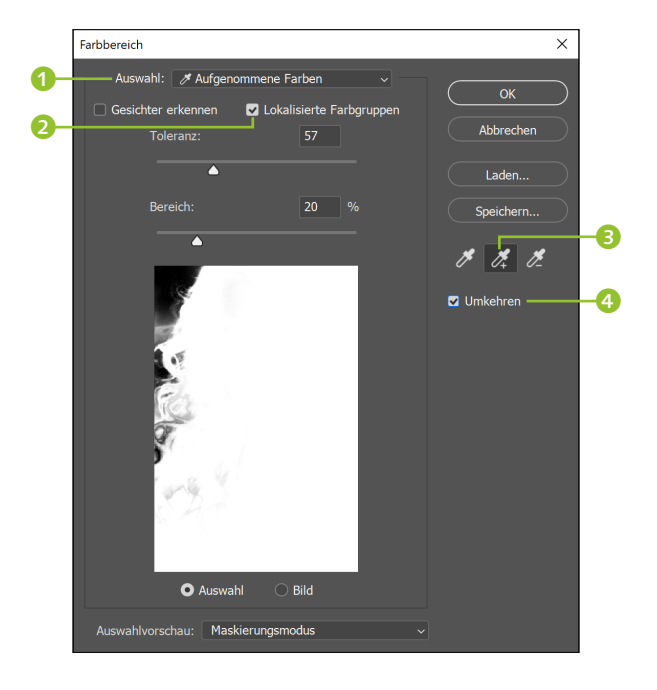

### Abbildung 13.35

Das Vorschaubild zeigt, dass hier schon die ersten Klicks gemacht wurden – oben links sehen Sie die Anfänge einer schwarzen Maskenfüllung.

Achtung: Der BEREICH-Regler ist manchmal erst aktiv, nachdem Sie bereits einige Klicks in das Bild gemacht haben. Die Option GESICHTER ER-KENNEN hilft bei diesem Motiv nicht weiter. Bei der AUSWAHLVORSCHAU haben Sie freie Wahl und können entscheiden, mit welcher Darstellung Sie am besten zurechtkommen. Ich fand die in Abbildung 13.35 gezeigte Konstellation bei diesem Motiv am hilfreichsten.

### 3 Die ersten Auswahlklicks: Toleranz und Bereich austarieren

Fangen Sie nun an, im Bild oben links Auswahlklicks zu setzen – also in die Bereiche, die maskiert werden sollen. In der Vorschau erscheinen diese Bereiche dann schwarz, im Bild selbst werden sie sofort ausgeblendet, so dass dort die dahinterliegende weiße Ebene sichtbar wird. Nur wenn Sie mit geringer TOLERANZ und einem niedrigen Wert für BE-REICH arbeiten, ist gewährleistet, dass Sie nicht zu viele Farbbereiche erwischen und dadurch versehentlich zu viel Haar entfernen. Durch Verschieben der Regler stellen Sie fest, bei welchen TOLERANZ- und BEREICH-Werten die Maske bei diesem Motiv am besten wirkt. Durch Verschieben der Regler ändern sich Maske und Bild sofort, und zwar auch **rückwirkend** für alle bisher getätigten Klicks. Statt vieler einzelner Klicks können Sie auch bei gehaltener []-Taste malen.

Bei diesem Motiv sind diffuse, weiche Konturen gefragt. Je nachdem, wo Sie Ihre Klicks gesetzt haben, sind hier andere Werte optimal. Bei meinen Tests erreichte ich mit geringen BEREICH-Werten (um die 20) und höherer TOLERANZ (70 und darüber) ganz passable Ergebnisse.

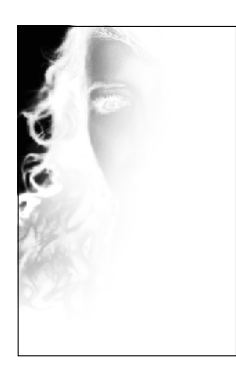

### ▲ Abbildung 13.36

Es ist wahrscheinlich, dass der FARBBEREICH-Dialog an einem Punkt Ihrer Korrektur so etwas anzeigt: prima Locken-Konturen und dazu einige unerwünscht maskierte Bereiche im Maskeninneren.

Abbildung 13.37 ► Der Zwischenstand bei Bild und Maske. Vor allem die über die Bluse hängenden Locken sind störend entfärbt – ein Resultat der dort unerwünschten hellgrauen Maskenverfärbung. Die Masken-Fehlstellen über dem Gesicht sind im Bild weniger auffallend.

### 4 Fehlerkorrektur

Einzelne Fehlklicks können Sie mit BEARBEITEN • RÜCKGÄNGIG sofort wieder zurücknehmen. Die Minus-Pipette ist ein weiteres Mittel, um Farbbereiche wieder von der Maskierung auszuschließen. Die Anwendung funktioniert jedoch nicht immer gut, manchmal verschlimmbessert man die Maske nur. Ist Ihnen die ganze Maske missraten, drücken Sie die Alt -Taste: Der Button Abbrechen des Farbbereich-Dialogs wird zu ZURÜCKSETZEN. Er nimmt alle Ihre Änderungen zurück, ohne den Dialog zu schließen. Sie können danach sofort wieder von vorn anfangen.

### 5 Farbbereichsauswahl abschließen

Vermutlich lässt es sich nicht vermeiden, dass auch Bereiche, die gar nicht ausgeblendet werden sollten – zum Beispiel im Gesicht der Frau –, teilweise schwarz abgedeckt werden und dadurch im Bild heller erscheinen (sie werden durch die Maske teiltransparent). Das ist jedoch kein Schaden: Solche Stellen lassen sich später leicht manuell überpinseln. Konzentrieren Sie sich einzig auf den Übergang zwischen den Locken und dem gelben Hintergrund. Wenn der in Ordnung zu sein scheint, quittieren Sie den Dialog. Die Nachbearbeitung ist dann ganz einfach – in jedem Fall deutlich einfacher als eine manuell gemalte Lockenmaske!

### 6 Zwischenergebnis

Sie haben wahrscheinlich jetzt ein Bild mit einer fast perfekten Maske vor sich. Es müsste ungefähr so aussehen wie in Abbildung 13.37.

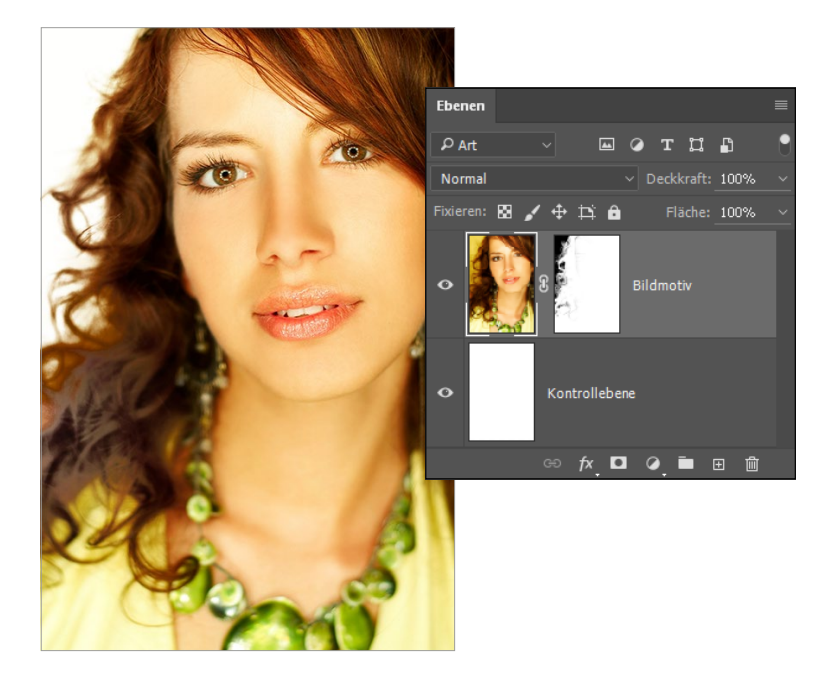

### 7 Innenbereiche manuell nachpinseln

Um die Maske weiter zu korrigieren, müssen Sie nun doch ein wenig den Pinsel schwingen. Doch keine Angst – es handelt sich hier nicht um knifflige Konturen, sondern um Innenbereiche der Maske, die Sie großzügig auspinseln können. Wechseln Sie zum Kanäle-Bedienfeld. Dort blenden Sie den Alphakanal ein und die übrigen Kanäle aus. Wenn der Alphakanal nicht zu sehen ist, müssen Sie zuerst im Ebenen-Bedienfeld die Ebene mit dem Frauenbild aktivieren. Das Bild erscheint nun in der Graustufenansicht, das heißt, Sie sehen die Maske.

Rufen Sie nun das Pinsel-Werkzeug Z auf (Kürzel B), und stellen Sie eine geeignete Pinselgröße ein. Ein weicher, mittelgroßer Pinsel ist gut geeignet. Lediglich für die Kanten der Locken müssen Sie einen kleineren Pinsel nehmen und etwas vorsichtiger zu Wege gehen; Sie wollen ja nicht Ihre Vorarbeit zerstören.

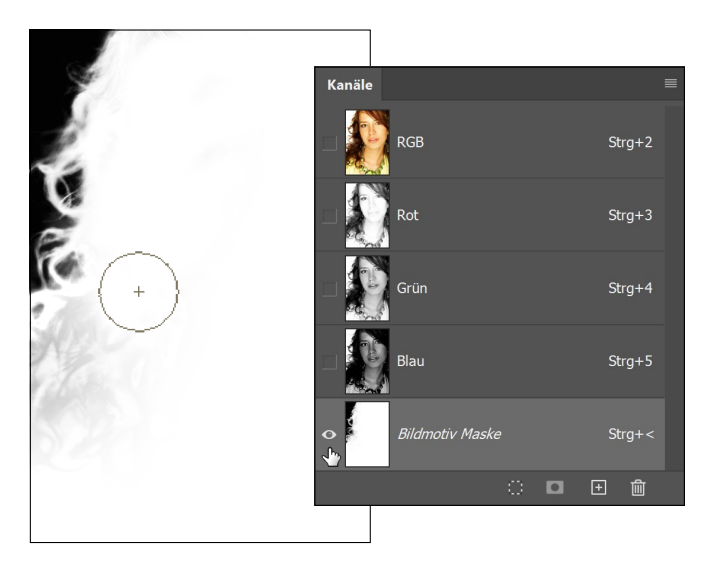

In Abschnitt 26.6, »Feintuning für Pinsel- und Werkzeugspitzen«, finden Sie ausführliche Informationen über das **Anpassen von Pinseln**.

### 8 Fertig! Das Endergebnis

Das fertige Bild mit korrigierter Maske sieht nun aus wie in Abbildung 13.39.

### 13.4.4 Maskenkante verschieben, Rundungen und Ecken erhalten

Auch bevor es die Maskenbearbeitung per Eigenschaften-Bedienfeld gab, mussten Bildbearbeiter auf das Verschieben der Maskenkante nach

 Abbildung 13.38
 Korrektur der Maske per Pinsel und die erforderlichen Einstellungen des Kanäle-Bedienfelds

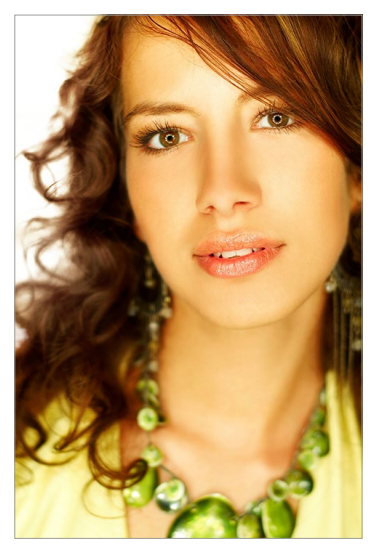

▲ Abbildung 13.39 Ein überzeugender Freisteller, schnell gemacht

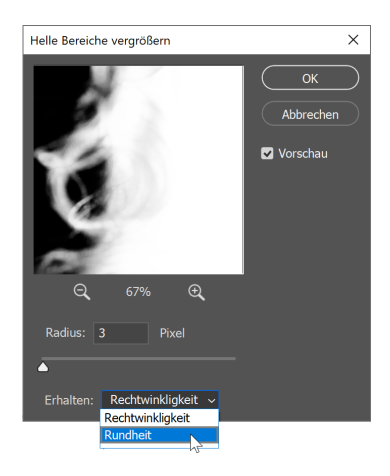

▲ Abbildung 13.40 Verschieben der Maskenkante, ohne Rundheit oder Rechtwinkligkeit zu verlieren

innen oder außen nicht verzichten. Zwei Filter taten dabei treue Dienste: HELLE BEREICHE VERGRÖSSERN und DUNKLE BEREICHE VERGRÖSSERN (beide unter FILTER • SONSTIGE FILTER). Sie sind nicht so komfortabel zu nutzen wie die umfangreichen Einstellungen unter AUSWÄHLEN UND MASKIEREN, in einer Hinsicht sind sie ihnen jedoch überlegen.

Wenn Sie nämlich die Maskenkante mit dem KANTE VERSCHIEBEN-Regler unter AUSWÄHLEN UND MASKIEREN bearbeiten, verlieren Ecken oder Rundungen der Maskenkante leicht an Präzision – und passen dann nicht mehr ideal mit den Konturen des maskierten Objekts zusammen. Mit den Filtern HELLE/DUNKLE BEREICHE VERGRÖSSERN lassen sich solche unangenehmen Effekte vermeiden!

Wichtig bei der Anwendung der Filter: Unter ERHALTEN muss die zum Motiv passende Option gewählt sein. Dann behalten Sie – je nach Motiv – Rundungen oder scharfe Winkel Ihrer Maskenkontur bei, auch wenn Sie die Maskenkante verschieben. Wenden Sie einen der beiden Filter einfach auf Ihre Maske an. Im Vorschaufenster des Filters erscheint keine Schwarzweißansicht der Maske, stattdessen wird die Bildansicht mit der veränderten Maske gezeigt. So haben Sie gute Kontrolle. Einziger Wermutstropfen: Der Filter arbeitet nicht zerstörungsfrei, das heißt, seine Wirkung ist nicht mehr ohne weiteres zurückzunehmen. Nutzen Sie gegebenenfalls die Schnappschuss-Funktion des Bedienfelds PROTOKOLL (wie das geht, lesen Sie in Abschnitt 7.3, »Das Protokoll-Bedienfeld«).

### 13.5 Präzisionsarbeit mit Masken

Mit den Funktionen unter AUSWÄHLEN UND MASKIEREN lässt sich bereits viel erreichen. Ergebnisse, die in älteren Programmversionen in mühevoller Handarbeit erledigt werden mussten, haben Sie damit in kurzer Zeit erzielt. Dennoch reicht das nicht immer aus, und Sie müssen die Maske manuell in weiteren Arbeitsschritten optimieren oder für Ihre Zwecke zurichten. Im Folgenden zeige ich Ihnen, wie Sie mehr aus Ihren Masken herausholen.

### 13.5.1 Zwei Ebenenmasken für eine Ebene

Manchmal wünscht man sich für eine Bildebene zwei Ebenenmasken: Wenn die erste schon gut sitzt, möchte man in einer zweiten Details nacharbeiten, ohne die erste Maske noch zu verändern. Doch zwei Ebenenmasken bei einer Ebene sind in Photoshop nicht vorgesehen: Beim Versuch, auf normalem Weg eine zweite Ebenenmaske zu erzeugen, entsteht immer eine Vektormaske. Es gibt jedoch einen hilfreichen Workaround:

- 1. Zunächst legen Sie wie gewohnt eine Ebenenmaske an und bearbeiten sie. Wenn Sie dann eine zweite Ebenenmaske benötigen, ...
- 2. erstellen Sie eine neue Ebenengruppe, zu der jedoch nur eine Ebene gehört, nämlich die mit der Maske. Das geht am schnellsten mit dem Kürzel Kürzel
- 3. Diese Ebenengruppe maskieren Sie nun ebenfalls, etwa indem Sie auf das Icon EBENENMASKE im Ebenen-Bedienfeld klicken. Die Maske der Gruppe wirkt nun ebenfalls auf die Ebene und kann beliebig verändert werden.

### 13.5.2 Farbränder, Farbschimmer: Reste vom alten Hintergrund loswerden

Ich erinnere mich noch gut an eine Workshop-Teilnehmerin von mir, die für eine Weihnachtskarte ein Bild ihres weißen Hundes, fotografiert vor einer grünen Rasenfläche, freistellen und in eine Schneelandschaft montieren wollte. An dieser Aufgabe ist sie zunächst verzweifelt, denn obwohl die Maske selbst gut gearbeitet war, sah die Montage immer »künstlich« aus. Die Ursache war natürlich der grüne Widerschein des ursprünglichen Hintergrunds, der auf dem weißen Hundefell und vor dem neuen weißen Hintergrund besonders deutlich sichtbar war.

Das Tool FARBEN DEKONTAMINIEREN unter AUSWÄHLEN UND MASKIEREN schafft erste Abhilfe, doch reicht seine Wirkung nicht immer aus. Es wirkt nämlich nur auf teiltransparente Pixel einer Ebene, wie sie charakteristischerweise in den Randbereichen vorkommen. Ziehen sich Farbsäume jedoch weiter in das Motiv hinein oder sind sie gar als Farbschimmer mitten im Motiv sichtbar, werden Sie sie auf diese Weise nicht los. Hier hilft nur manuelles Nacharbeiten, das aber glücklicherweise in den meisten Fällen recht einfach ist.

**Farbsäume entsättigen |** Die Lösung für dezente farbige Kanten an freigestellten Motiven ist recht einfach: Sie heißt Schwamm-Werkzeug (Kürzel: ). Das Tool kann die Sättigung einzelner Bildpartien erhöhen und – für diesen Anwendungsfall interessanter – herabsetzen. Seine Anwendung ist unkompliziert, doch leider nicht zerstörungsfrei, denn Sie arbeiten direkt auf der Bildebene. Daher ist Vorsicht geboten; am besten, Sie machen sich zuvor einen Protokoll-Schnappschuss.

# Image: Wodus: Sättigung verringern v Fluss: 50% v Image: Wodus: Dynamik Image: Wodus: Sättigung verringern Sättigung verringern Sättigung verringern Image: Wodus: Sölder verlingern

### Zum Weiterlesen

Das Photoshop-Protokoll erleichtert es Ihnen, Arbeitsschritte zurückzugehen und frühere Bildstadien wieder aufzurufen. Wie das genau geht, steht in Abschnitt 7.3, »Das Protokoll-Bedienfeld«.

# Abbildung 13.41 Optionen des Schwamm-Werkzeugs

Aktivieren Sie dann den Schwamm, und wählen Sie in der Optionsleiste den Modus SÄTTIGUNG VERRINGERN (1). Der FLUSS (2) regelt, wie stark der behandelten Partie die Farbe entzogen wird. Die Option DYNAMIK (3) hält die Werkzeugwirkung weiter im Zaum und kann vollständigem Ausgrauen entgegenwirken. Dieses Vorgehen hat sich bei geringen Verfärbungen kleinteiliger Objektkanten – etwa Haare, Fell – bewährt. Es funktioniert besonders gut, wenn das freigestellte Objekt und der Farbschein nicht zu bunt sind. Sind Sie mit dem Schwamm nicht erfolgreich, können Sie die folgende Technik anwenden.

Hartnäckige Farbsäume und Farbreflexionen auf größeren Flächen eliminieren | Befinden sich größere Farbreflexionen im Objektinneren oder sind die Farbkanten des Objekts sehr bunt, ist die Anwendung des Schwamms nicht anzuraten. Sie müssten mit so hohen Werten arbeiten, dass nicht nur der Farbrand oder -schimmer verschwände, sondern jegliche Farbe entsättigt würde. In solchen Fällen können Sie die störenden Farbbereiche meist recht einfach übermalen – das geht sogar zerstörungsfrei auf einer separaten Ebene.

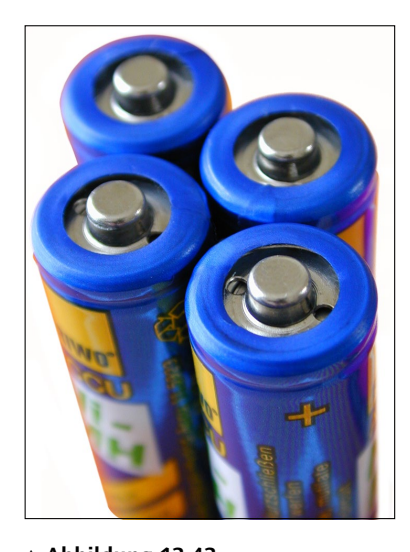

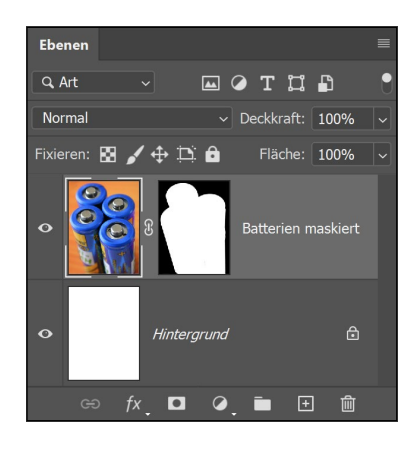

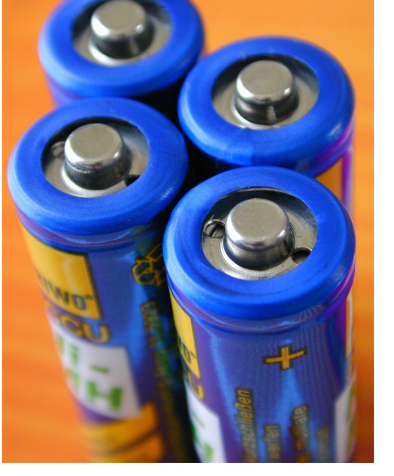

▲ Abbildung 13.42 Die vier Batterien sollen vom orangefarbigen Hintergrund gelöst werden.

▲ Abbildung 13.43 Maskierte Version. An den Kanten reflektiert die glänzende blaue Batterie-Umhüllung die Farbe des früheren Hintergrunds stark.

Bei diesem Bild befinden sich noch auffällige orangefarbene Farbsäume an den Objektkanten. Mit dem Schwamm-Werkzeug lässt sich ihnen schlecht beikommen, das auffällige Blau der Batterien wird zu stark entsättigt. Mit dem im Folgenden beschriebenen Vorgehen kommen Sie stark farbigen Kanten, aber auch größeren Flächen mit Farbreflexio-

»Batterien.tif«; Hinweis: Die benötigte Auswahl ist in der Datei gespeichert. Wählen Sie Auswahl • Auswahl LADEN, um sie zu aktivieren.

Bild: dieblen.de

nen – auch bei empfindlichen Motiven wie etwa Porträts – bei. Etwaige Anpassungen der Maske per Eigenschaften-Bedienfeld müssen Sie vorher vornehmen, sonst passen die aufgemalten Korrekturen nicht mehr.

- 1. Erstellen Sie eine leere Ebene 🖭 oberhalb der maskierten Ebene mit dem problematischen Farbrand oder -schimmer.
- 2. Stellen Sie den Füllmodus dieser Ebene auf FARBE.
- 3. Wechseln Sie zum Pipette-Werkzeug Z. [], wählen Sie dort in den Optionen einen geeigneten Wert für den Aufnahme-Bereich (motivabhängig), und nehmen Sie die Farbe einer nicht durch Farbreflexionen beeinträchtigten Stelle auf.
- 4. Mit dem Pinsel-Werkzeug B malen Sie nun vorsichtig mit der eben aufgenommenen »Originalfarbe« über die problematischen Partien. Nehmen Sie dabei, wenn nötig, erneut mit der Pipette Farbpixel auf, die zum gerade übermalten Bereich passen.
- 5. Bei größeren übermalten Flächen ist es eventuell hilfreich, die Korrekturebene leicht weichzuzeichnen, um die Übermalung besser einzupassen.

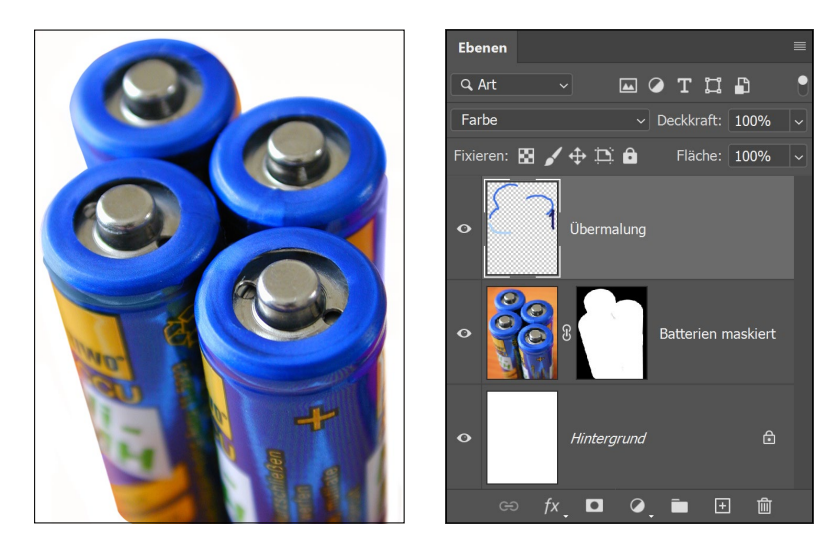

 Abbildung 13.44
 Die Farbränder sind jetzt weitestgehend weggemalt.

### 13.5.3 Maskenkanten nur teilweise weichzeichnen

Wenn Sie die Kanten des Batteriebildes nach dem Freistellen (Abbildung 13.44) mit denen des Ausgangsbildes (Abbildung 13.42) genau vergleichen, fällt Ihnen vielleicht auf, dass im Original an einigen Stellen eine gewollte fotografische Unschärfe im Spiel ist, die im oberen Bereich stärker ist als vorn und unten. In der freigestellten Version sind diese Kanten jedoch durchgängig recht hart. Mit dem Tool WEICHE KANTE aus dem Eigenschaften-Bedienfeld lässt sich diese Unschärfe nicht nachbilden, denn WEICHE KANTE wirkt gleichmäßig auf *alle* Objektkanten. Dieses Problem tritt bei Close-ups und Detailaufnahmen recht häufig auf. Sie könnten nun die Kante der Maske selbst mit dem Weichzeichner-Werkzeug (ohne Shortcut) behandeln, dessen Wirkung lässt sich jedoch nicht so gut steuern. Besser arbeitet es sich in solchen Fällen mit dem Protokoll-Pinsel (). Bei diesem speziellen Beispielbild stört dabei die Ebene mit der Kantenübermalung, deshalb nutzen Sie am besten eine Bildversion, bei der die oberen zwei Bildebenen unter Beibehaltung der Maske reduziert wurden. Hier im Beispiel können Sie die Datei »BatterienOhneFarbsaum.tif« verwenden.

Der Protokoll-Pinsel funktioniert zusammen mit dem Protokoll-Bedienfeld wie eine kleine Bildbearbeitungs-Zeitmaschine: Mit ihm malen Sie bestimmte Stadien der Bearbeitung – auch teilweise – zurück ins Bild. Unser Vorgehen: Wir zeichnen die Kanten vollständig weich und malen dann die höhere Kantenschärfe dort wieder ins Bild zurück, wo die pauschale Weichzeichnung zu stark ist. So sehen die Schritte aus:

1. Aktivieren Sie die Maske, und erzeugen Sie mit Hilfe von Auswählen UND MASKIEREN eine weiche Kante. Die in diesem Beispiel verwendeten Einstellungen sehen Sie in Abbildung 13.45.

| Eigenschaften                             |                                                                                                 |               |    |
|-------------------------------------------|-------------------------------------------------------------------------------------------------|---------------|----|
| Ansichtsmodus                             |                                                                                                 |               |    |
| Ansicht: 🙀 🗸                              | <ul> <li>Kante anzeigen (J)</li> <li>Original anzeigen (</li> <li>Hochwertige Vorsch</li> </ul> | P)<br>nau (W) |    |
| Transparenz:                              |                                                                                                 | 100%          |    |
|                                           |                                                                                                 |               |    |
| ✓ Kantenerkennung                         |                                                                                                 |               |    |
| Radius:                                   |                                                                                                 | 4 Px          | -0 |
| Smartradius ( )                           |                                                                                                 |               |    |
| <ul> <li>✓ Globale Verbesserur</li> </ul> | ngen                                                                                            |               |    |
| Abrunden:                                 |                                                                                                 | 2             |    |
| <b>A</b>                                  |                                                                                                 |               |    |
| Weiche Kante:                             | <u>`</u>                                                                                        | 8,6 Px        | -2 |
| Kontrast:<br>▲                            |                                                                                                 | 0%            |    |
| Kante verschieben:                        |                                                                                                 | -46%          | -6 |
| Auswahl                                   | löschen Umkehr                                                                                  | en            |    |

»Batterien.tif«; Hinweis: Die benötigte Auswahl ist in der Datei gespeichert. Wählen Sie Auswahl • AUSWAHL LADEN, um sie zu aktivieren. »BatterienOhneFarbsaum.tif«

### Abbildung 13.45 ►

Der RADIUS () gewährleistet, dass WEICHE KANTE (2) gut wirkt; die Verschiebung der Kante nach innen (3) wirkt dem Sichtbarwerden des orangefarbenen Hintergrunds entgegen.

- Wechseln Sie zum Protokoll-Pinsel . [Y], und starten Sie mit FENS-TER • PROTOKOLL das Protokoll-Bedienfeld. Dort müssten Sie nun zwei Einträge sehen: »Öffnen« für das unbehandelte Bild mit noch scharfen Maskenkanten und »Maske verbessern«.
- Markieren Sie nun den Zustand »Öffnen« ④. Sie sehen, dass sich das Bild auch zurückverwandelt. Klicken Sie in das Kästchen vor dem Eintrag »Auswählen und maskieren« ⑤. Damit legen Sie fest, dass dieser Zustand ins Bild zurückgemalt wird.
- 4. Stellen Sie nun die Optionen des Protokoll-Pinsels ein. Je nach Motiv und bearbeiteter Bildpartie sind andere Einstellungen geeignet. Pinselgröße und -härte erklären sich von selbst. DECKKR. (Deckkraft) und FLUSS regulieren die Stärke der Werkzeugwirkung. Der Unterschied: Senken Sie den FLUSS-Wert, addieren sich übereinandergemalte Striche; Sie können hier besser modulieren. Ein Deckkraft-Wert bleibt immer konstant, auch wenn Sie mehrfach über die gleiche Stelle fahren. Im Beispiel habe ich mit relativ geringen Werten gestartet und mich langsam an das Wunschergebnis herangetastet.

▲ Abbildung 13.46 Einstellungen des Protokoll-Bedienfelds

💅 🗸 🚬 🗸 Modus: Normal 🗸 Deckkr.: 100% 🗸 🧭 Fluss: 100% 🗸 🎑

5. Fahren Sie mit dem Protokoll-Pinsel über die Partien, bei denen die Weichzeichnung zu stark geraten ist und zurückgenommen werden soll.

Der Freisteller wirkt nun deutlich überzeugender und realistischer als mit den harten Kanten der Vorversion.

Abbildung 13.47
 Optionen des Protokoll-Pinsels

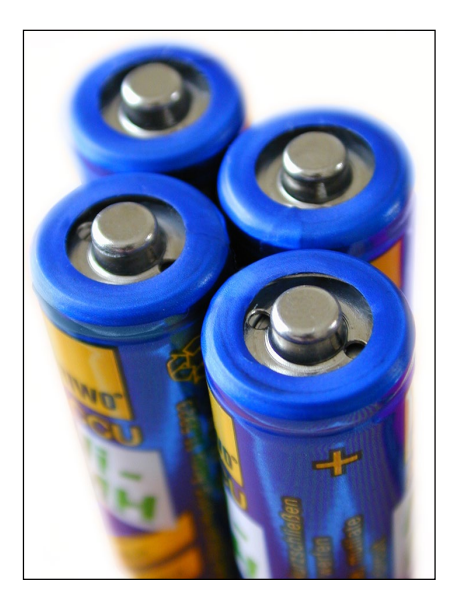

 Abbildung 13.48
 Das Resultat: präzise dosierte
 Weichzeichnung an den Objektkanten

### 13.5.4 Maskenautomatik: »In die Auswahl einfügen«

Mit dem Befehl IN DIE AUSWAHL EINFÜGEN (unter BEARBEITEN • EINFÜGEN SPEZIAL, Shortcut Strg/cmd+ + V) fügen Sie Inhalte, die sich in der Zwischenablage befinden, in einen zuvor festgelegten Auswahlbereich ein. Wenn Sie diesen Befehl wählen, wird eine neue Bildebene mit dem eingefügten Bildgegenstand angelegt, die automatisch eine Maske enthält, die dem zuvor erstellten Auswahlbereich entspricht. Die Verkettung von Maske und Bedienfeld ist bereits aufgehoben. So können Sie durch Bewegen von Maske und eingefügtem Objekt entscheiden, welcher Ausschnitt der beste ist.

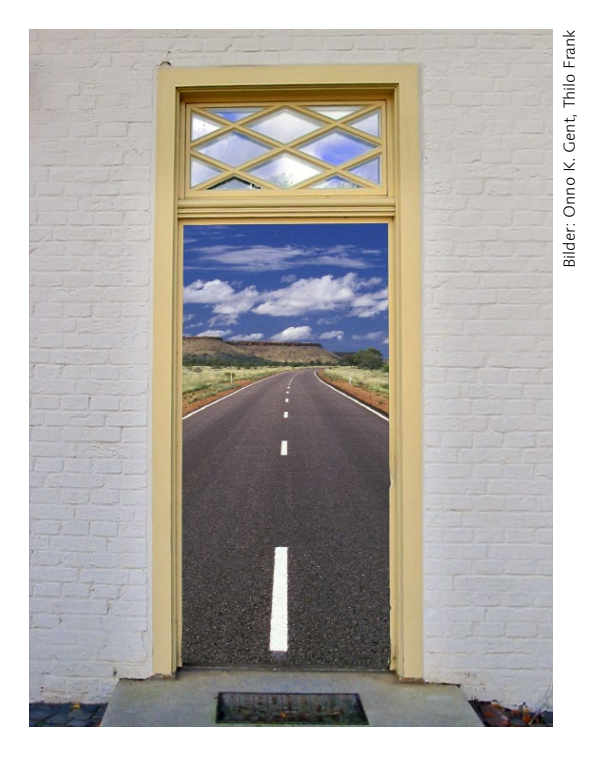

### Abbildung 13.49 ►

In der Datei mit der Tür wurde eine rechteckige Auswahl angelegt. Das Straßenbild wurde in die Zwischenablage kopiert und mit dem Befehl IN DIE AUSWAHL EINFÜ-GEN eingesetzt.

# Inhalt

| Eine Art Gebrauchsanleitung | Eine Art Gebrauchsanleitung |  | 37 |
|-----------------------------|-----------------------------|--|----|
|-----------------------------|-----------------------------|--|----|

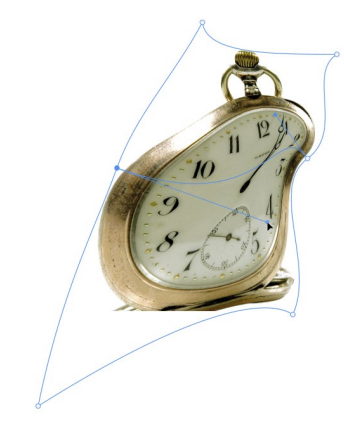

# **TEIL I Schnelleinstieg**

# 1 Was ist neu?

| 1.1 | Smarte Auswahl: Objektauswahlwerkzeug                | 43 |
|-----|------------------------------------------------------|----|
| 1.2 | Eingebettetes oder verknüpftes Smartobjekt in Ebenen |    |
|     | konvertieren                                         | 44 |
| 1.3 | Cloud-Dokumente                                      | 45 |
| 1.4 | Veränderte Bedienfelder Eigenschaften und Vorgaben   | 47 |
|     | 1.4.1 Verbesserungen an Vorgaben                     | 47 |
|     | 1.4.2 Verbessertes Eigenschaften-Bedienfeld          | 48 |

# 2 Starthilfe für Photoshop-Einsteiger

| 2.1 | <b>Wie ko</b><br>2.1.1           | <b>mmen die Bilder aus der Kamera?</b><br>Bildimport mit der Bridge                                                                                   | 51<br>52       |
|-----|----------------------------------|----------------------------------------------------------------------------------------------------|----------------|
| 2.2 | Das Ph                           | otoshop-Cockpit in fünf Minuten                                                                                                    | 53             |
| 2.3 | <b>Wie arl</b><br>2.3.1<br>2 3 2 | beite ich mit digitalen Bildern?<br>Schützen Sie Ihr digitales Negativ                                                                                | 54<br>54<br>54 |
| 2.4 | <b>Wichti</b><br>2.4.1<br>2.4.2  | ge Techniken für Collagen und Montagen<br>Bearbeitung eingrenzen – Auswahlen<br>Schicht auf Schicht – Ebenen                                          | 55<br>55<br>57 |
| 2.5 | <b>Erste H</b><br>2.5.1<br>2.5.2 | ilfe: Reparieren, korrigieren, retuschieren<br>Zu wenig Licht und Kontrast<br>Rote Augen, Stromleitungen und lästige<br>Passanten: Fotos retuschieren | 58<br>58<br>59 |
| 2.6 | Bilder l                         | deiner oder größer machen, Bilder beschneiden                                                                                                    | 60             |

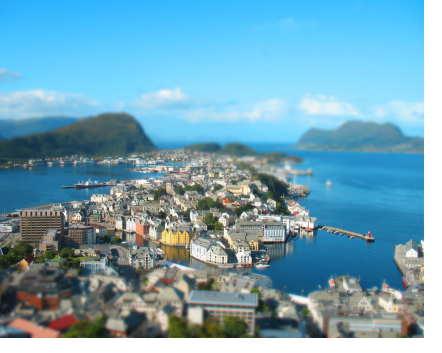

# 3 Bildbearbeitung: Fachwissen

| 3.1 | Pixel un | d Vektoren                                    | 63  |
|-----|----------|-----------------------------------------------|-----|
|     | 3.1.1    | Pixel – Punkt für Punkt                       | 64  |
|     | 3.1.2    | Vektoren – schlicht und unverwüstlich         | 65  |
|     | 3.1.3    | Und wo steht Photoshop?                       | 65  |
| 3.2 | Bildgröl | ße und Auflösung                              | 66  |
|     | 3.2.1    | Entscheidende Größe: Die Pixelmenge           | 66  |
|     | 3.2.2    | Was ist Auflösung?                            | 66  |
|     | 3.2.3    | Auflösung für die Druckerei                   | 67  |
|     | 3.2.4    | Auflösung für Fotodruck & Co.                 | 69  |
|     | 3.2.5    | Auflösung für Fotoprints                      | 70  |
|     | 3.2.6    | Auflösung für den Web-Einsatz                 | 71  |
| 3.3 | Grundla  | igen zur Farbe                                | 73  |
|     | 3.3.1    | Wie entsteht Farbe? Wie wird sie beschrieben? | 73  |
|     | 3.3.2    | Farbmodelle                                   | 74  |
| 3.4 | Bildmod  | dus und Farbtiefe in der Bildbearbeitung      | 76  |
|     | 3.4.1    | Der (Bild-)Modus in Photoshop                 | 76  |
|     | 3.4.2    | Terminologie                                  | 77  |
|     | 3.4.3    | Was sind Farbkanäle?                          | 77  |
|     | 3.4.4    | RGB – der Bildbearbeitungsstandard            | 80  |
|     | 3.4.5    | CMYK – der Druckprofi                         | 81  |
|     | 3.4.6    | Lab – der geräteunabhängige Modus             | 83  |
|     | 3.4.7    | HSB – kein Modus, aber ein Farbmodell         | 84  |
|     | 3.4.8    | Der Bildmodus Graustufen – 256-mal Grau       | 85  |
|     | 3.4.9    | Bitmap-Modus – für Strichbilder               | 87  |
|     | 3.4.10   | Indizierte Farbe – Farbmodus für das Web      | 88  |
|     | 3.4.11   | Duplex und Mehrkanal – »farbige Graustufen«   | 90  |
|     | 3.4.12   | Änderungen zwischen Modi                      | 91  |
|     | 3.4.13   | 8 Bit, 16 Bit, 32 Bit                         | 92  |
| 3.5 | Datenk   | ompression                                    | 93  |
|     | 3.5.1    | Unkomprimierte Speicherung                    | 93  |
|     | 3.5.2    | Verlustfreie Kompression: RLE, ZIP, LZW       | 94  |
|     | 3.5.3    | Verlustbehaftete Kompression: JPEG            | 95  |
| 3.6 | Dateifo  | rmate für Bilder                              | 96  |
|     | 3.6.1    | Wozu gibt es verschiedene Dateiformate?       | 96  |
|     | 3.6.2    | PSD – Photoshops »Hausformat«                 | 97  |
|     | 3.6.3    | PSB – große Bilder                            | 98  |
|     | 3.6.4    | TIFF – der Austauschprofi                     | 98  |
|     | 3.6.5    | GIF – bewährter Internetveteran               | 99  |
|     | 3.6.6    | JPEG – Halbtonbilder für das Web              | 100 |

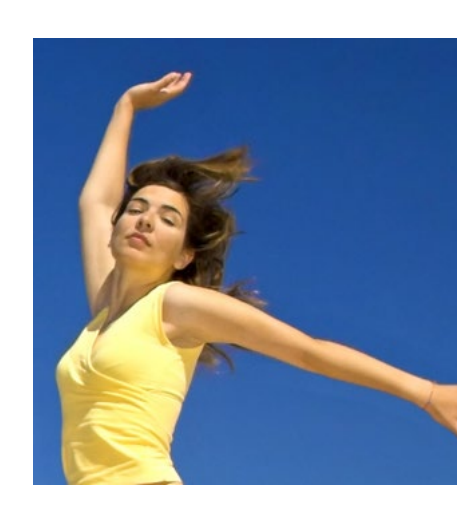

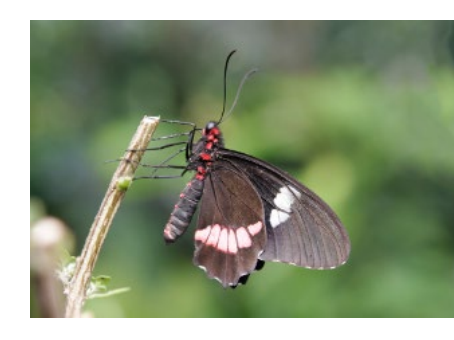

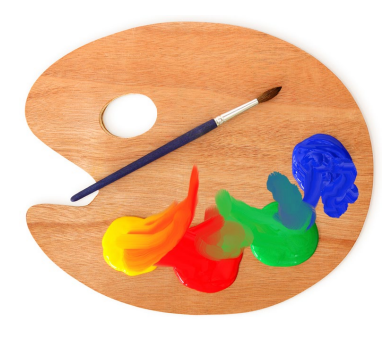

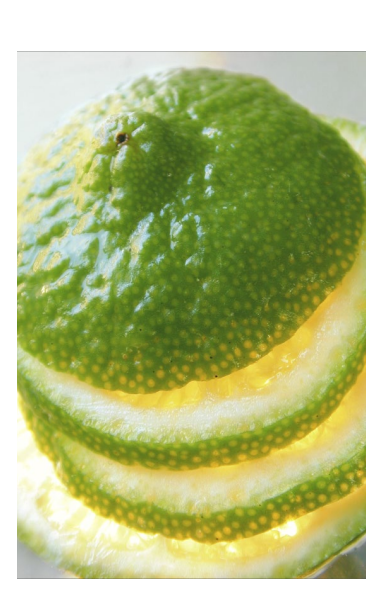

| 3.6.7 | PDF – mehr als | portable | Dokumente | <br>100 |
|-------|----------------|----------|-----------|---------|
|       |                |          |           |         |

- 3.6.8 EPS ein Gruß aus der Vergangenheit ..... 101
- 3.6.9 Dateiformate im Überblick ...... 102

# TEIL II Das Handwerkszeug

# 4 Der Arbeitsbereich

| 4.1 | Die Obe  | rfläche kurz vorgestellt                   | 107 |
|-----|----------|--------------------------------------------|-----|
| 4.2 | Die Mer  | nüleiste: Die solide Arbeitsbasis          | 111 |
|     | 4.2.1    | Das Menü »Datei«                           | 111 |
|     | 4.2.2    | Das Menü »Bearbeiten«                      | 111 |
|     | 4.2.3    | Das Menü »Bild«                            | 111 |
|     | 4.2.4    | Das Menü »Ebene«                           | 112 |
|     | 4.2.5    | Das Menü »Schrift«                         | 112 |
|     | 4.2.6    | Das Menü »Auswahl«                         | 112 |
|     | 4.2.7    | Das Menü »Filter«                          | 112 |
|     | 4.2.8    | Das Menü »3D«                              | 112 |
|     | 4.2.9    | Das Menü »Ansicht«                         | 112 |
|     | 4.2.10   | Das Menü »Fenster«                         | 113 |
|     | 4.2.11   | Das Menü »Hilfe«                           | 113 |
|     | 4.2.12   | Kontextmenüs: Klicks sparen                | 113 |
| 4.3 | Die Wer  | kzeugleiste: Alles griffbereit             | 114 |
|     | 4.3.1    | Werkzeuge finden und aufrufen              | 114 |
| 4.4 | Die Wer  | kzeuge und ihre Funktion                   | 115 |
|     | 4.4.1    | Universale Helfer                          | 118 |
|     | 4.4.2    | Bildteile isolieren:                       |     |
|     |          | Auswahlen, Beschnitt und Slices            | 120 |
|     | 4.4.3    | Bildpixel verändern                        | 120 |
|     | 4.4.4    | Bearbeiten von Vektorinformationen         | 122 |
| 4.5 | Die Opt  | ionsleiste: Das Werkzeug einstellen        | 123 |
| 4.6 | Photosh  | op mit Touchgesten steuern                 | 124 |
| 4.7 | Bedienfe | elder: Wichtiges handlich                  | 125 |
|     | 4.7.1    | Welche Bedienfelder sind sichtbar?         | 125 |
|     | 4.7.2    | Grundfunktionen in allen Bedienfeldern     | 127 |
|     | 4.7.3    | Häufige Funktionen und Schaltflächen       | 128 |
| 4.8 | Werte ei | ingeben                                    | 129 |
| 4.9 | Tastatur | befehle: Hilfreiche Abkürzung per Tastatur | 131 |

| 4.10 | Dokumente: Registerkarten oder Fenster    |                                             |     |
|------|-------------------------------------------|---------------------------------------------|-----|
|      | 4.10.1                                    | Dokumenttitel: Bilddaten jederzeit im Blick | 132 |
|      | 4.10.2                                    | Statusleiste: Detaillierte Informationen    | 134 |
| 4.11 | Die Unterschiede zwischen Windows und Mac |                                             | 136 |
|      | 4.11.1                                    | Die Arbeitsoberfläche                       | 137 |
|      | 4.11.2                                    | Shortcuts und Kontextmenü                   | 138 |
|      | 4.11.3                                    | Systemnahe Befehle und Funktionen           | 138 |

# 5 Nützliche Helfer

| 5.1 | Dokum   | ente, Fenster und Registerkarten               | 139 |
|-----|---------|------------------------------------------------|-----|
|     | 5.1.1   | Tabs aktivieren und sortieren                  | 140 |
|     | 5.1.2   | Dokument-Tabs zusammen anzeigen                |     |
|     |         | und ausrichten                                 | 141 |
|     | 5.1.3   | Verschieben, bündeln, lösen:                   |     |
|     |         | Dokumentansicht manuell anpassen               | 142 |
|     | 5.1.4   | Fenster zu Registerkarten machen –             |     |
|     |         | und umgekehrt                                  | 143 |
|     | 5.1.5   | Voreinstellungen für Registerkarten            | 143 |
|     | 5.1.6   | Dasselbe Dokument in zwei Fenstern             | 144 |
| 5.2 | Bildanz | eige: Gezoomt, gedreht und in Position gerückt | 145 |
|     | 5.2.1   | Bildpixel und Monitorpunkte                    | 146 |
|     | 5.2.2   | Zoom: Die Bildanzeige verändern                | 148 |
|     | 5.2.3   | Hand-Werkzeug: Die Bildansicht verschieben     | 154 |
|     | 5.2.4   | Die Bildansicht drehen                         | 156 |
|     | 5.2.5   | Zoomstufe, Bildposition oder Drehung für       |     |
|     |         | mehrere Dokumente auf einmal einstellen        | 156 |
|     | 5.2.6   | Navigationshilfe in Bedienfeldform:            |     |
|     |         | Der Navigator                                  | 157 |
| 5.3 | Unterst | tützung für Touch-Geräte –                     |     |
|     | vorerst | nur unter Windows                              | 159 |
| 5.4 | Verschi | edene Ansichtsmodi des Arbeitsbereichs         | 159 |
| 5.5 | Das Inf | o-Bedienfeld: Farben und Maße unter Kontrolle  | 161 |
| 5.6 | Lineal, | Hilfslinien, Raster und Spalten:               |     |
|     | Ausrich | ten und Messen                                 | 165 |
|     | 5.6.1   | Lineale am Bildrand                            | 165 |
|     | 5.6.2   | Messen und geraderichten: Das Linealwerkzeug   | 166 |
|     | 5.6.3   | Hilfslinien: Exaktes Ausrichten                | 168 |
|     | 5.6.4   | Raster einstellen und nutzen                   | 174 |

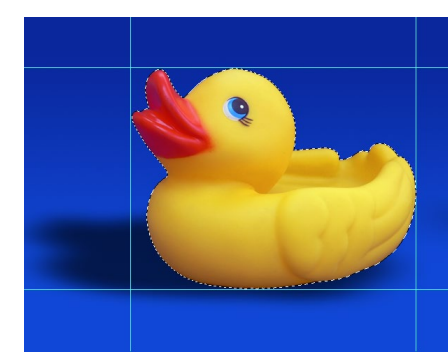

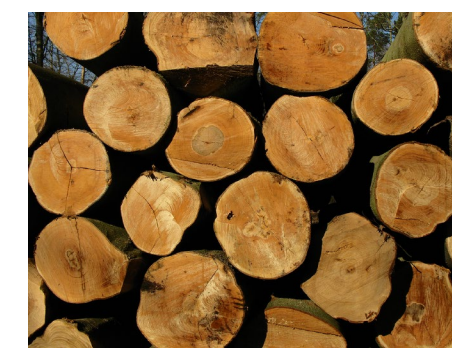

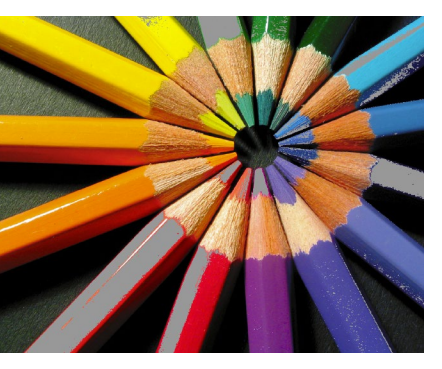

# 6 Der Umgang mit Dateien

| 6.1        | Befehle            | zum Öffnen von Dateien                     | 177        |
|------------|--------------------|--------------------------------------------|------------|
|            | 6.1.1              | PDF-Dateien importieren                    | 178        |
|            | 6.1.2              | Vektordateien öffnen                       | 180        |
| 6.2        | Eine neu           | ie Datei erzeugen                          | 181        |
|            | 6.2.1              | Der Dialog »Neues Dokument«                | 181        |
| 6.3        | Dateien            | sichern                                    | 183        |
|            | 6.3.1              | Verfügbare Speicherbefehle                 | 184        |
|            | 6.3.2              | Allgemeine Speicheroptionen                | 184        |
| 6.4        | Optione            | n für spezielle Dateiformate               | 185        |
|            | 6.4.1              | TIFF-Speicheroptionen                      | 185        |
|            | 6.4.2              | GIF, JPEG und PNG – Formate für den        |            |
|            |                    | Screeneinsatz                              | 187        |
|            | 6.4.3              | EPS-Speicheroptionen                       | 187        |
|            | 6.4.4              | Speicheroptionen für Photoshop-PDF         | 188        |
|            | 6.4.5              | Tastenkürzel für das Speichern, Offnen und |            |
|            |                    | Schließen von Dateien                      | 193        |
| 6.5        | Adobe B            | Bridge: Die Ordnungsmacht                  | 194        |
|            | 6.5.1              | Die wichtigsten Funktionen auf einen Blick | 194        |
|            | 6.5.2              | Der Arbeitsplatz für jede Aufgabe:         |            |
|            |                    | Die Bridge anpassen                        | 198        |
|            | 6.5.3              | Bilder von der Kamera importieren          | 200        |
|            | 6.5.4<br>C E E     | Bilder sichten                             | 201        |
|            | 6.2.2<br>6 5 6     | Bilder kennzeichnen                        | 202        |
|            | 6.5.0<br>6.5.7     | Ontionen für den Notfall                   | 204        |
| ~ ~        | Deteion            |                                            | 200        |
| 6.6        |                    | Automatistert bearbeiten lassen            | 209        |
| <b>6</b> 7 | 0.0.1              |                                            | 209        |
| 6./        | AKTIONEI           | n: Betenistoigen auf Knoptdruck            | 212        |
|            | 6.7.1              | Aktionen aufzeichnen                       | 215<br>212 |
|            | 6.7.2              | Eußangeln und Echlersuche bei Aktionen     | 215        |
| <b>6</b> 0 | 0.7.5<br>E · · · · |                                            | 213        |
| 6.8        | Feintuni           | ng fur Aktionen                            | 217        |
|            | 6.8.1              | Eigene Eingaben in Aktionen:               | 247        |
|            | 607                | Would Steuerelemente                       | 21/        |
|            | 0.0.2              | Aktion aufnohmon                           | 210        |
|            | 683                | Memo-Fencter integrieren:                  | 210        |
|            | 0.0.5              | Unterbrechung einfügen                     | 220        |
|            |                    |                                            | 220        |

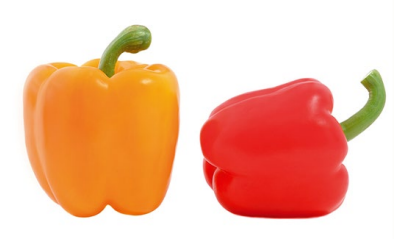

|      | 6.8.4    | Aktionen mit Bedingungen versehen              | 220 |
|------|----------|------------------------------------------------|-----|
|      | 6.8.5    | Bestehende Aktionen variieren                  | 221 |
| 6.9  | Stapelve | rarbeitung: Aktionen auf viele Bilder anwenden | 222 |
|      | 6.9.1    | Der Dialog »Stapelverarbeitung«                | 223 |
| 6.10 | Aktioner | n per Droplet anwenden                         | 226 |
|      | 6.10.1   | Ein Droplet erstellen                          | 226 |
|      | 6.10.2   | Droplet anwenden                               | 228 |

# 7 Arbeitsschritte zurücknehmen, Bilder retten

| 7.1 | Soforthi   | fe: Arbeitsschritte zurückgehen              | 229 |
|-----|------------|----------------------------------------------|-----|
| 7.2 | Filter, Be | edienfelder und andere Dialogfelder:         |     |
|     | Alle Eins  | tellungen zurücknehmen                       | 230 |
| 7.3 | Das Prot   | okoll-Bedienfeld                             | 231 |
|     | 7.3.1      | Funktionsumfang                              | 231 |
|     | 7.3.2      | Einen Schritt zurück, einen vor              | 232 |
|     | 7.3.3      | Protokollschritte entfernen                  | 233 |
|     | 7.3.4      | Das gesamte Protokoll leeren                 | 233 |
|     | 7.3.5      | Nicht-lineare Protokolle                     | 234 |
|     | 7.3.6      | Arbeit mit Schnappschüssen                   | 234 |
| 7.4 | Automat    | tische Absturzsicherung: Hilfe im Worst Case | 237 |

# 8 Den Arbeitsbereich anpassen

| 8.1 | Bedienfe  | elder organisieren                   | 239 |
|-----|-----------|--------------------------------------|-----|
|     | 8.1.1     | Bedienfelder (Bedienfeldgruppen)     |     |
|     |           | ab- und andocken                     | 240 |
|     | 8.1.2     | Noch mehr Platz: Bedienfeldsymbole   | 241 |
|     | 8.1.3     | Neu gemischt                         | 242 |
| 8.2 | Die Wer   | kzeugleiste anpassen                 | 242 |
| 8.3 | Werkzeu   | ige anpassen                         | 244 |
|     | 8.3.1     | Werkzeugvorgaben                     | 245 |
| 8.4 | Eigene T  | astaturbefehle definieren            | 246 |
|     | 8.4.1     | Tastaturbefehle erstellen und ändern | 247 |
|     | 8.4.2     | Dokumentation der Tastaturbefehle    | 251 |
| 8.5 | Passend   | e Arbeitsbereichefür jede Aufgabe    | 251 |
| 8.6 | Farbfeld  | er, Muster, Stile und Co.:           |     |
|     | Kreativre | essourcen organisieren               | 253 |
|     | 8.6.1     | Vorgaben lokal verwalten             | 254 |
|     | 8.6.2     | Der Vorgaben-Manager                 | 257 |

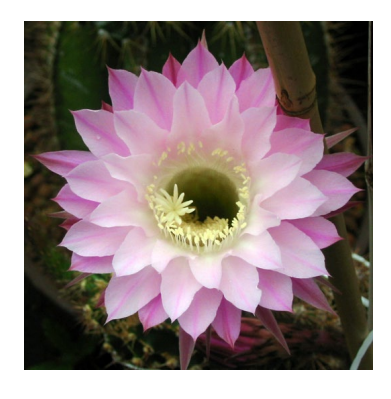

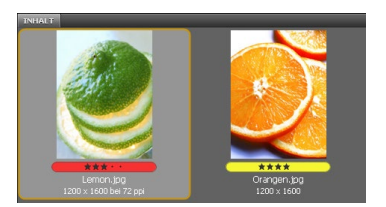

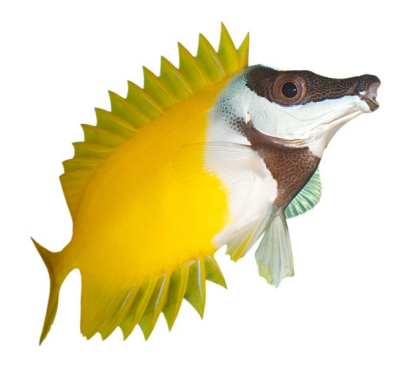

 8.7
 Vorgaben migrieren, importieren, exportieren
 259

 8.8
 Kollaborativ und überall zur Hand:
 260

 8.8.1
 Cloud Libraries
 261

 8.8.2
 Synchronisieren mit der Cloud-Bibliothek
 263

 8.8.3
 Teamwork: Zusammenarbeiten und Verknüpfung freigeben
 264

# **TEIL III Ebenen**

# 9 Ebenen-Basics: Konzept und Grundfunktionen

| 9.1 | Schicht | für Schicht                                | 267 |
|-----|---------|--------------------------------------------|-----|
| 9.2 | Ebenent | ransparenz und Ebenendeckkraft             | 268 |
| 9.3 | Ebenena | arten                                      | 270 |
|     | 9.3.1   | Bildebenen                                 | 270 |
|     | 9.3.2   | Hintergrundebenen                          | 270 |
|     | 9.3.3   | Textebenen                                 | 272 |
|     | 9.3.4   | Smartobjekte                               | 272 |
|     | 9.3.5   | Einstellungsebenen                         | 273 |
|     | 9.3.6   | Formebenen                                 | 275 |
|     | 9.3.7   | Füllebenen                                 | 276 |
|     | 9.3.8   | Ordner für Ebenen: Ebenengruppen           | 277 |
| 9.4 | Das Ebe | nen-Bedienfeld: Ihre Steuerzentrale        | 278 |
|     | 9.4.1   | Welche Ebene oder Gruppe wird bearbeitet?  | 280 |
|     | 9.4.2   | Ebene oder Gruppe aktivieren               | 280 |
|     | 9.4.3   | Sichtbarkeit von Ebenen und Gruppen        | 282 |
|     | 9.4.4   | Ebenen wiederfinden:                       |     |
|     |         | Ebenenfilter und andere Tricks             | 284 |
|     | 9.4.5   | Neue Ebenen anlegen                        | 288 |
|     | 9.4.6   | Neue Bildinhalte durch Duplizieren         | 289 |
|     | 9.4.7   | Neue Bildinhalte: Ebenen oder Gruppen      |     |
|     |         | zwischen Dateien bewegen                   | 291 |
|     | 9.4.8   | Ebenen und Gruppen dauerhaft verbinden     | 297 |
|     | 9.4.9   | Ebenen gegen Veränderungen sichern         | 298 |
|     | 9.4.10  | Ebenen verschieben, um Bildelemente        |     |
|     |         | zu positionieren                           | 299 |
|     | 9.4.11  | Anordnung von Ebenen und Gruppen verändern | 299 |
|     | 9.4.12  | Ebenen und Gruppen reduzieren              | 300 |
|     | 9.4.13  | Ebenen »stempeln«                          | 301 |
|     |         |                                            |     |

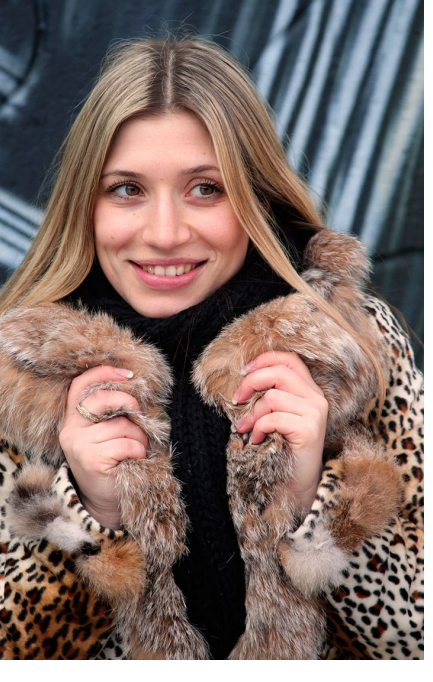

| 9.5        | .5 Ebenenmanagement: Miniaturdarstellung, Namen und |                                                                                                    |                          |
|------------|-----------------------------------------------------|----------------------------------------------------------------------------------------------------|--------------------------|
|            | Kennze                                              | ichnung                                                                                                    | 303                      |
|            | 9.5.1                                               | Ansichtsoptionen im Bedienfeld                                                                                            | 303                      |
|            | 9.5.2                                               | Namensvergabe                                                                                                    | 303                      |
|            | 9.5.3                                               | Farbkodierung                                                                                                    | 304                      |
|            |                                                     |                                                                                                    |                          |
| 9.6        | Ebenen                                              | gruppen: Praktische Ordner                                                                                                | 305                      |
| 9.6        | <b>Ebenen</b><br>9.6.1                              | gruppen: Praktische Ordner<br>Ebenengruppen erstellen und löschen                                                         | 305<br>305               |
| 9.6<br>9.7 | Ebenen<br>9.6.1<br>Ebenen                           | gruppen: Praktische Ordner<br>Ebenengruppen erstellen und löschen<br>kompositionen                                        | 305<br>305<br>307        |
| 9.6<br>9.7 | <b>Ebenen</b><br>9.6.1<br><b>Ebenen</b><br>9.7.1    | gruppen: Praktische Ordner<br>Ebenengruppen erstellen und löschen<br>kompositionen<br>Wozu Ebenenkompositionen einsetzen? | 305<br>305<br>307<br>307 |

# 10 Kreativ auf allen Ebenen

| 10.1 | Ebenen                                                                                                    | kanten ausrichten und verteilen                                                                                                    | 311                                                                |
|------|----------------------------------------------------------------------------------------------------|----------------------------------------------------------------------------------------------------|--------------------------------------------------------------------|
|      | 10.1.1                                                                                                    | Ausrichten per Button-Klick                                                                                                    | 311                                                                |
|      | 10.1.2                                                                                                    | Ebenen verteilen                                                                                                    | 313                                                                |
| 10.2 | Ebenen                                                                                                    | transformieren                                                                                                    | 315                                                                |
|      | 10.2.1                                                                                                    | Tipps für gute Transformationsergebnisse                                                                                                    | 316                                                                |
|      | 10.2.2                                                                                                    | Voreinstellungen für das Transformations-                                                                                                    |                                                                    |
|      |                                                                                                    | werkzeug                                                                                                    | 318                                                                |
|      | 10.2.3                                                                                                    | Ebenenobjekte skalieren                                                                                                    | 319                                                                |
|      | 10.2.4                                                                                                    | Ebenenobjekt drehen                                                                                                    | 319                                                                |
|      | 10.2.5                                                                                                    | Neigen                                                                                                    | 321                                                                |
|      | 10.2.6                                                                                                    | Verzerren relativ zum Mittelpunkt                                                                                                    | 321                                                                |
|      | 10.2.7                                                                                                    | Verformen                                                                                                    | 322                                                                |
|      | 10.2.8                                                                                                    | Menübefehle für Transformationen                                                                                                    | 323                                                                |
|      |                                                                                                    |                                                                                                    |                                                                    |
| 10.3 | Schnittn                                                                                                    | nasken und Aussparung                                                                                                    | 324                                                                |
| 10.3 | <b>Schnittn</b><br>10.3.1                                                                                       | nasken und Aussparung<br>Schnittmasken – das Funktionsprinzip                                                                                                    | 324<br>325                                                         |
| 10.3 | Schnittn<br>10.3.1<br>10.3.2                                                                                    | nasken und Aussparung<br>Schnittmasken – das Funktionsprinzip<br>Schnittmasken anlegen                                                                                                    | 324<br>325<br>326                                                  |
| 10.3 | Schnittn<br>10.3.1<br>10.3.2<br>10.3.3                                                                          | nasken und Aussparung<br>Schnittmasken – das Funktionsprinzip<br>Schnittmasken anlegen<br>Text-Bild-Effekte mit Schnittmasken                                                                                                    | 324<br>325<br>326<br>326                                           |
| 10.3 | Schnittn<br>10.3.1<br>10.3.2<br>10.3.3<br>10.3.4                                                                | nasken und Aussparung<br>Schnittmasken – das Funktionsprinzip<br>Schnittmasken anlegen<br>Text-Bild-Effekte mit Schnittmasken<br>Aussparung und Aussparungsoptionen                                                                                                    | 324<br>325<br>326<br>326<br>327                                    |
| 10.3 | Schnittn<br>10.3.1<br>10.3.2<br>10.3.3<br>10.3.4<br>Vielseiti                                                   | nasken und Aussparung<br>Schnittmasken – das Funktionsprinzip<br>Schnittmasken anlegen<br>Text-Bild-Effekte mit Schnittmasken<br>Aussparung und Aussparungsoptionen<br>ge Datencontainer: Smartobjekte                                                                                                    | 324<br>325<br>326<br>326<br>327<br>329                             |
| 10.3 | Schnittn<br>10.3.1<br>10.3.2<br>10.3.3<br>10.3.4<br>Vielseiti<br>10.4.1                                         | nasken und Aussparung<br>Schnittmasken – das Funktionsprinzip<br>Schnittmasken anlegen<br>Text-Bild-Effekte mit Schnittmasken<br>Aussparung und Aussparungsoptionen<br>ge Datencontainer: Smartobjekte<br>Smartobjekte aus Ebenen erzeugen                                                                                                    | 324<br>325<br>326<br>326<br>327<br>329<br>330                      |
| 10.3 | Schnittn<br>10.3.1<br>10.3.2<br>10.3.3<br>10.3.4<br>Vielseiti<br>10.4.1<br>10.4.2                               | nasken und Aussparung<br>Schnittmasken – das Funktionsprinzip<br>Schnittmasken anlegen<br>Text-Bild-Effekte mit Schnittmasken<br>Aussparung und Aussparungsoptionen<br>ge Datencontainer: Smartobjekte<br>Smartobjekte aus Ebenen erzeugen<br>Dateien als Smartobjekt öffnen oder platzieren                                                                                                    | 324<br>325<br>326<br>326<br>327<br>329<br>330<br>331               |
| 10.3 | Schnittn<br>10.3.1<br>10.3.2<br>10.3.3<br>10.3.4<br>Vielseiti<br>10.4.1<br>10.4.2<br>10.4.3                     | nasken und Aussparung<br>Schnittmasken – das Funktionsprinzip<br>Schnittmasken anlegen<br>Text-Bild-Effekte mit Schnittmasken<br>Aussparung und Aussparungsoptionen<br>ge Datencontainer: Smartobjekte<br>Smartobjekte aus Ebenen erzeugen<br>Dateien als Smartobjekt öffnen oder platzieren<br>Mit Smartobjekten arbeiten                                                                                                  | 324<br>325<br>326<br>327<br>329<br>330<br>331<br>333               |
| 10.3 | Schnittm<br>10.3.1<br>10.3.2<br>10.3.3<br>10.3.4<br>Vielseiti<br>10.4.1<br>10.4.2<br>10.4.3<br>10.4.4           | nasken und Aussparung<br>Schnittmasken – das Funktionsprinzip<br>Schnittmasken anlegen<br>Text-Bild-Effekte mit Schnittmasken<br>Aussparung und Aussparungsoptionen<br><b>ge Datencontainer: Smartobjekte</b><br>Smartobjekte aus Ebenen erzeugen<br>Dateien als Smartobjekt öffnen oder platzieren<br>Mit Smartobjekten arbeiten<br>Smarte Duplikate und der Austausch                                                     | 324<br>325<br>326<br>327<br>329<br>330<br>331<br>333               |
| 10.3 | Schnittn<br>10.3.1<br>10.3.2<br>10.3.3<br>10.3.4<br>Vielseiti<br>10.4.1<br>10.4.2<br>10.4.3<br>10.4.4           | nasken und Aussparung<br>Schnittmasken – das Funktionsprinzip<br>Schnittmasken anlegen<br>Text-Bild-Effekte mit Schnittmasken<br>Aussparung und Aussparungsoptionen<br><b>ge Datencontainer: Smartobjekte</b><br>Smartobjekte aus Ebenen erzeugen<br>Dateien als Smartobjekt öffnen oder platzieren<br>Mit Smartobjekten arbeiten<br>Smarte Duplikate und der Austausch<br>von Inhalten                                     | 324<br>325<br>326<br>327<br>329<br>330<br>331<br>333<br>334        |
| 10.3 | Schnittn<br>10.3.1<br>10.3.2<br>10.3.3<br>10.3.4<br>Vielseiti<br>10.4.1<br>10.4.2<br>10.4.3<br>10.4.4<br>10.4.5 | nasken und Aussparung<br>Schnittmasken – das Funktionsprinzip<br>Schnittmasken anlegen<br>Text-Bild-Effekte mit Schnittmasken<br>Aussparung und Aussparungsoptionen<br>ge Datencontainer: Smartobjekte<br>Smartobjekte aus Ebenen erzeugen<br>Dateien als Smartobjekt öffnen oder platzieren<br>Mit Smartobjekten arbeiten<br>Smarte Duplikate und der Austausch<br>von Inhalten<br>Quelldaten von Smartobjekten bearbeiten | 324<br>325<br>326<br>327<br>329<br>330<br>331<br>333<br>334<br>334 |

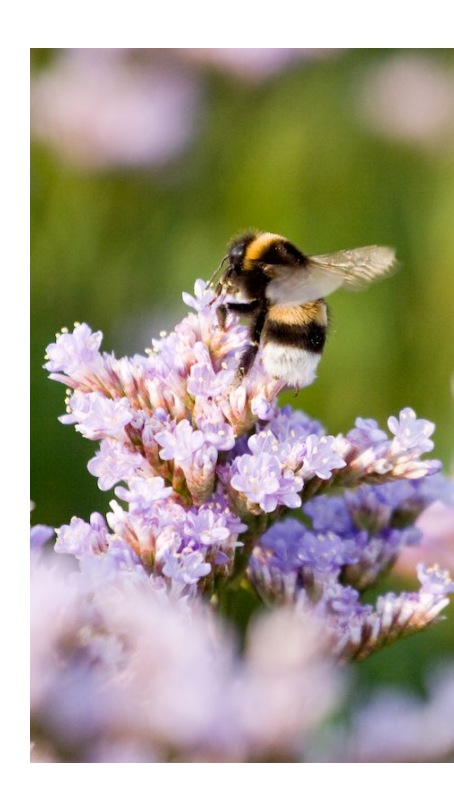

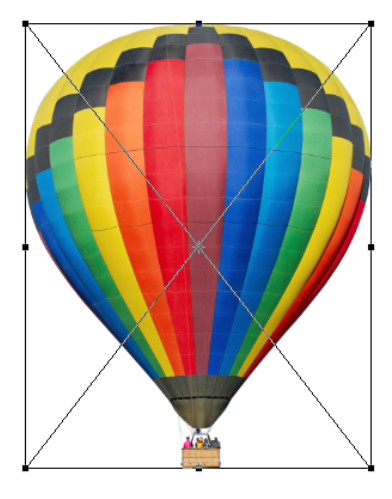

# 11 Mischmodus: Pixel-Interaktion zwischen Ebenen

| 11.1         | Was ist                                                                                                    | der Mischmodus?                                                                                                    | 343                                                                                                    |
|--------------|----------------------------------------------------------------------------------------------------|----------------------------------------------------------------------------------------------------|----------------------------------------------------------------------------------------------------|
|              | 11.1.1                                                                                                    | Wichtige Begriffe                                                                                                    | 344                                                                                                    |
|              | 11.1.2                                                                                                    | Mischmodus einstellen                                                                                                    | 345                                                                                                    |
| 11.2         | Mischm                                                                                                    | odi im Überblick                                                                                                    | 347                                                                                                    |
| 11.3         | Der Star                                                                                                    | ndard und ein Exot                                                                                                    | 348                                                                                                    |
|              | 11.3.1                                                                                                    | Normal                                                                                                    | 348                                                                                                    |
|              | 11.3.2                                                                                                    | Sprenkeln                                                                                                    | 349                                                                                                    |
| 11.4         | Abdunk                                                                                                    | eln und Co                                                                                                    | 349                                                                                                    |
|              | 11.4.1                                                                                                    | Abdunkeln                                                                                                    | 349                                                                                                    |
|              | 11.4.2                                                                                                    | Multiplizieren                                                                                                    | 350                                                                                                    |
|              | 11.4.3                                                                                                    | Farbig nachbelichten                                                                                                    | 352                                                                                                    |
|              | 11.4.4                                                                                                    | Linear nachbelichten                                                                                                    | 353                                                                                                    |
|              | 11.4.5                                                                                                    | Dunklere Farbe                                                                                                    | 353                                                                                                    |
| 11.5         | Aufhelle                                                                                                    | n und Verwandtes                                                                                                    | 353                                                                                                    |
|              | 11.5.1                                                                                                    | Aufhellen                                                                                                    | 353                                                                                                    |
|              | 11.5.2                                                                                                    | Negativ multiplizieren                                                                                                    | 354                                                                                                    |
|              | 11.5.3                                                                                                    | Farbig abwedeln                                                                                                    | 354                                                                                                    |
|              | 11.5.4                                                                                                    | Linear abwedeln (Addieren)                                                                                                    | 356                                                                                                    |
|              | 11.5.5                                                                                                    | Hellere Farbe                                                                                                    | 356                                                                                                    |
| 11.6         | Ineinand                                                                                                    | derblenden je nach Helligkeit                                                                                                    | 356                                                                                                    |
|              | 11.6.1                                                                                                    | Ineinanderkopieren                                                                                                    | 356                                                                                                    |
|              | 11.6.2                                                                                                    | Weiches Licht                                                                                                    | 357                                                                                                    |
|              |                                                                                                    |                                                                                                    |                                                                                                    |
|              | 11.6.3                                                                                                    | Hartes Licht                                                                                                    | 358                                                                                                    |
|              | 11.6.3<br>11.6.4                                                                                                    | Hartes Licht<br>Strahlendes Licht                                                                                                    | 358<br>359                                                                                                    |
|              | 11.6.3<br>11.6.4<br>11.6.5                                                                                                    | Hartes Licht<br>Strahlendes Licht<br>Lineares Licht                                                                                                    | 358<br>359<br>359                                                                                                    |
|              | 11.6.3<br>11.6.4<br>11.6.5<br>11.6.6                                                                                                    | Hartes Licht<br>Strahlendes Licht<br>Lineares Licht<br>Lichtpunkt                                                                                                    | 358<br>359<br>359<br>359                                                                                                    |
|              | 11.6.3<br>11.6.4<br>11.6.5<br>11.6.6<br>11.6.7                                                                                                    | Hartes Licht<br>Strahlendes Licht<br>Lineares Licht<br>Lichtpunkt<br>Hart mischen                                                                                                    | 358<br>359<br>359<br>359<br>360                                                                                                    |
| 11.7         | 11.6.3<br>11.6.4<br>11.6.5<br>11.6.6<br>11.6.7<br><b>Umkehr</b>                                                                                          | Hartes Licht<br>Strahlendes Licht<br>Lineares Licht<br>Lichtpunkt<br>Hart mischen                                                                                                    | 358<br>359<br>359<br>359<br>360<br>360                                                                                                    |
| 11.7         | 11.6.3<br>11.6.4<br>11.6.5<br>11.6.6<br>11.6.7<br><b>Umkehr</b><br>11.7.1                                                                                | Hartes Licht<br>Strahlendes Licht<br>Lineares Licht<br>Lichtpunkt<br>Hart mischen<br>effekte<br>Differenz                                                                                                    | 358<br>359<br>359<br>360<br>360<br>360                                                                                                    |
| 11.7         | 11.6.3<br>11.6.4<br>11.6.5<br>11.6.6<br>11.6.7<br><b>Umkehr</b><br>11.7.1<br>11.7.2                                                                      | Hartes Licht<br>Strahlendes Licht<br>Lineares Licht<br>Lichtpunkt<br>Hart mischen<br><b>effekte</b><br>Differenz<br>Ausschluss                                                                                               | 358<br>359<br>359<br>360<br>360<br>360<br>360                                                                                                    |
| 11.7         | 11.6.3<br>11.6.4<br>11.6.5<br>11.6.6<br>11.6.7<br><b>Umkehr</b><br>11.7.1<br>11.7.2<br>11.7.3                                                            | Hartes Licht<br>Strahlendes Licht<br>Lineares Licht<br>Lichtpunkt<br>Hart mischen<br>effekte<br>Differenz<br>Ausschluss<br>Subtrahieren                                                                                      | <ul> <li>358</li> <li>359</li> <li>359</li> <li>360</li> <li>360</li> <li>360</li> <li>360</li> <li>360</li> <li>361</li> </ul>                                                     |
| 11.7         | 11.6.3<br>11.6.4<br>11.6.5<br>11.6.6<br>11.6.7<br><b>Umkehr</b><br>11.7.1<br>11.7.2<br>11.7.3<br>11.7.4                                                  | Hartes Licht<br>Strahlendes Licht<br>Lineares Licht<br>Lichtpunkt<br>Hart mischen<br>effekte<br>Differenz<br>Ausschluss<br>Subtrahieren<br>Dividieren                                                                        | 358<br>359<br>359<br>360<br>360<br>360<br>360<br>361<br>362                                                                                                    |
| 11.7         | 11.6.3<br>11.6.4<br>11.6.5<br>11.6.6<br>11.6.7<br><b>Umkehr</b><br>11.7.1<br>11.7.2<br>11.7.3<br>11.7.4<br><b>Farbe, S</b>                               | Hartes Licht<br>Strahlendes Licht<br>Lineares Licht<br>Lichtpunkt<br>Hart mischen<br>effekte<br>Differenz<br>Ausschluss<br>Subtrahieren<br>Dividieren<br>ättigung und Helligkeit separieren                                  | 358<br>359<br>359<br>360<br>360<br>360<br>360<br>361<br>362<br>363                                                                                                    |
| 11.7<br>11.8 | 11.6.3<br>11.6.4<br>11.6.5<br>11.6.6<br>11.6.7<br><b>Umkehr</b><br>11.7.1<br>11.7.2<br>11.7.3<br>11.7.4<br><b>Farbe, S</b><br>11.8.1                     | Hartes Licht<br>Strahlendes Licht<br>Lineares Licht<br>Lichtpunkt<br>Hart mischen<br>effekte<br>Differenz<br>Ausschluss<br>Subtrahieren<br>Dividieren<br>Farbton                                                             | 358<br>359<br>359<br>360<br>360<br>360<br>360<br>361<br>362<br>363<br>363                                                                                                    |
| 11.7<br>11.8 | 11.6.3<br>11.6.4<br>11.6.5<br>11.6.6<br>11.6.7<br><b>Umkehr</b><br>11.7.1<br>11.7.2<br>11.7.3<br>11.7.4<br><b>Farbe, S</b><br>11.8.1<br>11.8.2           | Hartes Licht<br>Strahlendes Licht<br>Lineares Licht<br>Lichtpunkt<br>Hart mischen<br>effekte<br>Differenz<br>Ausschluss<br>Subtrahieren<br>Dividieren<br>ättigung und Helligkeit separieren<br>Farbton<br>Sättigung          | <ul> <li>358</li> <li>359</li> <li>359</li> <li>360</li> <li>360</li> <li>360</li> <li>360</li> <li>361</li> <li>362</li> <li>363</li> <li>363</li> <li>363</li> <li>363</li> </ul> |
| 11.7         | 11.6.3<br>11.6.4<br>11.6.5<br>11.6.6<br>11.6.7<br><b>Umkehr</b><br>11.7.1<br>11.7.2<br>11.7.3<br>11.7.4<br><b>Farbe, S</b><br>11.8.1<br>11.8.2<br>11.8.3 | Hartes Licht<br>Strahlendes Licht<br>Lineares Licht<br>Lichtpunkt<br>Hart mischen<br>effekte<br>Differenz<br>Ausschluss<br>Subtrahieren<br>Dividieren<br>ättigung und Helligkeit separieren<br>Farbton<br>Sättigung<br>Farbe | 358<br>359<br>359<br>360<br>360<br>360<br>360<br>361<br>362<br>363<br>363<br>363<br>363                                                                                             |

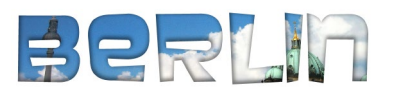

| 11.9 | Erweiterter Mischmodus:           |     |  |
|------|-----------------------------------|-----|--|
|      | Noch mehr Steuerungsmöglichkeiten | 364 |  |

# TEIL IV Auswählen, freistellen und maskieren

# 12 Auswahlen

| 12.1 | Grundle  | gendes über Auswahlen                        | 369 |
|------|----------|----------------------------------------------|-----|
|      | 12.1.1   | Wozu Auswahlen? Anwendungsbeispiele          | 369 |
|      | 12.1.2   | Welche Auswahlwerkzeuge gibt es?             | 369 |
|      | 12.1.3   | Auswahlwerkzeuge kombinieren                 | 371 |
|      | 12.1.4   | Funktionsprinzipien                          | 372 |
| 12.2 | Allgeme  | ine Auswahlbefehle und -optionen             | 373 |
|      | 12.2.1   | Strategisch auswählen                        | 373 |
|      | 12.2.2   | Auswahlbereiche ersetzen, addieren,          |     |
|      |          | subtrahieren oder Schnittmengen bilden       | 374 |
|      | 12.2.3   | Toleranz                                     | 376 |
|      | 12.2.4   | Weiche Kante                                 | 377 |
|      | 12.2.5   | Glätten                                      | 379 |
| 12.3 | Das Ob   | jektauswahlwerkzeug                          | 380 |
| 12.4 | Der Zau  | berstab                                      | 381 |
|      | 12.4.1   | Zauberstab-Optionen                          | 382 |
|      | 12.4.2   | Die Bedienung des Zauberstabs                | 382 |
| 12.5 | Das Sch  | nellauswahlwerkzeug                          | 383 |
|      | 12.5.1   | Optionen des Schnellauswahlwerkzeugs         | 384 |
| 12.6 | Die Lass | so-Werkzeuge – Auswahlkanten selbst zeichnen | 386 |
|      | 12.6.1   | Das einfache Lasso                           | 386 |
|      | 12.6.2   | Polygon-Lasso – für Ecken und Kanten         | 388 |
|      | 12.6.3   | Das Magnetisches-Lasso-Werkzeug              | 389 |
|      | 12.6.4   | Freiform-Zeichenstift-Werkzeug:              |     |
|      |          | Alternative zum Magnet-Lasso                 | 392 |
| 12.7 | Rechted  | k und Ellipse: geometrische Auswahlen        | 394 |
|      | 12.7.1   | Optionen und Funktionsweise                  | 394 |
|      | 12.7.2   | Praxisnutzen                                 | 395 |
| 12.8 | Farbber  | eiche auswählen                              | 397 |
|      | 12.8.1   | Arbeitsweise und Optionen                    | 398 |
|      | 12.8.2   | Alternative Ansichten des Dialogfelds        | 400 |
|      | 12.8.3   | Fokusbereich auswählen                       | 402 |

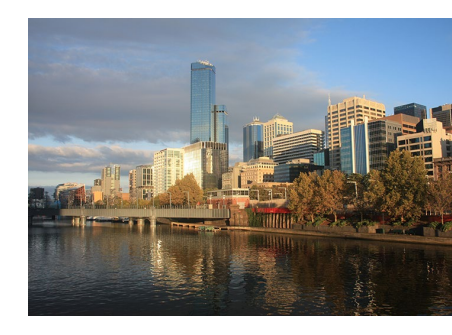

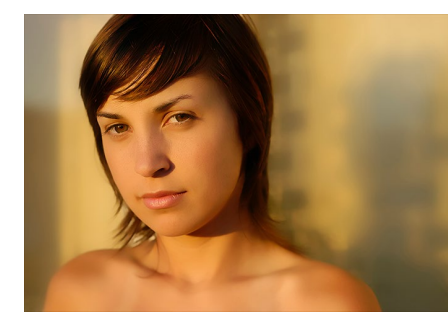

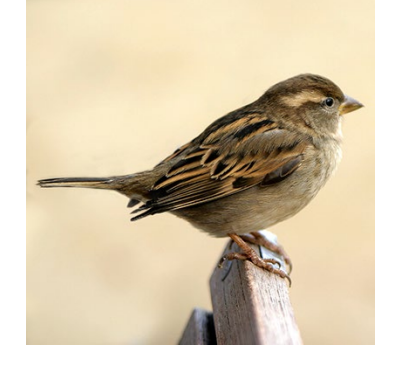

| 12.9  | Auswahl<br>Auswähl | tuning mit Live-Vorschau:<br>en und maskieren | 405 |
|-------|--------------------|-----------------------------------------------|-----|
| 12.10 | Auswahl            | en mit Menübefehlen modifizieren              | 410 |
|       | 12.10.1            | Auswahl transformieren                        | 411 |
| 12.11 | Auswahl            | en speichern und laden                        | 411 |
|       | 12.11.1            | Auswahl speichern                             | 412 |
|       | 12.11.2            | Auswahl laden                                 | 412 |
|       | 12.11.3            | Auswahlen per Kanäle-Bedienfeld speichern     |     |
|       |                    | oder laden                                    | 413 |
| 12.12 | Typische           | Arbeitstechniken und Befehle für Auswahlen    | 413 |
|       | 12.12.1            | Auswahllinie verschieben                      | 414 |
|       | 12.12.2            | Auswahlinhalt verschieben                     | 414 |
|       | 12.12.3            | Auswahlinhalt löschen                         | 415 |
|       | 12.12.4            | Auswahl duplizieren und verschieben           | 415 |
|       | 12.12.5            | Auswahlinhalt auf eine eigene Ebene bringen   | 415 |
|       | 12.12.6            | Auswahlen aus Ebenenpixeln oder               |     |
|       |                    | Ebenentransparenz erstellen                   | 416 |
| 12.13 | Bildelem           | ente vom Hintergrund lösen: Freistellen       | 419 |
|       | 12.13.1            | Freistellen per Automatik:                    |     |
|       |                    | Auswählen und maskieren                       | 419 |
|       | 12.13.2            | Bunte Randpixel manuell entfernen             | 425 |
|       | 12.13.3            | Quick Mask: Auswahlen detailgenau anpassen    | 426 |
|       | 12.13.4            | Hintergrund-Radiergummi: Freistellen          |     |
|       |                    | ganz ohne Masken                              | 431 |

# 13 Maskieren und Montieren

| 13.1 | Konzept | und typische Anwendungszwecke von Masken   | 433 |
|------|---------|--------------------------------------------|-----|
|      | 13.1.1  | Wie wirkt eine Maske?                      | 434 |
|      | 13.1.2  | Bedeutung der Farben bei der Maskenanzeige | 436 |
|      | 13.1.3  | Verschiedene Maskentypen:                  |     |
|      |         | Pixel- und Vektormasken                    | 437 |
| 13.2 | Masken: | Grundfunktionen und Befehle                | 438 |
|      | 13.2.1  | Ihre Maskentools                           | 438 |
|      | 13.2.2  | Masken erzeugen                            | 440 |
|      | 13.2.3  | Maske aktivieren und bearbeiten            | 440 |
|      | 13.2.4  | Masken löschen oder anwenden               | 442 |
|      | 13.2.5  | Zwischen Ansichtsmodi wechseln             | 442 |
|      | 13.2.6  | Verbindung von Ebene und Maske             | 444 |
|      | 13.2.7  | Befehle für Vektormasken                   | 444 |

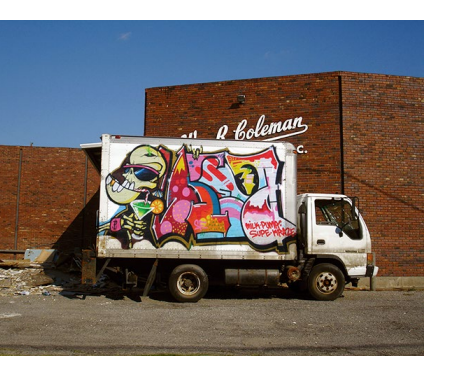

| 13.3 | Ebeneni  | nasken, Auswahlen und Kanäle                | 445 |
|------|----------|---------------------------------------------|-----|
|      | 13.3.1   | Auswahlen als Grundlage von Maskenkonturen  | 445 |
|      | 13.3.2   | Auswahl aus einer Maske erzeugen            | 446 |
|      | 13.3.3   | Aus einem Kanal eine Ebenenmaske machen     | 446 |
| 13.4 | Masken   | zerstörungsfrei nachbearbeiten              | 447 |
|      | 13.4.1   | Transparenz mit dem »Dichte«-Regler steuern | 447 |
|      | 13.4.2   | Konturbereiche von Masken nachbessern       | 450 |
|      | 13.4.3   | Das Wunderwerkzeug für komplizierte Masken: |     |
|      |          | »Farbbereich«                               | 451 |
|      | 13.4.4   | Maskenkante verschieben, Rundungen und      |     |
|      |          | Ecken erhalten                              | 455 |
| 13.5 | Präzisio | nsarbeit mit Masken                         | 456 |
|      | 13.5.1   | Zwei Ebenenmasken für eine Ebene            | 456 |
|      | 13.5.2   | Farbränder, Farbschimmer: Reste vom alten   |     |
|      |          | Hintergrund loswerden                       | 457 |
|      | 13.5.3   | Maskenkanten nur teilweise weichzeichnen    | 459 |
|      | 13.5.4   | Maskenautomatik: »In die Auswahl einfügen«  | 462 |

# TEIL V Korrigieren und optimieren

# 14 Regeln und Werkzeuge für die Bildkorrektur

| 14.1 | Regeln f         | ür eine gute Korrektur                          | 465 |
|------|------------------|-------------------------------------------------|-----|
| 14.2 | Das Han          | dwerkszeug für Bildkorrekturen                  | 468 |
|      | 14.2.1           | Zerstörungsfrei arbeiten mit Einstellungsebenen | 468 |
|      | 14.2.2           | Korrekturen starten und steuern –               |     |
|      |                  | die wichtigsten Tools                           | 469 |
|      | 14.2.3           | Einstellungsebenen im Praxiseinsatz             | 475 |
|      | 14.2.4           | Masken von Einstellungsebenen bearbeiten        | 480 |
| 14.3 | Die Alte         | rnative zu Einstellungsebenen:                  |     |
|      | Korrektı         | ren als Smartfilter                             | 481 |
| 14.4 | Ein uner         | ntbehrliches Analyse- und Kontrollwerkzeug:     |     |
|      | Das Hist         | ogramm                                          | 483 |
|      | 14.4.1           | Was verrät das Histogramm-Bedienfeld?           | 484 |
|      | 14.4.2           | Histogramme interpretieren                      | 485 |
|      | 14.4.3           | Histogramm, Tonwertkorrektur und                |     |
|      | Tonwertspreizung |                                                 |     |

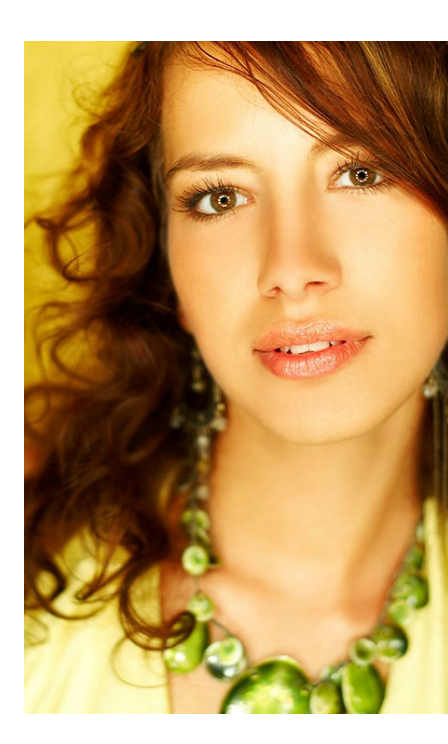

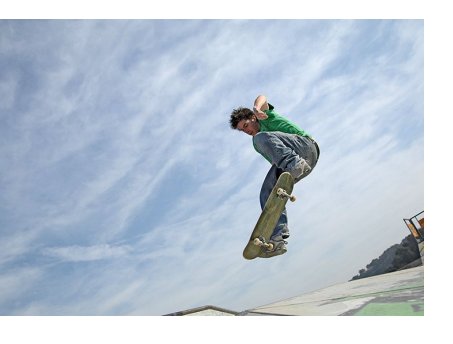

| 15 | Kontraste und Belichtung korrigieren: |
|----|---------------------------------------|
|    | Schnelle Problemlöser                 |

| 15.1 | Das We    | rkzeug »Helligkeit/Kontrast«                   | 489 |
|------|-----------|------------------------------------------------|-----|
|      | 15.1.1    | Funktionsweise                                 | 489 |
| 15.2 | Pfusch o  | oder schnelle Hilfe? Die Auto-Korrekturen      | 492 |
|      | 15.2.1    | Auto-Korrekturen im Menü                       | 492 |
|      | 15.2.2    | Auto-Korrekturen mit Einstellungsebene         | 493 |
|      | 15.2.3    | Die Funktion »Tonwertangleichung«              | 496 |
| 15.3 | Spezialis | st für harte Schatten und Gegenlichtaufnahmen: |     |
|      | »Tiefen/  | lichter«                                       | 497 |

# 16 Farben flott geraderücken

| 16.1 | Grundlage jeder Farbkorrektur: Der Farbkreis |                                        |     |
|------|----------------------------------------------|----------------------------------------|-----|
| 16.2 | Farbbalance: Globale Farbmischung ändern     |                                        | 503 |
|      | 16.2.1                                       | Vorgehensweise                         | 504 |
| 16.3 | Dynamil                                      | k: Pep für Porträts ohne Übersättigung | 505 |
| 16.4 | Selektiv                                     | e Farbkorrektur:                       |     |
|      | Einzelne                                     | Farben gezielt verändern               | 506 |
|      | 16.4.1                                       | Der Dialog »Selektive Farbkorrektur«   | 506 |

# 17 Präzisionsarbeit am Histogramm: Die Tonwertkorrektur

| 17.1 | Funktionsweise der Tonwertkorrektur |                                           |     |
|------|-------------------------------------|-------------------------------------------|-----|
|      | 17.1.1                              | Tonwertkorrektur starten                  | 510 |
|      | 17.1.2                              | Steuerungselemente für Tonwertkorrekturen | 510 |
| 17.2 | Kanal fü                            | ir Kanal manuell korrigieren              | 513 |
| 17.3 | Bilder o                            | hne Schwarz oder Weiß –                   |     |
|      | keine R                             | egel ohne Ausnahme                        | 516 |
| 17.4 | Halbaut                             | comatische Tonwertkorrektur mit Pipetten  | 517 |
|      | 17.4.1                              | Zielfarben einstellen                     | 517 |
|      | 17.4.2                              | Pipetten in der Praxis: Wie findet man    |     |
|      |                                     | Lichter und Tiefen?                       | 518 |
| 17.5 | Tonwer                              | tumfang begrenzen -vor dem Druck          | 521 |

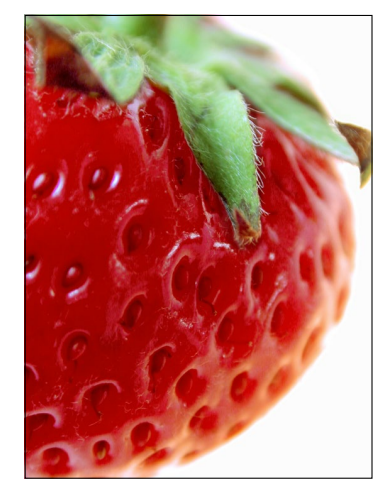

# 18 Universalhelfer für professionelle Ansprüche: Gradationskurven

| 181  | Funktion  | nsweise der Gradationskurven                    | 523 |
|------|-----------|-------------------------------------------------|-----|
| 10.1 | 1811      | Gradationskurven starten                        | 523 |
|      | 10.1.1    | Stauarungsalamanta für Gradationskurvan         | 520 |
|      | 10.1.2    | Dreasts nutree und sizens Verreben ensistern    | 524 |
|      | 18.1.3    | Presets nutzen und eigene vorgaben speichern    | 526 |
|      | 18.1.4    | Hilfsmittel für die Ergebniskontrolle:          |     |
|      |           | Anzeigeoptionen                                 | 526 |
| 18.2 | Arbeiten  | mit den Gradationskurven                        | 528 |
|      | 18.2.1    | Kurve in unterschiedlichen Bildmodi             | 528 |
|      | 18.2.2    | Kurvenpunkte setzen, Kurven verformen           | 530 |
|      | 18.2.3    | Falsch gesetzte Kurvenpunkte korrigieren        | 532 |
| 18.3 | Gradatio  | nskurven – typische Fehler und wie              |     |
|      | Sie sie v | ermeiden                                        | 532 |
|      | 18.3.1    | Steigung der Kurve erhalten                     | 533 |
|      | 18.3.2    | Nicht zu viele Punkte setzen                    | 534 |
|      | 18.3.3    | Eckpunkte nicht ins Diagramm ziehen             | 534 |
|      | 18.3.4    | Eckpunkte hoch- oder herunterziehen             | 535 |
| 18.4 | Helligke  | it und Kontrast mit Gradationskurven einstellen | 535 |
|      | 18.4.1    | Allgemeine Helligkeit verändern                 | 536 |
|      | 18.4.2    | Kontraste erhöhen                               | 536 |
|      | 18.4.3    | Kontraste abschwächen                           | 537 |
|      | 18.4.4    | Tiefen oder Lichter betonen                     | 537 |
|      | 18.4.5    | Nur Mitteltöne aufhellen                        | 538 |
| 18.5 | Farbkorr  | ekturen für höchste Ansprüche                   | 539 |
|      | 18.5.1    | Helfer für die Bilddiagnose: Graubalance        | 539 |
|      | 18.5.2    | Graubalance einstellen                          | 540 |
|      | 18.5.3    | Bilder ohne neutralen Punkt korrigieren         | 543 |
|      |           |                                                 |     |

# 19 Das Spiel mit Farbe und Schwarzweiß

| 19.1 | Farbstimmung ändern: »Color Lookup«  |                                               | 547 |
|------|--------------------------------------|-----------------------------------------------|-----|
| 19.2 | Bildfarbe                            | en synchronisieren: »Gleiche Farbe«           | 549 |
| 19.3 | 256 Tonwerte statt Millionen Farben: |                                               |     |
|      | Schwarz                              | weißbilder erstellen                          | 551 |
|      | 19.3.1                               | Schwarzweiß via Modusänderung                 | 552 |
|      | 19.3.2                               | Schwarzweißbild erstellen über RGB-Kanäle     | 553 |
|      | 19.3.3                               | Kanalberechnungen                             | 554 |
|      | 19.3.4                               | Kanäle mischen: Der Kanalmixer                | 555 |
|      | 19.3.5                               | Der Experte – »Schwarzweiß«-Einstellungsebene | 556 |

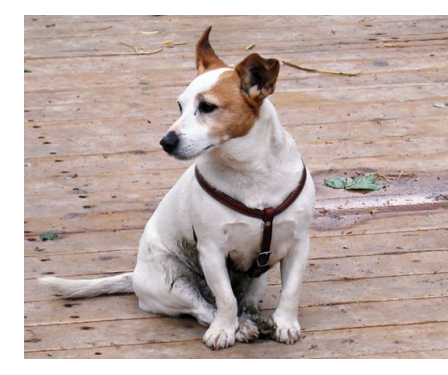

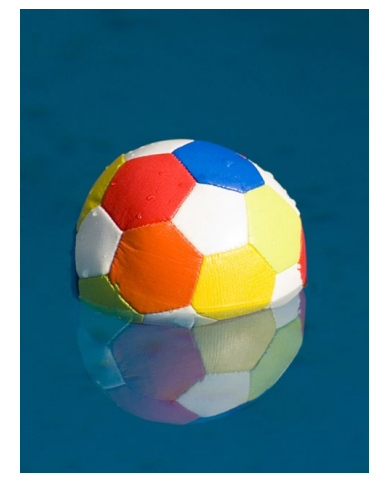

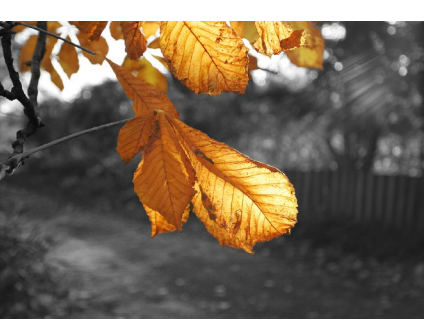

| 19.4 | Color Ke                    | ey: Bildelemente durch (Ent-)Färben akzentuieren | 557 |
|------|-----------------------------|--------------------------------------------------|-----|
| 19.5 | Graustufenbilder kolorieren |                                                  | 560 |
| 19.6 | Farben v                    | verfremden                                       | 560 |
|      | 19.6.1                      | Bilder färben: Zurückhaltend bunt                | 560 |
|      | 19.6.2                      | Subtile Farbverschiebung: Fotofilter             | 562 |
|      | 19.6.3                      | Das ganze Bild in Verlaufsfarben:                |     |
|      |                             | Verlaufsumsetzung                                | 564 |
|      | 19.6.4                      | Tontrennung                                      | 566 |
|      | 19.6.5                      | Umkehren                                         | 566 |
|      |                             |                                                  |     |

# TEIL VI Tools für Digitalfotografen

# 20 Das Camera-Raw-Modul

| 20.1 | Was ist  | Camera Raw?                               | 569 |
|------|----------|-------------------------------------------|-----|
|      | 20.1.1   | Vorteile von Camera Raw                   | 570 |
| 20.2 | Auf Raw  | /-Daten zugreifen                         | 572 |
|      | 20.2.1   | Voraussetzungen für den Import            | 572 |
|      | 20.2.2   | Camera Raw und die Bridge                 | 573 |
| 20.3 | Weitere  | Camera-Raw-Voreinstellungen               | 575 |
| 20.4 | Effektiv | arbeiten mit Camera Raw: Basisfunktionen  | 577 |
|      | 20.4.1   | Ein entscheidendes Detail:                |     |
|      |          | Welcher Algorithmus wird verwendet?       | 579 |
|      | 20.4.2   | Welches Bild soll bearbeitet werden?      | 580 |
|      | 20.4.3   | Alles im Blick: Bildanzeige               | 580 |
|      | 20.4.4   | Vorher-Nachher-Ansicht                    | 581 |
|      | 20.4.5   | Kontrolle bei Korrekturen: Das Histogramm | 582 |
|      | 20.4.6   | Bildzustände sichern: Schnappschüsse      | 583 |
|      | 20.4.7   | Einstellungen sichern, erneut nutzen      |     |
|      |          | oder verwerfen                            | 584 |
|      | 20.4.8   | Arbeitsablauf-Optionen: Wie soll das Bild |     |
|      |          | geöffnet werden?                          | 585 |
|      | 20.4.9   | Bearbeitung abschließen                   | 587 |
| 20.5 | Die wich | htigsten Korrekturen:                     |     |
|      | Das Bed  | lienfeld »Grundeinstellungen«             | 588 |
|      | 20.5.1   | Fix und fertig: Profile                   | 588 |
|      | 20.5.2   | Manuelle Einstellungen: Weißabgleich      | 589 |
|      | 20.5.3   | Mitteltöne, Lichter und Tiefen einstellen | 590 |
|      |          |                                           |     |

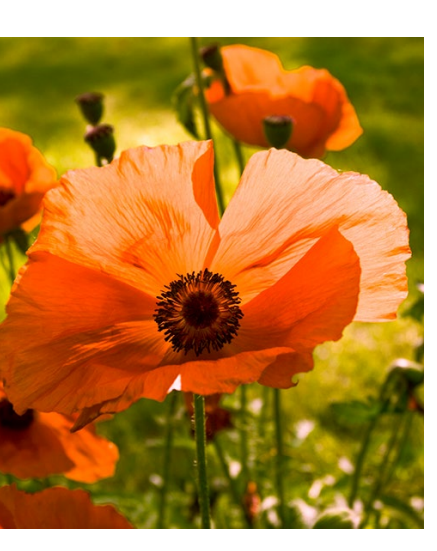

19

# Inhalt

|       | 20.5.4<br>20.5.5<br>20.5.6          | Kontraste einstellen<br>Einstellungen für die Farbsättigung<br>Hilfe, zu viele Regler! Automatik-Korrekturen | 591<br>592<br>593 |
|-------|-------------------------------------|----------------------------------------------------------------------------------------------------|-------------------|
| 20.6  | <b>Gradatic</b><br>20.6.1<br>20.6.2 | Punkt<br>Punkt<br>Parametrisch: Differenzierte Bildeinstellungen<br>ohne Kurvenpunkte                        | 593<br>593<br>593 |
| 20.7  | Mausge                              | steuert korrigieren: »Selektive Anpassung«                                                                   | 595               |
| 20.8  | <b>Details:</b> 20.8.1 20.8.2       | Schärfen und Rauschreduzierung<br>Scharfzeichnen<br>Rauschreduzierung                                        | 596<br>596<br>598 |
| 20.9  | HSL/Gra                             | ustufen: Farbe und Schwarzweiß                                                                               | 598               |
| 20.10 | Teiltonu                            | ng: Farbe verfremden und verändern                                                                           | 600               |
| 20.11 | Objektiv                            | vkorrekturen:                                                                                                |                   |
|       | Objektiv                            | - und Kamerafehler ausgleichen                                                                               | 601               |
|       | 20.11.1                             | Automatische Objektivkorrekturen mit Profil                                                                  | 601               |
|       | 20.11.2                             | Farbfehler: Chromatische Aberration                                                                          | 601               |
|       | 20.11.3                             | Manuelle Objektivkorrektur                                                                                   | 602               |
| 20.12 | Effekte                             |                                                                                                    | 604               |
|       | 20.12.1                             | Für Analogfoto-Fans: Künstliches Filmkorn                                                                    | 605               |
|       | 20.12.2                             | Vignettierung nach Freistellen                                                                               | 605               |
|       | 20.12.3                             | Dunst entfernen                                                                                              | 606               |
| 20.13 | Kalibrier                           | ung                                                                                                    | 606               |
| 20.14 | Reparier                            | en und retuschieren mit Camera Raw                                                                           | 607               |
|       | 20.14.1                             | Ist Ihr Bild schief oder zu groß?                                                                            | 607               |
|       | 20.14.2                             | Rote Augen korrigieren                                                                                       | 608               |
|       | 20.14.3                             | Sensorstaub, Fussel und andere kleine Störungen                                                              |                   |
|       |                                     | entfernen: Makel entfernen                                                                                   | 608               |
|       | 20.14.4                             | Lokal korrigieren mit dem Korrekturpinsel                                                                    | 610               |
|       | 20.14.5                             | Sanft auslaufende Korrekturflächen: Verlaufsfilter                                                           | 616               |
|       | 20.14.6                             | Genau auf den Punkt: Der Radial-Filter                                                                       | 616               |
|       | 20.14.7                             | HDR-Bilder und Panoramen mit Camera Raw                                                                      | 618               |
|       |                                     |                                                                                                    |                   |

# Kamerafehler korrigieren, Digitalfotos optimieren 21

| 21.1 | Inhaltsbasiert: Ebenen automatisch ausrichten | 619 |
|------|-----------------------------------------------|-----|
| 21.2 | Unbegrenzte Schärfentiefe: Bilder überblenden | 620 |

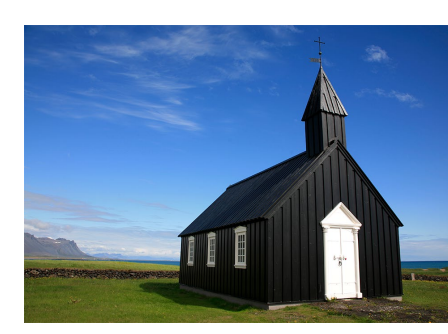

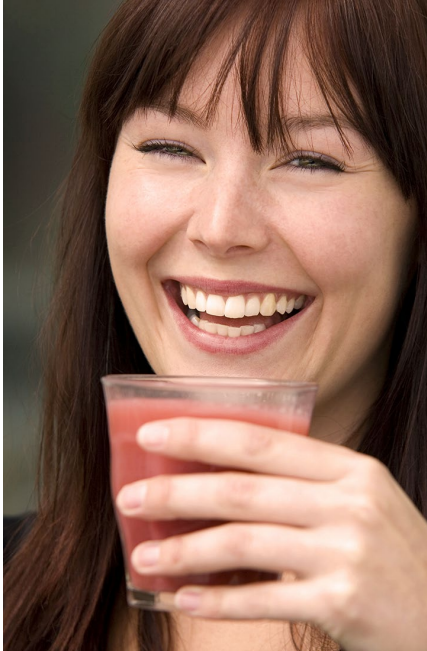

|      | 21.3.2                                                               | Die Fotos montieren                                                                                                    | 623                                           |
|------|----------------------------------------------------------------------|----------------------------------------------------------------------------------------------------|-----------------------------------------------|
| 21.4 | HDR – B<br>21.4.1<br>21.4.2<br>21.4.3<br>21.4.4<br>21.4.5            | ilder mit realitätsgetreuem LuminanzumfangHDR-Unterstützung in PhotoshopHDR-Bilder montierenGefälschte HDR-Images: »HDR-Tonung«HDR-Bilder mit Adobe Camera Raw erstellenDas Werkzeug »Belichtung« | 626<br>626<br>627<br>630<br>630<br>631        |
| 21.5 | <b>Objektiv</b><br>21.5.1<br>21.5.2                                  | <b>vunschärfe: Gefälschte fotografische Unschärfe</b><br>Alphakanal oder Maske anlegen<br>Einstellungen im Dialog »Objektivunschärfe«                                                             | 632<br>633<br>633                             |
| 21.6 | Fotograf<br>21.6.1<br>21.6.2<br>21.6.3<br>21.6.4<br>21.6.5<br>21.6.6 | ische Weichzeichnung<br>Feld-Weichzeichnung<br>Iris-Weichzeichnung<br>Tilt-Shift<br>Pfad-Weichzeichnung<br>Kreisförmige Weichzeichnung<br>Von Bokeh bis Rauschen – zusätzliche Effekte            | 635<br>635<br>636<br>638<br>639<br>640<br>640 |
| 21.7 | <b>Objektiv</b><br>21.7.1<br>21.7.2                                  | r <b>korrektur</b><br>Korrektur manuell einstellen<br>Automatische Korrektur                                                                                                    | 641<br>641<br>643                             |
| 21.8 | <b>Eigene k</b><br>21.8.1<br>21.8.2<br>21.8.3                        | Korrekturlinien: Adaptive Weitwinkelkorrektur<br>Werkzeuge und Ansichtsoptionen<br>Handhabung<br>Regler                                                                                           | 645<br>645<br>646<br>647                      |
| 21.9 | <b>Der Filte</b><br>21.9.1<br>21.9.2<br>21.9.3                       | <b>r »Fluchtpunkt</b> «<br>Die Fluchtpunkt-Option aufrufen<br>Wie gehen Sie vor?<br>Perspektivische Korrektur im fertigen Raster                                                                  | 648<br>648<br>648<br>651                      |
|      |                                                                      |                                                                                                    |                                               |

21.3.1 21.3.2

21.3 Bildpanoramen mit Photomerge ...... 622

Geeignete Fotos aufnehmen ...... 622

### **TEIL VII Reparieren und retuschieren**

### Bildformat und Bildgröße verändern

| 22.1 | Bildkant | en kappen, Motive ins Lot bringen             | 655 |
|------|----------|-----------------------------------------------|-----|
|      | 22.1.1   | Bildausschnitt und Bildwirkung                | 655 |
|      | 22.1.2   | Bilder auf Maß bringen: Freistellungswerkzeug | 656 |
|      | 22.1.3   | Randpixel wegschneiden – automatisch          | 661 |

| 22.2 | Perspek                                             | tive und Ausrichtung: Bilder begradigen | 661 |  |
|------|-----------------------------------------------------|-----------------------------------------|-----|--|
| 22.3 | Perspektivkorrektur und Beschnitt: Perspektivisches |                                         |     |  |
|      | Freistell                                           | ungswerkzeug                            | 663 |  |
| 22.4 | Bildgröß                                            | Be und Auflösung ändern                 | 665 |  |
|      | 22.4.1                                              | Hintergrundwissen zur Bildgröße         | 666 |  |
|      | 22.4.2                                              | Tipps für gute Skalierungsergebnisse    | 666 |  |
|      | 22.4.3                                              | Der Bildgröße-Dialog                    | 667 |  |
| 22.5 | Inhaltsb                                            | asiert skalieren:                       |     |  |
|      | Bildform                                            | nat ändern, ohne Inhalte zu opfern      | 670 |  |

# 23 Mehr Schärfe, weniger Rauschen

| 23.1  | Vor dem                                             | Scharfzeichnen                                                                                                    | 673                             |
|-------|-----------------------------------------------------|----------------------------------------------------------------------------------------------------|---------------------------------|
| 23.2  | Scharfze                                            | ichnungsfilter ohne Steuerung: besser nicht                                                                                                    | 676                             |
| 23.3  | <b>Unschar</b><br>23.3.1<br>23.3.2                  | <b>f maskieren</b><br>Unscharf maskieren – so funktioniert's<br>Welche Einstellungen für welches Bild?                                                            | 678<br>678<br>680               |
| 23.4  | <b>Der sele</b><br>23.4.1<br>23.4.2<br>23.4.3       | ktive Scharfzeichner<br>Die einfachen Einstellungen<br>Tiefen und Lichter einstellen<br>Einstellungen abspeichern                                                 | 680<br>681<br>682<br>683        |
| 23.5  | <b>Verwack</b><br>23.5.1                            | <b>lung reduzieren</b><br>Verwackelte Bilder retten                                                                                                    | 683<br>684                      |
| 23.6  | Nur Lum<br>Farbverf                                 | iinanz schärfen: Scharfzeichnen ohne<br>älschung                                                                                                    | 686                             |
| 23.7  | Schnell u                                           | und sanft: Hochpass                                                                                                    | 688                             |
| 23.8  | Ausschli<br>Konture                                 | eßlich Bilddetails schärfen: Arbeiten mit einer<br>nmaske                                                                                                    | 690                             |
| 23.9  | Das Scha                                            | arfzeichner-Werkzeug: Lokal scharfzeichnen                                                                                                    | 696                             |
| 23.10 | Bildraus                                            | chen, Filmkorn und Artefakte entfernen                                                                                                    | 696                             |
|       | 23.10.1<br>23.10.2<br>23.10.3<br>23.10.4<br>23.10.5 | Rauschen entfernen:<br>Schnelle Hilfe für leichte Fälle<br>Helligkeit interpolieren<br>Staub und Kratzer<br>Rauschen reduzieren<br>Bildkanäle manuell entrauschen | 697<br>698<br>698<br>699<br>700 |
|       |                                                     |                                                                                                    |                                 |

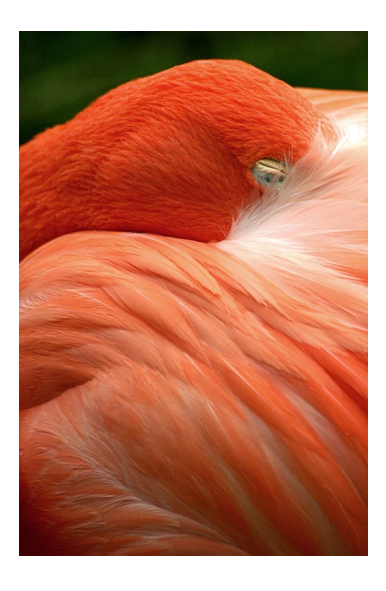

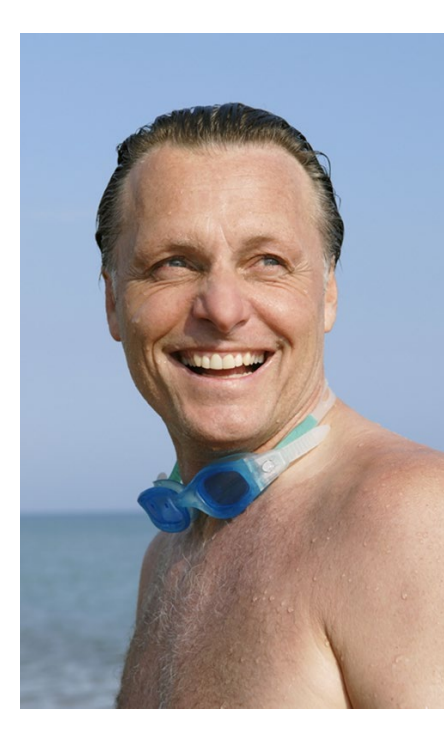

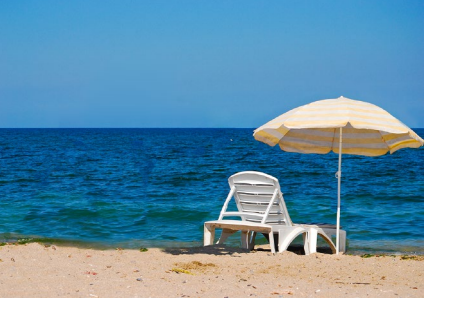

# 24 Bildretusche

| 24.1  | Tipps fü  | r gute Retuschen                              | 701 |
|-------|-----------|-----------------------------------------------|-----|
| 24.2  | Bildpart  | ien ergänzen, abdecken oder vervielfachen:    |     |
|       | Stempel   | -                                             | 704 |
|       | 24.2.1    | Optionen des Kopierstempels                   | 704 |
|       | 24.2.2    | Vorgehensweise – der Kopierstempel im Einsatz | 706 |
|       | 24.2.3    | Kontrollzentrum für Stempel & Co.:            |     |
|       |           | Das Bedienfeld »Kopierquelle«                 | 707 |
|       | 24.2.4    | Musterstempel                                 | 709 |
| 24.3  | Helligke  | it und Sättigung lokal korrigieren            | 710 |
|       | 24.3.1    | Bildpartien dunkler oder heller machen:       |     |
|       |           | Nachbelichter und Abwedler                    | 710 |
|       | 24.3.2    | Sättigung verändern: Schwamm-Werkzeug         | 710 |
| 24.4  | Inhaltsb  | asiert retuschieren: Bereichsreparatur-Pinsel | 711 |
|       | 24.4.1    | Vorgehensweise – der Bereichsreparatur-Pinsel |     |
|       |           | im Einsatz                                    | 711 |
|       | 24.4.2    | Optionen des Bereichsreparatur-Pinsels        | 712 |
|       | 24.4.3    | Große Flächen inhaltsbasiert retuschieren:    |     |
|       |           | Fläche füllen                                 | 713 |
| 24.5  | Hilfe für | Details: Reparatur-Pinsel                     | 715 |
|       | 24.5.1    | Optionen des Reparatur-Pinsels                | 715 |
|       | 24.5.2    | Mit dem Reparatur-Pinsel arbeiten             | 715 |
| 24.6  | Flächen   | reparieren: Das Ausbessern-Werkzeug           | 716 |
|       | 24.6.1    | Normales Ausbessern                           | 716 |
|       | 24.6.2    | Inhaltsbasiertes Ausbessern                   | 717 |
| 24.7  | Verschie  | ben statt entfernen:                          |     |
|       | Das Inha  | altsbasiert verschieben-Werkzeug              | 719 |
| 24.8  | Rote-Au   | gen-Retusche                                  | 721 |
| 24.9  | Das We    | rkzeug »Farbe ersetzen«                       | 722 |
|       | 24.9.1    | Optionen                                      | 722 |
| 24.10 | Porträtre | etuschen mit dem Protokoll-Pinsel             | 723 |
| 24.11 | Der Verf  | flüssigen-Filter: Vielseitiges Tool           |     |
|       | für (fast | ) jeden Zweck                                 | 726 |
|       | 24.11.1   | Die Filterfunktionen auf einen Blick          | 726 |
|       | 24.11.2   | Porträts verformen für Eilige:                |     |
|       |           | Gesichtsbezogenes Verflüssigen                | 729 |
| 24.12 | Naturali  | stisch verformen: Das Formgitter-Werkzeug     | 731 |
|       | 24.12.1   | Formgitter-Funktionen                         | 732 |
|       | 24.12.2   | Formgitter in der Praxis                      | 735 |

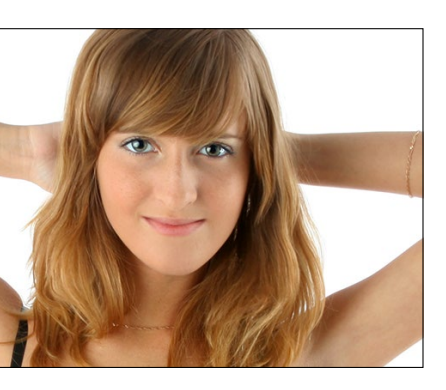

# TEIL VIII Mit Pinseln und Farbe

# 25 Farben einstellen

| 25.1 | Vorder-   | und Hintergrundfarbe im Farbwahlbereich       | 739 |
|------|-----------|-----------------------------------------------|-----|
| 25.2 | Der Farb  | wähler: Alle Farbmodelle im Blick             | 740 |
|      | 25.2.1    | Farbbibliotheken im Farbwähler: Volltonfarben | 742 |
| 25.3 | Klein un  | d handlich: Das Farbe-Bedienfeld              | 744 |
| 25.4 | Schnell z | zur Wunschfarbe: Der HUD-Farbwähler           | 745 |
| 25.5 | Farbinsp  | iration aus Bildern                           | 746 |
| 25.6 | Schnellz  | ugriff auf Lieblingsfarben:                   |     |
|      | Das Farb  | ofelder-Bedienfeld                            | 748 |
|      | 25.6.1    | Das Bedienfeld Farbfelder und der             |     |
|      |           | Vorgaben-Manager                              | 748 |
| 25.7 | Farbharr  | nonien finden mit Adobe Color                 | 750 |
|      | 25.7.1    | Das Adobe-Color-Bedienfeld in Photoshop       | 752 |

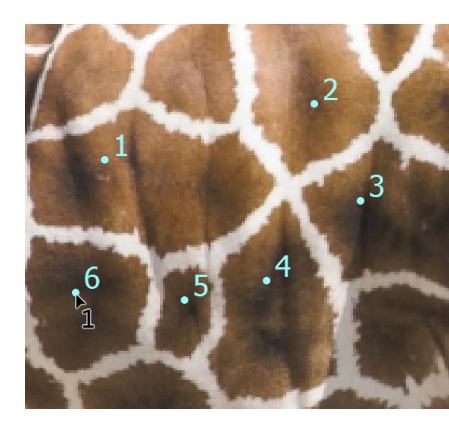

# 26 Malen, Zeichnen, Scribbeln: Die Werkzeuge

| 26.1 | Pinsel, E | Buntstift & Co                              | 755 |
|------|-----------|---------------------------------------------|-----|
|      | 26.1.1    | Pinsel                                      | 756 |
|      | 26.1.2    | Glättung der Mal- und Zeichenstriche        | 757 |
|      | 26.1.3    | Buntstift                                   | 758 |
| 26.2 | Zugang    | zur Fülle der Werkzeugspitzen               | 759 |
|      | 26.2.1    | Kreativpinsel effektiv verwalten            | 759 |
|      | 26.2.2    | Werkzeugspitzen anpassen                    | 762 |
|      | 26.2.3    | Pinseleinstellung per Tastaturkürzel        | 763 |
|      | 26.2.4    | Darstellung der Pinselspitzen               | 765 |
| 26.3 | Nass-in-  | Nass-Maltechnik: Der Misch-Pinsel           | 766 |
|      | 26.3.1    | Misch-Pinsel-Optionen                       | 766 |
|      | 26.3.2    | Tastaturkürzel                              | 768 |
| 26.4 | Das Rad   | liergummi-Werkzeug: Pixel wegradieren       | 769 |
|      | 26.4.1    | Radiergummi-Optionen                        | 769 |
| 26.5 | Magisch   | er Radiergummi: Großflächig Pixel entfernen | 770 |
|      | 26.5.1    | Magischer-Radiergummi-Optionen              | 770 |
| 26.6 | Feintuni  | ng für Pinsel- und Werkzeugspitzen          | 772 |
|      | 26.6.1    | Das Pinseleinstellungen-Bedienfeld:         |     |
|      |           | Eigene Pinselspitzen definieren             | 772 |
|      | 26.6.2    | Pinselform                                  | 774 |
|      | 26.6.3    | Formeigenschaften                           | 775 |

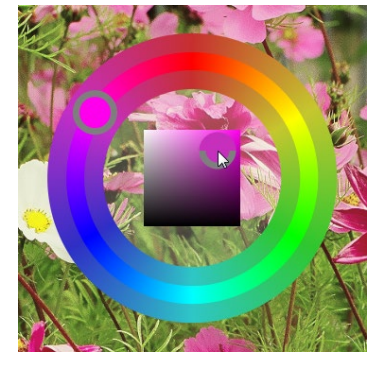

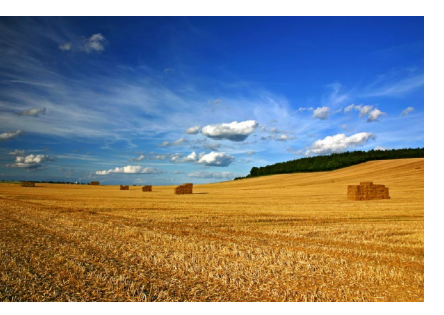

| 26.7 | Individu | elle Pinselspitzen aus Bildbereichen erstellen | 784 |
|------|----------|------------------------------------------------|-----|
|      | 26.6.10  | Die Zusatzoptionen                             | 783 |
|      | 26.6.9   | Pinselhaltung variieren                        | 783 |
|      | 26.6.8   | Den Farbauftrag variieren: Transfer            | 782 |
|      | 26.6.7   | Farbeinstellungen                              | 781 |
|      | 26.6.6   | Dualer Pinsel                                  | 779 |
|      | 26.6.5   | Struktur                                       | 778 |
|      | 26.6.4   | Streuung                                       | 777 |

# 27 Einfarbig, mit Verlauf oder Muster: Flächen füllen

| 27.1 | Das Füll  | werkzeug                                    | 787 |
|------|-----------|---------------------------------------------|-----|
|      | 27.1.1    | Füllwerkzeug-Optionen                       | 787 |
| 27.2 | Das Ver   | aufswerkzeug: Farbverläufe erstellen        | 788 |
|      | 27.2.1    | Verlauf anlegen                             | 788 |
|      | 27.2.2    | Optionen des Verlaufs                       | 789 |
|      | 27.2.3    | Verläufe nachbearbeiten und eigene Verläufe |     |
|      |           | erstellen                                   | 790 |
|      | 27.2.4    | Rauschverläufe                              | 794 |
| 27.3 | Vielseiti | ge Kreativressource: Muster                 | 795 |
|      | 27.3.1    | Eigene Muster erzeugen                      | 796 |
|      | 27.3.2    | Skriptbasierte Muster                       | 797 |
|      | 27.3.3    | Muster aus Filtern                          | 798 |
|      |           |                                             |     |

# **TEIL IX Filter – kreativ & effektiv**

# 28 Besser filtern

| 28.1 | Filterwi | rkung im Griff                                  | 803 |
|------|----------|-------------------------------------------------|-----|
|      | 28.1.1   | Vorschaufenster im Filterdialog                 | 803 |
|      | 28.1.2   | Rechenzeit beim Experimentieren sparen          | 804 |
| 28.2 | Smartol  | ojekte und Smartfilter: zerstörungsfrei filtern | 806 |
|      | 28.2.1   | Bildebene in ein Smartobjekt verwandeln         | 806 |
|      | 28.2.2   | Smartfilter anwenden                            | 807 |
|      | 28.2.3   | Smartfilter-Wirkung nachjustieren               | 807 |
|      | 28.2.4   | Smartfilter-Handling                            | 808 |
| 28.3 | Filterga | lerie: Kreative Filterkombinationen             | 810 |
|      | 28.3.1   | Arbeiten mit der Filtergalerie                  | 810 |
|      | 28.3.2   | Filter anwenden                                 | 812 |
|      | 28.3.3   | Filter kombinieren                              | 812 |

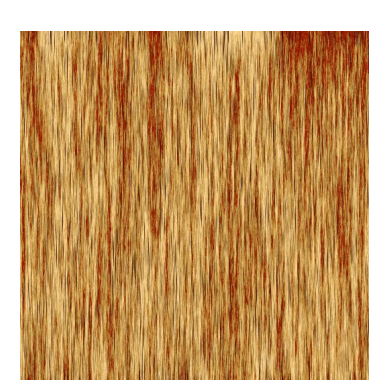

| 28.4 | Filterwir | kung zügeln                              | 814 |
|------|-----------|------------------------------------------|-----|
|      | 28.4.1    | Filter zurücknehmen und abschwächen      | 814 |
|      | 28.4.2    | Filtereffekte eingrenzen und variieren – |     |
|      |           | mit Ebenen und Masken                    | 815 |
|      |           |                                          |     |

# 29 Orientierung im Filter-Dschungel

| 29.1 | Filter fin | den: Das Filter-ABC                          | 819 |
|------|------------|----------------------------------------------|-----|
| 29.2 | Wer kan    | n was? Filter und ihr Effekt                 | 820 |
|      | 29.2.1     | Maltechniken simulieren                      | 820 |
|      | 29.2.2     | Kacheln, Leinwand & Co.: Strukturen hinter   |     |
|      |            | das Motiv legen                              | 821 |
|      | 29.2.3     | Bilder flächiger machen, Konturen auflockern | 822 |
|      | 29.2.4     | Farbe verfremden oder reduzieren             | 824 |
|      | 29.2.5     | Tiefen betonen, Bilder abdunkeln             | 828 |
|      | 29.2.6     | Motive in Striche auflösen                   | 829 |
|      | 29.2.7     | Bilder mit Punktmuster überziehen            | 830 |
|      | 29.2.8     | Quader, Facetten, Punkte: Das Bild in Formen |     |
|      |            | zerlegen                                     | 831 |
|      | 29.2.9     | Konturen betonen                             | 833 |
|      | 29.2.10    | Hinter Glas und unter Wasser                 | 835 |
|      | 29.2.11    | Verformen und verzerren                      | 836 |
|      |            |                                              |     |

# 30 Komplexe Könner: Filter für Spezialaufgaben

| 30.1 | Weichze  | ichner für jeden Zweck                      | 839 |
|------|----------|---------------------------------------------|-----|
|      | 30.1.1   | Schnelle Wirkung ohne Steuerung             | 839 |
|      | 30.1.2   | Box-Weichzeichnung                          | 840 |
|      | 30.1.3   | Gaußscher Weichzeichner: Der Allrounder     | 840 |
|      | 30.1.4   | Form weichzeichnen: Effektvielfalt          | 841 |
|      | 30.1.5   | Matter machen: Flächig und weich            | 842 |
|      | 30.1.6   | Radialer Weichzeichner: Rotation und        |     |
|      |          | Geschwindigkeit simulieren                  | 843 |
|      | 30.1.7   | Selektiver Weichzeichner: Präzisionsarbeit  | 843 |
| 30.2 | Bildpart | ien herausarbeiten: Beleuchtungseffekte     | 845 |
|      | 30.2.1   | Beleuchtungseffekt ganz schnell: Vorgaben   | 846 |
|      | 30.2.2   | Individuelle Beleuchtungseffekte erzeugen   | 847 |
|      | 30.2.3   | Lichtintensität und Lichteinfall modulieren | 848 |
|      | 30.2.4   | Weitere Lichteigenschaften                  | 850 |
|      | 30.2.5   | Texturen                                    | 852 |
|      | 30.2.6   | Mehr als eine Lichtquelle                   | 852 |

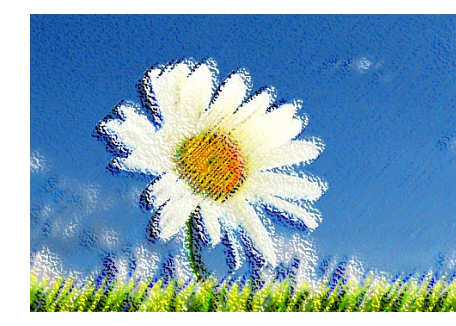

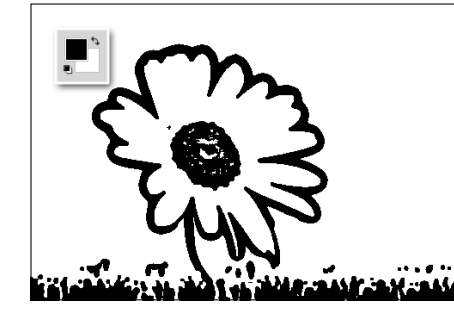

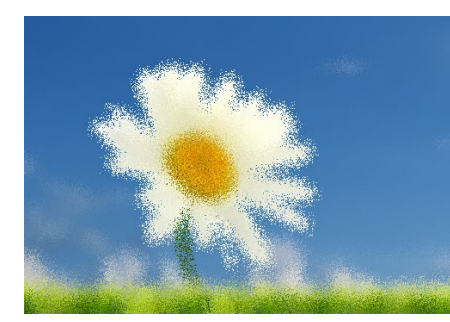

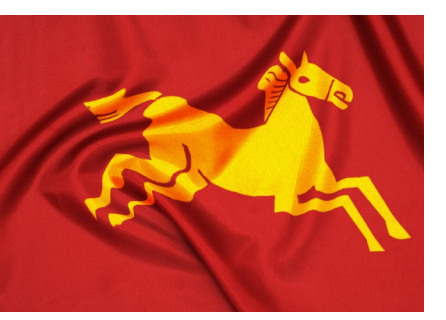

| The state of the state of the s |  |
|----------------------------------------------------------------------------------------------------|--|
|                                                                                                    |  |
|                                                                                                    |  |
|                                                                                                    |  |

| 30.3 | Blendenflecke                                       | 852 |
|------|-----------------------------------------------------|-----|
| 30.4 | Flache Motive in Form bringen: Der Versetzen-Filter | 853 |
| 30.5 | Fotos ansatzlos gekachelt: Verschiebungseffekt      | 857 |

# **TEIL X Text und Effekte**

# 31 Text erstellen und gestalten

| 31.1 | Texterst | ellung mit Photoshop                          | 865 |
|------|----------|-----------------------------------------------|-----|
|      | 31.1.1   | Punkttext für einzelne Wörter                 | 865 |
|      | 31.1.2   | Absatztext für Mengen- und Fließtext          | 867 |
|      | 31.1.3   | Absatztextrahmen transformieren               | 869 |
|      | 31.1.4   | Text zur weiteren Bearbeitung aktivieren      | 870 |
|      | 31.1.5   | Textebenen mit anderen Werkzeugen bearbeiten  | 871 |
|      | 31.1.6   | Photoshop-Voreinstellungen für Text           | 872 |
| 31.2 | Text ges | talten: Schriftschnitt, Satz und Co.          | 874 |
|      | 31.2.1   | Optionen des Text-Werkzeugs                   | 874 |
|      | 31.2.2   | Schnell die richtige Schrift finden           | 877 |
|      | 31.2.3   | Feinarbeit an der Schrift: Zeichen-Bedienfeld | 878 |
|      | 31.2.4   | Selten gebrauchte Spezialfunktionen des       |     |
|      |          | Zeichen-Bedienfelds                           | 880 |
|      | 31.2.5   | Variationen ins Spiel bringen:                |     |
|      |          | Glyphen-Bedienfeld                            | 881 |
|      | 31.2.6   | Absatz-Bedienfeld:                            |     |
|      |          | Feinarbeit an Ausrichtung und Abständen       | 882 |
|      | 31.2.7   | Selten gebrauchte Befehle für die             |     |
|      |          | Absatzgestaltung                              | 884 |
| 31.3 | Tools un | d Funktionen fürs Textlayout                  | 887 |
|      | 31.3.1   | Ähnliche Schriften finden                     | 887 |
|      | 31.3.2   | Formate übertragen                            | 889 |
| 31.4 | Texttool | s für Spezialfälle                            | 891 |
|      | 31.4.1   | Textmaskierungswerkzeuge                      | 891 |
|      | 31.4.2   | Verbogene Schrift: Das Textverformungs-       |     |
|      |          | werkzeug                                      | 892 |

# 32 Effektreiche Ebenenstile

| 32.1 | Ebenens | enstile: Arbeiten mit Photoshops »Effektbox« |     |  |  |
|------|---------|----------------------------------------------|-----|--|--|
|      | 32.1.1  | Ebenenstile auf Ebenen anwenden              | 895 |  |  |
|      | 32.1.2  | Effekte zuweisen und ändern                  | 897 |  |  |

|      | 32.1.3<br>32.1.4<br>32.1.5 | Der Ebenenstil-Dialog<br>Stile mehrfach auf eine Ebene anwenden<br>Stile im Ebenen-Bedienfeld verwalten | 897<br>899<br>900 |
|------|----------------------------|----------------------------------------------------------------------------------------------------|-------------------|
| 32.2 | Die Ebe                    | nenstile im Überblick                                                                                   | 900               |
|      | 32.2.1                     | Abgeflachte Kante und Relief –                                                                          |                   |
|      |                            | wohl dosiert anzuwenden                                                                                 | 901               |
|      | 32.2.2                     | Kontur – starke Hervorhebung                                                                            | 904               |
|      | 32.2.3                     | Schatten nach innen – wie ausgestanzt                                                                   | 904               |
|      | 32.2.4                     | Schein nach innen – selbstleuchtend                                                                     | 905               |
|      | 32.2.5                     | Glanz – wie Glas und Metall                                                                             | 906               |
|      | 32.2.6                     | Farbüberlagerung – Farbe flexibel bearbeiten                                                            | 907               |
|      | 32.2.7                     | Verlaufsüberlagerung – Schrift gezielt                                                                  |                   |
|      |                            | kontrastieren                                                                                           | 907               |
|      | 32.2.8                     | Musterüberlagerung – sehr flexibel                                                                      | 909               |
|      | 32.2.9                     | Schein nach außen – Lampe hinter dem Text                                                               | 909               |
|      | 32.2.10                    | Schlagschatten – nicht nur dezent-elegant                                                               | 909               |
| 32.3 | Effekte ı                  | nodifizieren                                                                                            | 910               |
| 32.4 | Effekte z                  | zeitsparend anwenden                                                                                    | 912               |
|      | 32.4.1                     | Ebenenstile auf andere Ebenen übertragen                                                                | 912               |
|      |                            |                                                                                                    |                   |

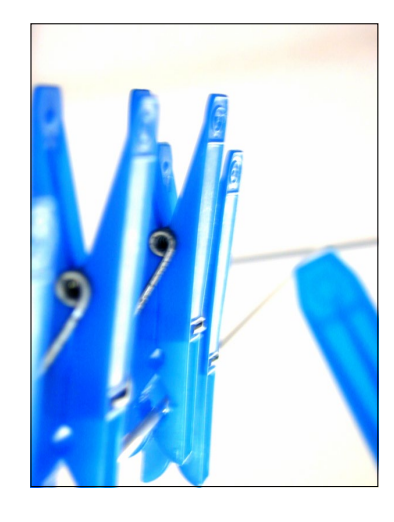

# **TEIL XI Pfade und Formen**

# 33 Photoshop kann auch Vektoren: Formwerkzeuge

| 33.1 | Pfade und Formen in der Pixelwelt |                                              |                   |  |
|------|-----------------------------------|----------------------------------------------|-------------------|--|
| 33.2 | Formwe                            | rkzeug-Basics                                | 916               |  |
|      | 33.2.1                            | Formwerkzeuge anwenden                       | 917               |  |
| 33.3 | Die wich                          | itigsten Optionen                            | 918               |  |
|      | 33.3.1                            | Form, Pfad oder Pixel                        | 918               |  |
|      | 33.3.2                            | Größe und Proportion                         | 919               |  |
| 33.4 | Farbige                           | Füllung für die Form                         | 921               |  |
| 33.5 | Kontur –                          | Anpassung bis ins Detail                     | 922               |  |
|      | 33.5.1                            | Linienbreite und -art                        | 923               |  |
|      | 33.5.2                            | Detaileinstellungen zur Art der Linie        | 923               |  |
|      |                                   |                                              | 022               |  |
|      | 33.5.3                            | Ausrichten der Konturlinie auf der Pfadlinie | 923               |  |
|      | 33.5.3<br>33.5.4                  | Enden einzelner Liniensegmente               | 923<br>924        |  |
|      | 33.5.3<br>33.5.4<br>33.5.5        | Eckenführung                                 | 923<br>924<br>924 |  |

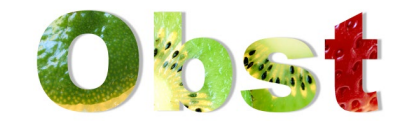

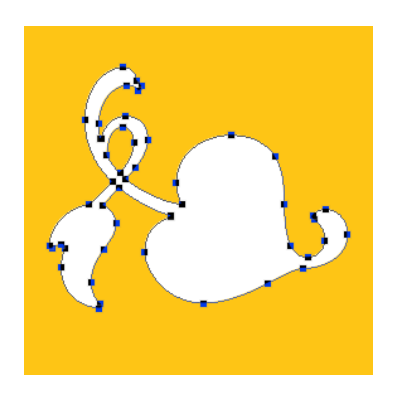

| 33.6  | Welche<br>33.6.1 | Form entsteht? Verhalten von Pfaden zueinander<br>Schichtung von Formen und Pfaden: | 925 |
|-------|------------------|-------------------------------------------------------------------------------------|-----|
|       |                  | Pfadanordnung                                                                       | 926 |
| 33.7  | Form be          | im Erstellen am Pixelraster ausrichten                                              | 927 |
| 33.8  | Optione          | n für Pfade und Pixelformen                                                         | 928 |
| 33.9  | Das Fori         | nwerkzeug in der Praxis                                                             | 928 |
| 33.10 | Formen           | nachträglich verändern                                                              | 930 |
|       | 33.10.1          | Form neu positionieren                                                              | 931 |
|       | 33.10.2          | Formen ausrichten mit Messhilfslinien                                               | 931 |
|       | 33.10.3          | Formen skalieren und drehen                                                         | 931 |
|       | 33.10.4          | Formen und Pfade aneinander ausrichten                                              | 931 |
|       | 33.10.5          | Das Bedienfeld »Liveform-Eigenschaften«                                             | 932 |
|       | 33.10.6          | Pfadlinien von Formen ändern                                                        | 934 |

# 34 Pfade erstellen und anpassen

| 34.1 | Werkze   | uge und Optionen                              | 935 |
|------|----------|-----------------------------------------------|-----|
|      | 34.1.1   | Zeichenstift: Optionen                        | 936 |
|      | 34.1.2   | Freiform-Zeichenstift: Optionen               | 937 |
| 34.2 | Pfad-Tei | rminologie und wichtige Pfadfunktionen        | 938 |
|      | 34.2.1   | Offene und geschlossene Pfade                 | 938 |
|      | 34.2.2   | Ankerpunkte, Pfadsegmente, Griffe             | 939 |
|      | 34.2.3   | Pfadsegmente und Pfadkomponenten              | 940 |
| 34.3 | Pfade ze | eichnen                                       | 941 |
|      | 34.3.1   | Pfade »natürlich« zeichnen                    | 941 |
|      | 34.3.2   | Schöne Kurven zeichnen                        | 941 |
|      | 34.3.3   | Vektorkurven »klassisch« zeichnen             | 942 |
|      | 34.3.4   | Ein Ankerpunkt oder Pfadsegment zu viel?      | 943 |
|      | 34.3.5   | Pfad beenden                                  | 943 |
|      | 34.3.6   | Ankerpunkte während des Zeichnens versetzen – |     |
|      |          | wie in Illustrator                            | 943 |
|      | 34.3.7   | Symbole an der Zeichenfeder                   | 944 |
|      | 34.3.8   | Kurven zeichnen                               | 944 |
| 34.4 | Pfade v  | erändern                                      | 946 |
|      | 34.4.1   | Mehrere Pfade auf einmal bearbeiten           | 946 |
|      | 34.4.2   | Ankerpunkte setzen und löschen                | 947 |
|      | 34.4.3   | Ankerpunkte umwandeln                         | 947 |
|      | 34.4.4   | Arbeiten mit dem Direktauswahl-Werkzeug       | 948 |
|      | 34.4.5   | Pfadauswahl-Werkzeug                          | 950 |

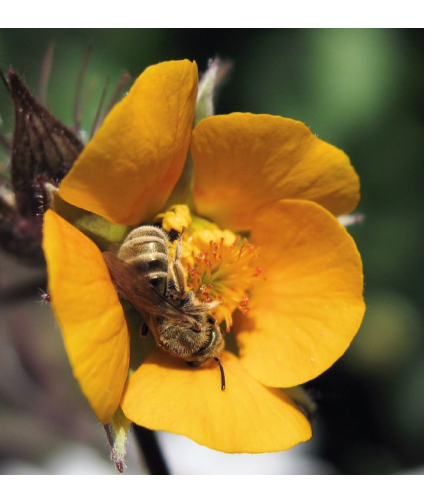

| 34.5 | Funktior | nsweise des Pfade-Bedienfelds | 950 |
|------|----------|-------------------------------|-----|
|      | 34.5.1   | Temporäre Pfade               | 951 |
|      | 34.5.2   | Reguläre Pfade anlegen        | 951 |

# 35 Mit Pfaden arbeiten

| 35.1 | Pfade ur  | nd Auswahlen                                | 953 |
|------|-----------|---------------------------------------------|-----|
|      | 35.1.1    | Pfad aus Auswahl: Arbeitspfad erstellen     | 953 |
|      | 35.1.2    | Auswahl aus Pfad erstellen                  | 954 |
| 35.2 | Pfade als | s Exportartikel                             | 955 |
|      | 35.2.1    | Beschneidungspfade                          | 955 |
|      | 35.2.2    | Pfade nach Adobe Illustrator exportieren    | 957 |
| 35.3 | Gefüllte  | Pfadkontur: Pfad plus Malwerkzeug           | 957 |
| 35.4 | Text auf  | den richtigen Pfad gebracht                 | 960 |
| 35.5 | Flammer   | nwerfer                                     | 963 |
| 35.6 | Symmet    | rie                                         | 965 |
|      | 35.6.1    | Symmetrie einrichten und anwenden           | 965 |
|      | 35.6.2    | Symmetrie ändern und eigene Pfade verwenden | 966 |
|      | 35.6.3    | Symmetrie deaktivieren                      | 966 |
|      |           |                                             |     |

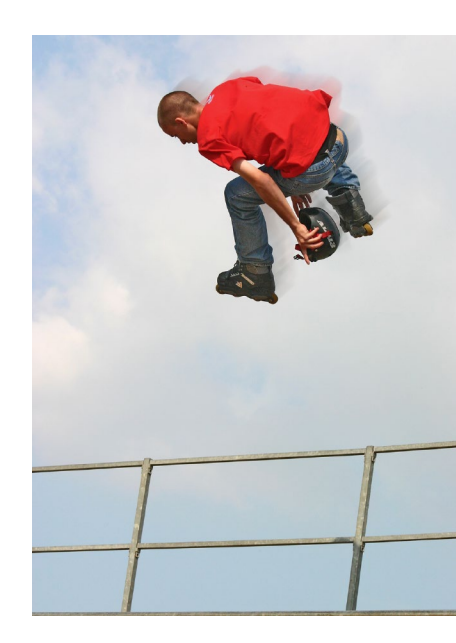

# TEIL XII Video und 3D

# 36 Videobearbeitung mit Photoshop

| 36.1 | Warum    | kann man in Photoshop Videos bearbeiten?  | 969 |
|------|----------|-------------------------------------------|-----|
| 36.2 | Die Zeit | leiste                                    | 970 |
| 36.3 | Der typ  | ische Video-Workflow                      | 974 |
| 36.4 | Ein neu  | es Videodokument anlegen                  | 975 |
| 36.5 | Clips im | portieren                                 | 977 |
| 36.6 | Videosc  | hnitt                                     | 980 |
| 36.7 | Geschw   | indigkeit beeinflussen                    | 981 |
| 36.8 | Text, Gr | afik, Masken, Filter und Audio hinzufügen | 982 |
|      | 36.8.1   | Grafiken einfügen                         | 982 |
|      | 36.8.2   | Filter und Masken zuweisen                | 983 |
|      | 36.8.3   | Rotoskopie – im Video filtern, malen und  |     |
|      |          | retuschieren                              | 984 |
|      | 36.8.4   | Text hinzufügen und animieren             | 985 |
|      | 36.8.5   | Audio dazumischen                         | 986 |

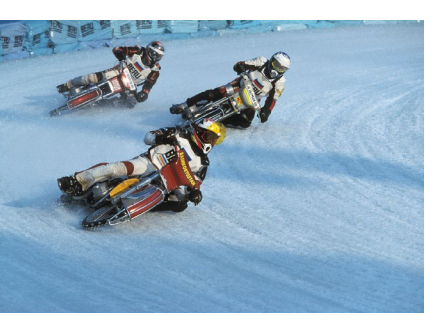

| 36.9  | Animiere                       | en mit Keyframes                        | 987 |
|-------|--------------------------------|-----------------------------------------|-----|
| 36.10 | Animieren mit Zwiebelschichten |                                         | 989 |
| 36.11 | Export .                       |                                         | 990 |
|       | 36.11.1                        | Film prüfen                             | 990 |
|       | 36.11.2                        | Video exportieren                       | 990 |
|       | 36.11.3                        | Bildsequenzen exportieren               | 992 |
|       | 36.11.4                        | Konvertieren in framebasierte Animation | 992 |
|       |                                |                                         |     |

# 37 3D mit Photoshop

| 37.1 | Navigat | ion im 3D-Raum 993                              |
|------|---------|-------------------------------------------------|
|      | 37.1.1  | Die 3D-Oberfläche 993                           |
|      | 37.1.2  | Navigation und Transformationen im 3D-Raum 996  |
|      | 37.1.3  | Szenendarstellung                               |
|      | 37.1.4  | Umgebung                                        |
|      | 37.1.5  | Meshes – 3D-Objekte erstellen 998               |
| 37.2 | Materia | I und Eigenschaften1000                         |
|      | 37.2.1  | Materialien erstellen und konfigurieren         |
|      | 37.2.2  | 3D-Objekte bemalen1002                          |
|      | 37.2.3  | UV-Eigenschaften bearbeiten1002                 |
|      | 37.2.4  | Material-Presets laden1003                      |
| 37.3 | Objekte | e extrudieren1004                               |
|      | 37.3.1  | Sekundäre 3D-Ansicht1004                        |
|      | 37.3.2  | Extrusion erstellen und Extrusionsoptionen1004  |
|      | 37.3.3  | Rotationskörper erstellen1005                   |
|      | 37.3.4  | Extrusion bearbeiten1006                        |
|      | 37.3.5  | Mehrere 3D-Ebenen zusammenfügen                 |
|      | 37.3.6  | 3D-Objekte importieren1007                      |
| 37.4 | Kamera  | und Licht                                       |
|      | 37.4.1  | Kamera an Foto/Szene anpassen1007               |
|      | 37.4.2  | Lichtquellenarten1008                           |
|      | 37.4.3  | Schatten und Spiegelungen1009                   |
|      | 37.4.4  | Stereokamera1010                                |
|      | 37.4.5  | Tiefenschärfe1011                               |
| 37.5 | 3D-Anii | mation1012                                      |
| 37.6 | 3D-Figu | Iren aus Fuse verwenden1014                     |
| 37.7 | Renderi | ng                                              |
|      | 37.7.1  | Rendereigenschaften einstellen und rendern 1015 |
| 37.8 | Kugelpa | anoramen bearbeiten1017                         |

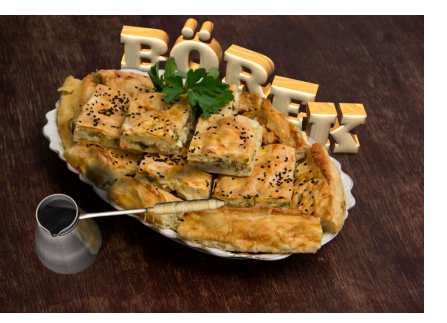

# TEIL XIII Bilder ausgeben

# 38 Bilder für den Screen erzeugen und optimieren

| 38.1                                         | Welches                                                                                                    | s Bild ist gut für das Web? 1021               |
|----------------------------------------------|----------------------------------------------------------------------------------------------------|------------------------------------------------|
|                                              | 38.1.1                                                                                                    | Dateiformate                                   |
| 38.2                                         | Speiche                                                                                                    | rn für das Web: Tools und Funktionen           |
|                                              | 38.2.1                                                                                                    | Bildansicht1024                                |
|                                              | 38.2.2                                                                                                    | Optimierungsdetails auf einen Blick1025        |
|                                              | 38.2.3                                                                                                    | Speicheroptionen1025                           |
|                                              | 38.2.4                                                                                                    | Die Farben sicher rüberbringen1026             |
|                                              | 38.2.5                                                                                                    | Metadaten1027                                  |
|                                              | 38.2.6                                                                                                    | Bildgröße ändern1028                           |
|                                              | 38.2.7                                                                                                    | Werkzeuge1028                                  |
|                                              | 38.2.8                                                                                                    | Browservorschau1028                            |
|                                              | 38.2.9                                                                                                    | Einstellungen dauerhaft sichern1029            |
|                                              | 38.2.10                                                                                                    | Vorgang beenden oder abbrechen?                |
| 38.3                                         | GIF-Spe                                                                                                    | icheroptionen1030                              |
|                                              | 38.3.1                                                                                                    | Erweiterte Einstellungsmöglichkeiten für       |
|                                              |                                                                                                    | GIF-Farbtabellen1032                           |
|                                              | 38.3.2                                                                                                    | GIF und Transparenz: GIFs auf Site-Hintergrund |
|                                              |                                                                                                    | abstimmen1035                                  |
| 20 4                                         |                                                                                                    | aicherentionen 1027                            |
| 38.4                                         | JEG-2h                                                                                                    |                                                |
| 38.4<br>38.5                                 | PNG-Sp                                                                                                    | eicheroptionen                                 |
| 38.4<br>38.5<br>38.6                         | PNG-Sp<br>Animier                                                                                                    | eicheroptionen                                 |
| 38.4<br>38.5<br>38.6                         | PNG-Sp<br>Animier<br>38.6.1                                                                                                    | eicheroptionen                                 |
| 38.4<br>38.5<br>38.6                         | PNG-Sp<br>Animier<br>38.6.1                                                                                                    | eicheroptionen                                 |
| 38.4<br>38.5<br>38.6                         | <b>PNG-Sp</b><br><b>Animier</b><br>38.6.1<br>38.6.2                                                                                                    | eicheroptionen                                 |
| 38.4<br>38.5<br>38.6                         | <b>PNG-Sp</b><br><b>Animier</b><br>38.6.1<br>38.6.2                                                                                                    | eicheroptionen                                 |
| 38.4<br>38.5<br>38.6                         | <b>PNG-Sp</b><br><b>Animier</b><br>38.6.1<br>38.6.2<br>38.6.3                                                                                                    | eicheroptionen                                 |
| 38.4<br>38.5<br>38.6                         | PNG-Sp           Animier           38.6.1           38.6.2           38.6.3           38.6.4                                                                                                    | eicheroptionen                                 |
| 38.4<br>38.5<br>38.6                         | PNG-Sp           Animier           38.6.1           38.6.2           38.6.3           38.6.4           38.6.5                                                                                                    | eicheroptionen                                 |
| 38.4<br>38.5<br>38.6                         | PNG-Sp           Animier           38.6.1           38.6.2           38.6.3           38.6.4           38.6.5           38.6.6                                                                                           | eicheroptionen                                 |
| 38.4<br>38.5<br>38.6<br>38.7                 | PNG-Sp           Animier           38.6.1           38.6.2           38.6.3           38.6.4           38.6.5           38.6.6           Zoomify                                                                         | eicheroptionen                                 |
| 38.4<br>38.5<br>38.6<br>38.7<br>38.7<br>38.8 | PNG-Sp           Animier           38.6.1           38.6.2           38.6.3           38.6.4           38.6.5           38.6.6           Zoomify           Flexible                                                      | eicheroptionen                                 |
| 38.4<br>38.5<br>38.6<br>38.7<br>38.8         | PNG-Sp           Animier           38.6.1           38.6.2           38.6.3           38.6.4           38.6.5           38.6.6           Zoomify           Flexible:           Zeichem                                   | eicheroptionen                                 |
| 38.4<br>38.5<br>38.6<br>38.7<br>38.8         | PNG-Sp           Animier           38.6.1           38.6.2           38.6.3           38.6.4           38.6.5           38.6.6           Zoomify           Flexible:           Zeichen           38.8.1                  | eicheroptionen                                 |
| 38.4<br>38.5<br>38.6<br>38.7<br>38.8         | PNG-Sp           Animier           38.6.1           38.6.2           38.6.3           38.6.4           38.6.5           38.6.6           Zoomify           Flexibles           2eichem           38.8.1           38.8.2 | eicheroptionen                                 |

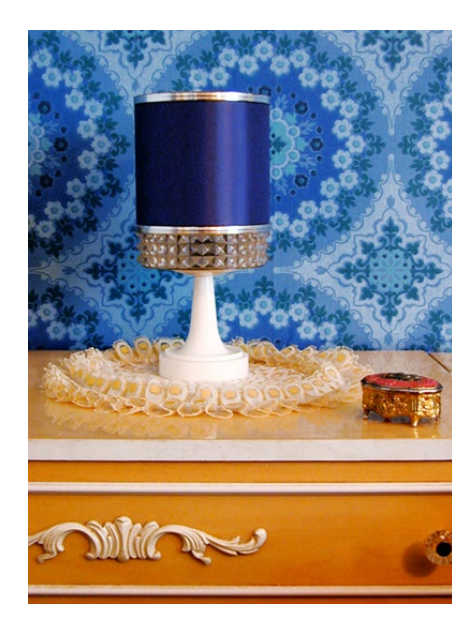

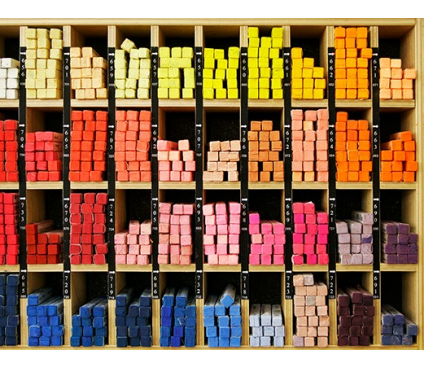

|      | 38.8.3   | Zeichenflächen-Maße und -Anordnung                 |
|------|----------|----------------------------------------------------|
|      |          | nachträglich ändern1058                            |
|      | 38.8.4   | Zeichenflächen-Hintergrund und                     |
|      |          | Zeichenflächen-Umgebung ändern1059                 |
|      | 38.8.5   | Zeitsparender Umgang mit Gestaltungselementen 1060 |
|      | 38.8.6   | Hilfsmittel im Umgang mit Zeichenflächen1062       |
| 38.9 | Exportie | eren von Ebenen, Zeichenflächen oder               |
|      | Dokume   | enten                                              |
|      | 38.9.1   | Schnell-Export einzelner Ebenen, Ebenengruppen     |
|      |          | oder Zeichenflächen1064                            |
|      | 38.9.2   | Generieren – automatischer Export von Ebenen 1065  |
|      | 38.9.3   | Exportieren als – individuelle Einstellungen für   |
|      |          | Ebenen, Ebenengruppen oder Zeichenflächen 1066     |
|      | 38.9.4   | Zeichenflächen in Dateien oder                     |
|      |          | PDFs umwandeln1066                                 |
|      |          |                                                    |

# 39 Farbmanagement: Mehr Farbtreue auf allen Geräten

| 39.1 | Funktio | nsweise und Einsatzgebiete                      | 1069 |
|------|---------|-------------------------------------------------|------|
|      | 39.1.1  | Wozu Farbmanagement?                            | 1069 |
|      | 39.1.2  | Wann sollten Sie mit Farbmanagement arbeiten?   | 1072 |
| 39.2 | Farbma  | nagement einrichten                             | 1074 |
|      | 39.2.1  | Ihre Arbeitsumgebung                            | 1074 |
|      | 39.2.2  | Den Monitor kalibrieren und profilieren         | 1075 |
|      | 39.2.3  | Weitere Profile – individuell erzeugt oder      |      |
|      |         | fix und fertig                                  | 1078 |
| 39.3 | Farbma  | nagement-Einstellungen in Photoshop             | 1081 |
|      | 39.3.1  | Vordefinierte Settings unter »Einstellungen«    | 1082 |
|      | 39.3.2  | Arbeitsfarbräume                                | 1082 |
|      | 39.3.3  | Farbmanagement-Richtlinien:                     |      |
|      |         | Wie wird mit Dateien und Profilen verfahren??   | 1088 |
|      | 39.3.4  | Konvertierungsoptionen: Wie wird umgerechnet? ? | 1093 |

# 40 Dateien richtig drucken

| 40.1 | Photosl | hops Druckbefehle: Drucken auf dem           |
|------|---------|----------------------------------------------|
|      | Deskto  | pdrucker109                                  |
| 40.2 | Der Bef | ehl »Drucken« – üppige Einstellungen für den |
|      | Deskto  | pdrucker                                     |
|      | 40.2.1  | Druckereinstellungen, Position und Größe109  |

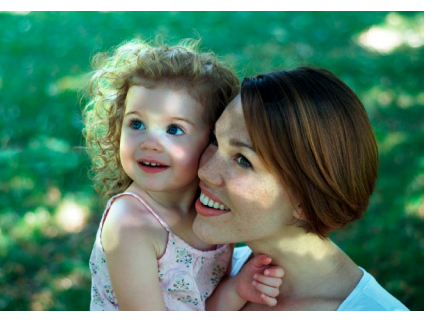

|      | 40.2.2  | Einstellungen zur Farbwiedergabe       |
|------|---------|----------------------------------------|
|      | 40.2.3  | Qualitätsfaktor Papier und Tinte       |
|      | 40.2.4  | Eingaben abschließen1102               |
|      | 40.2.5  | Ohne Dialogbox: Eine Kopie drucken1102 |
| 40.3 | Dateien | für den professionellen Druck1103      |
|      | 40.3.1  | RGB-Daten in CMYK konvertieren 1103    |
|      | 40.3.2  | Hintergrundwissen1104                  |
|      | 40.3.3  | Anweisungen für die Druckmaschine:     |
|      |         | Die Einstellungen unter »Eigenes CMYK« |
|      | 40.3.4  | Einstellungen sichern1113              |

# Anhang

| A | Troubleshooting                          | 1117 |
|---|------------------------------------------|------|
| В | Praxishilfen: Werkzeuge und Tastenkürzel | 1127 |
| С | Das Beispielmaterial zum Buch            | 1155 |
|   |                                          |      |

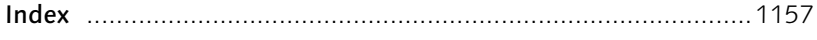

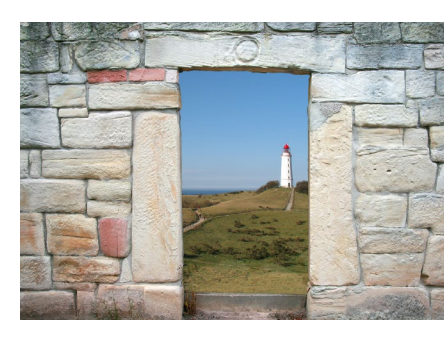

# Workshops

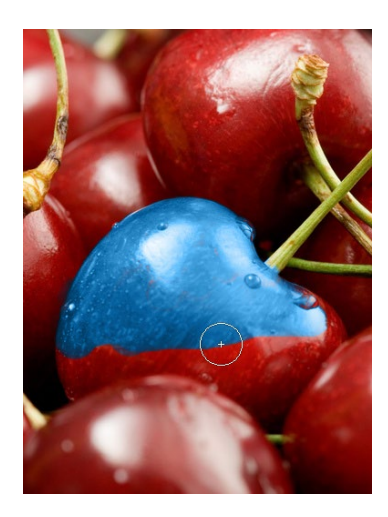

### Das Handwerkszeug

| Aktionen aufzeichnen u | und ausführen | <br>213 |
|------------------------|---------------|---------|
|                        |               |         |

► Eigene Tastaturbefehle festlegen ...... 247

### Ebenen

### Auswählen, freistellen und maskieren

- ► Freistellen mit dem Kante-verbessern-Werkzeug ...... 419
- Maskierungsmodus Hilfsmittel für exakte Montagejobs ...... 426
- ► Masken-Maßarbeit: Farbbereich plus Maske ...... 452

### Korrigieren und optimieren

| • | Arbeiten mit Einstellungsebenen            | 475 |
|---|--------------------------------------------|-----|
| • | Eine Tonwertkorrektur durchführen          | 513 |
| • | Tiefen und Lichter finden                  | 518 |
| • | Farbwert messen und Graubalance einstellen | 541 |

### Tools für Digitalfotografen

► Der Korrekturpinsel in Camera Raw ...... 611

### Reparieren und retuschieren

### Mit Pinseln und Farbe

- ► Eigene Verläufe erstellen ...... 791

### Filter - kreativ & effektiv

- Dynamik f
  ür bewegte Objekte ..... 815
- ► Ein Logo auf Stofffalten montieren ...... 853
- ▶ Musterkachel mit dem Verschieben-Filter erzeugen ...... 858

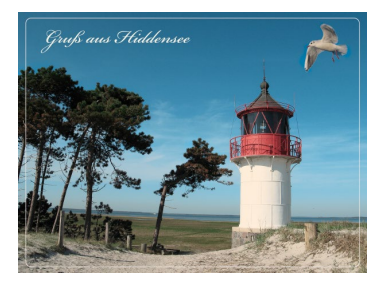

### Pfade und Formen

| ►  | Neue Formen bilden – ein Ring aus zwei Kreisen | 928 |  |  |
|----|------------------------------------------------|-----|--|--|
| ►  | Bézierpfade zeichnen                           | 944 |  |  |
| ►  | Beschneidungspfad erstellen                    | 956 |  |  |
| ►  | Pfad aus Text erstellen: Konfetti auf Pfad     | 958 |  |  |
| ►  | Im Kreis geschrieben                           | 960 |  |  |
| Ri | Rilder ausgehen                                |     |  |  |

### Bilder ausgeben

| ► | Animation in Handarbeit          | 1041 |
|---|----------------------------------|------|
| ► | Animation mit Tweening erstellen | 1045 |

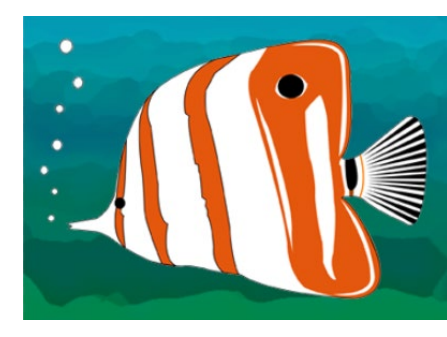